# Public Mapping & GIS Instruction Manual

Town of Qualicum Beach

Version 1.1

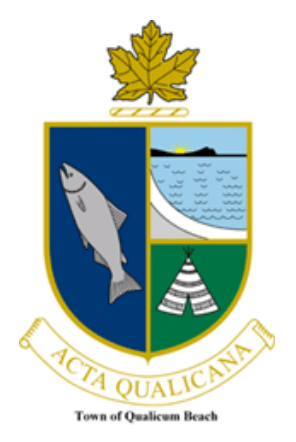

## Introduction

This help document will guide users in navigating the Town of Qualicum Beach Public Mapping & Geographic Information Systems (TQB-GIS) website. People will be able to use TQB-GIS to search property information including:

- Legal and assessment information
- Service information
- Residential garbage schedules
- Record drawing documents

Each section of the TQB-GIS is covered in detail..

## Contents

| Intro                                                                                                    | oduction                                                                                                    | ii                                                 |
|----------------------------------------------------------------------------------------------------|----------------------------------------------------------------------------------------------------|----------------------------------------------------|
| a.                                                                                                    | Home                                                                                                    | 2                                                  |
| b.                                                                                                    | Maps                                                                                                    | 5                                                  |
| C.                                                                                                    | Data                                                                                                    | 6                                                  |
| d.                                                                                                    | Contact                                                                                                    | 11                                                 |
| e.                                                                                                    | Garbage                                                                                                    | 12                                                 |
| f.                                                                                                    | Social Network Systems (SNS)                                                                                                    | 22                                                 |
| 2. Pr                                                                                                    | operty Report Tutorial                                                                                                    | 23                                                 |
| a.                                                                                                    | Home Logo                                                                                                    | 24                                                 |
| b.                                                                                                    | Property Search Hyperlink                                                                                                    | 24                                                 |
| c.                                                                                                    | General Information Section                                                                                                    | 25                                                 |
| d.                                                                                                    | Parcel Graphic Section (Links to web maps)                                                                                                    | 26                                                 |
| e.                                                                                                    | Google Map View                                                                                                    |                                                    |
|                                                                                                    |                                                                                                    |                                                    |
| 3. To                                                                                                    | own of Qualicum Beach Public Mapping & GIS Tutorial                                                                                                    | 31                                                 |
| 3. То<br>а.                                                                                                    | own of Qualicum Beach Public Mapping & GIS Tutorial<br>Legend Panel                                                                                                    |                                                    |
| 3. То<br>а.<br>b.                                                                                                    | Dwn of Qualicum Beach Public Mapping & GIS Tutorial<br>Legend Panel<br>Tasks Panel                                                                                                    | 31<br>                                             |
| 3. To<br>a.<br>b.<br>c.                                                                                                   | Dwn of Qualicum Beach Public Mapping & GIS Tutorial<br>Legend Panel<br>Tasks Panel<br>Selection Panel                                                                                                    | 31<br>31<br>34<br>34                               |
| 3. To<br>a.<br>b.<br>c.<br>d.                                                                                             | Dwn of Qualicum Beach Public Mapping & GIS Tutorial<br>Legend Panel<br>Tasks Panel<br>Selection Panel<br>Tool Bar (Horizontal)                                                                                                    | 31<br>31<br>34<br>34<br>34<br>37                   |
| 3. To<br>a.<br>b.<br>c.<br>d.<br>e.                                                                                       | Dwn of Qualicum Beach Public Mapping & GIS Tutorial<br>Legend Panel<br>Tasks Panel<br>Selection Panel<br>Tool Bar (Horizontal)<br>Tool Bar (Vertical)                                                                                                    | 31<br>31<br>34<br>34<br>34<br>37<br>67             |
| 3. To<br>a.<br>b.<br>c.<br>d.<br>e.<br>f.                                                                                 | Dwn of Qualicum Beach Public Mapping & GIS Tutorial<br>Legend Panel<br>Tasks Panel<br>Selection Panel<br>Tool Bar (Horizontal)<br>Tool Bar (Vertical)<br>Status Bar                                                                                                    | 31<br>31<br>34<br>34<br>37<br>67<br>69             |
| 3. To<br>a.<br>b.<br>c.<br>d.<br>e.<br>f.<br>g.                                                                           | Dwn of Qualicum Beach Public Mapping & GIS Tutorial<br>Legend Panel<br>Tasks Panel<br>Selection Panel<br>Tool Bar (Horizontal)<br>Tool Bar (Vertical)<br>Status Bar<br>Main Menu - Maps Links & Google Maps Option                                                                                                    | 31<br>31<br>34<br>34<br>37<br>67<br>67<br>69<br>70 |
| <ol> <li>3. To</li> <li>a.</li> <li>b.</li> <li>c.</li> <li>d.</li> <li>e.</li> <li>f.</li> <li>g.</li> <li>h.</li> </ol> | <ul> <li>Dwn of Qualicum Beach Public Mapping &amp; GIS Tutorial</li> <li>Legend Panel</li> <li>Tasks Panel</li> <li>Selection Panel</li> <li>Tool Bar (Horizontal)</li> <li>Tool Bar (Vertical)</li> <li>Status Bar</li> <li>Main Menu - Maps Links &amp; Google Maps Option</li> <li>Right Click Menu</li> </ul>                    |                                                    |
| 3. To<br>a.<br>b.<br>c.<br>d.<br>e.<br>f.<br>g.<br>h.<br>i.                                                               | <ul> <li>Dwn of Qualicum Beach Public Mapping &amp; GIS Tutorial</li> <li>Legend Panel</li> <li>Tasks Panel</li> <li>Selection Panel</li> <li>Tool Bar (Horizontal)</li> <li>Tool Bar (Vertical)</li> <li>Status Bar</li> <li>Main Menu - Maps Links &amp; Google Maps Option</li> <li>Right Click Menu</li> <li>Task List</li> </ul> |                                                    |
| 3. To<br>a.<br>b.<br>c.<br>d.<br>e.<br>f.<br>g.<br>h.<br>i.<br>4. T(                                                      | Deven of Qualicum Beach Public Mapping & GIS Tutorial<br>Legend Panel<br>Tasks Panel<br>Selection Panel<br>Tool Bar (Horizontal)<br>Tool Bar (Vertical)<br>Status Bar<br>Main Menu - Maps Links & Google Maps Option<br>Right Click Menu<br>Task List<br>QB-GIS Maps Metadata                                                         |                                                    |
| 3. To<br>a.<br>b.<br>c.<br>d.<br>e.<br>f.<br>g.<br>h.<br>i.<br>4. T(<br>a.                                                | Dewn of Qualicum Beach Public Mapping & GIS Tutorial<br>Legend Panel<br>Tasks Panel<br>Selection Panel<br>Tool Bar (Horizontal)<br>Tool Bar (Vertical)<br>Status Bar<br>Main Menu - Maps Links & Google Maps Option<br>Right Click Menu<br>Task List<br>QB-GIS Maps Metadata<br>Property Map                                          |                                                    |
| 3. To<br>a.<br>b.<br>c.<br>d.<br>e.<br>f.<br>g.<br>h.<br>i.<br>4. TO<br>a.<br>b.                                          | Dewn of Qualicum Beach Public Mapping & GIS Tutorial<br>Legend Panel<br>Tasks Panel<br>Selection Panel<br>Tool Bar (Horizontal)<br>Tool Bar (Vertical)<br>Status Bar<br>Main Menu - Maps Links & Google Maps Option<br>Right Click Menu<br>Task List<br>QB-GIS Maps Metadata<br>Property Map<br>Utility Map                           |                                                    |

#### 1. Opening Page: (http://maps.qualicumbeach.com)

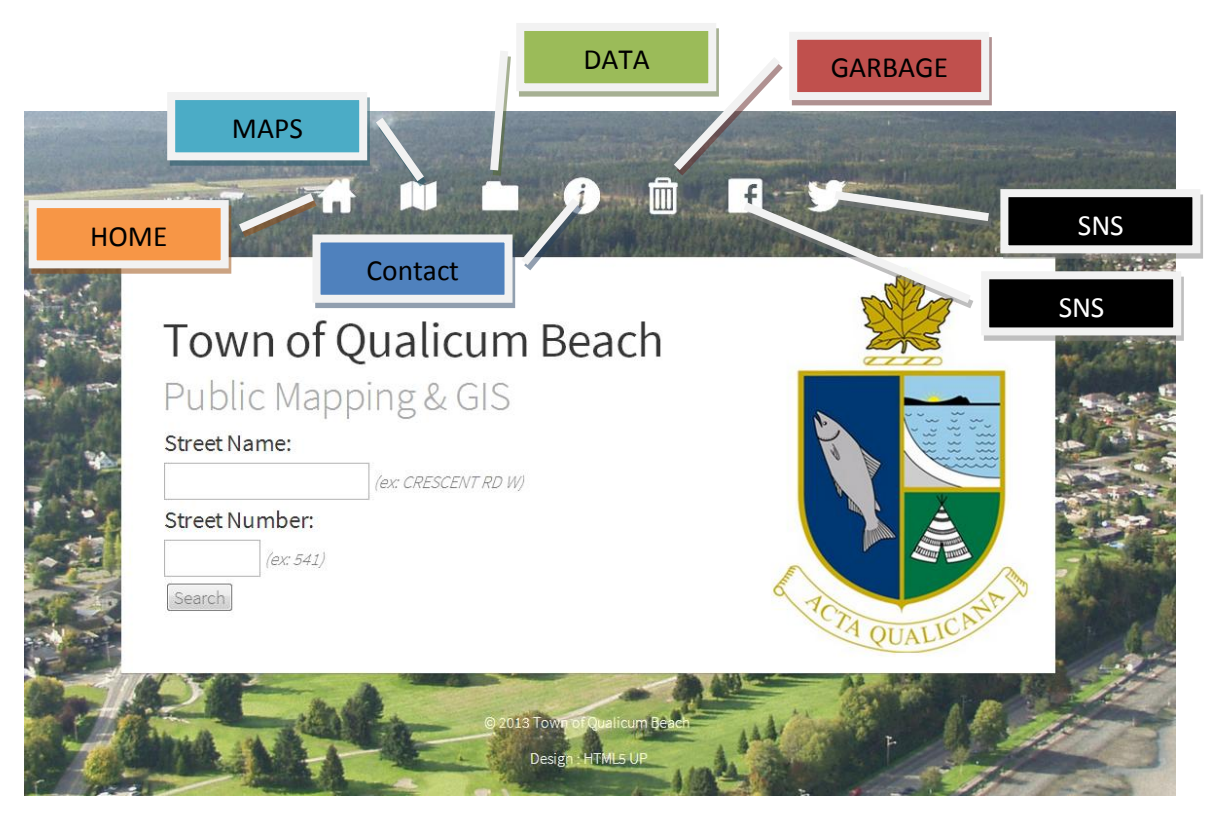

The online Town of Qualicum Beach Geographic Information System (TQB-GIS) can be found under 'Residents' from the Town of Qualicum Beach home page by clicking on 'Maps'. The opening page is categorized into seven parts: Home, Maps, Data, Contact, Garbage, and two Social Network System (SNS) links.

#### a. Home

Users can search any property from the Home page by entering a specific Qualicum Beach "Street Name" and "Street Number". Street names will automatically pop-up as text is typed into the field:

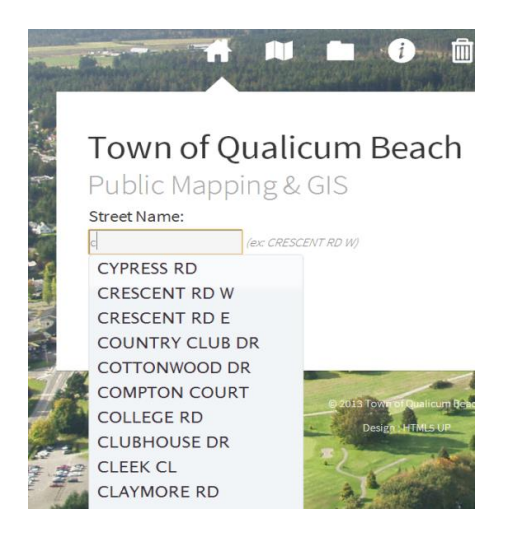

Page 2

The street name can be selected from the list of names using a single-click.

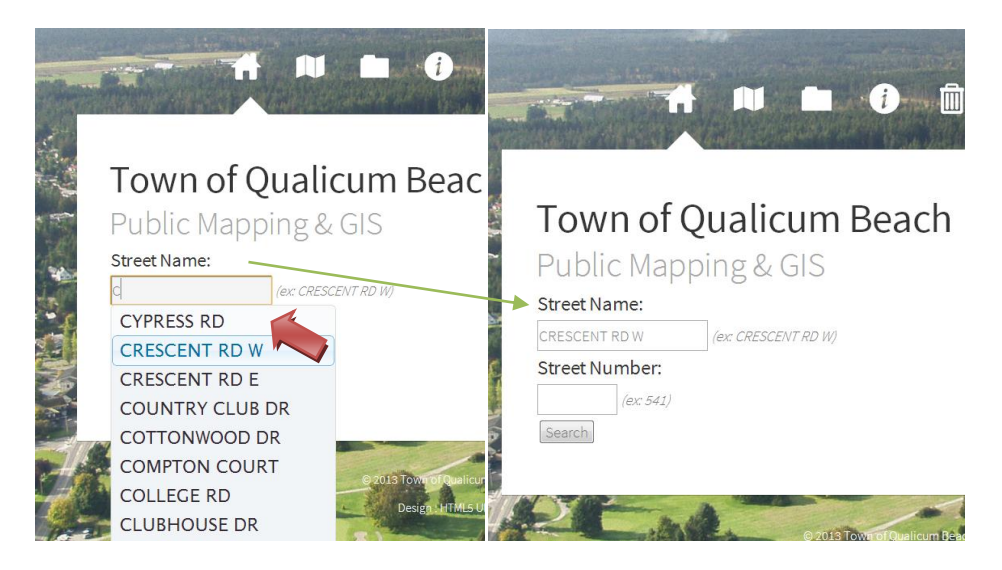

Once a Street Name has been selected, a Street Number can also be entered, or simply click on the search button. If a specific street number is not entered, the entire range of results based on the entered Street Name will be displayed. If the user only enters a Street Number, all properties on all streets with the included Street Number will be displayed. If the user enters both Street Name and Number, a report for the property that matches the search criteria will be displayed.

#### Search Results for Street Name Only:

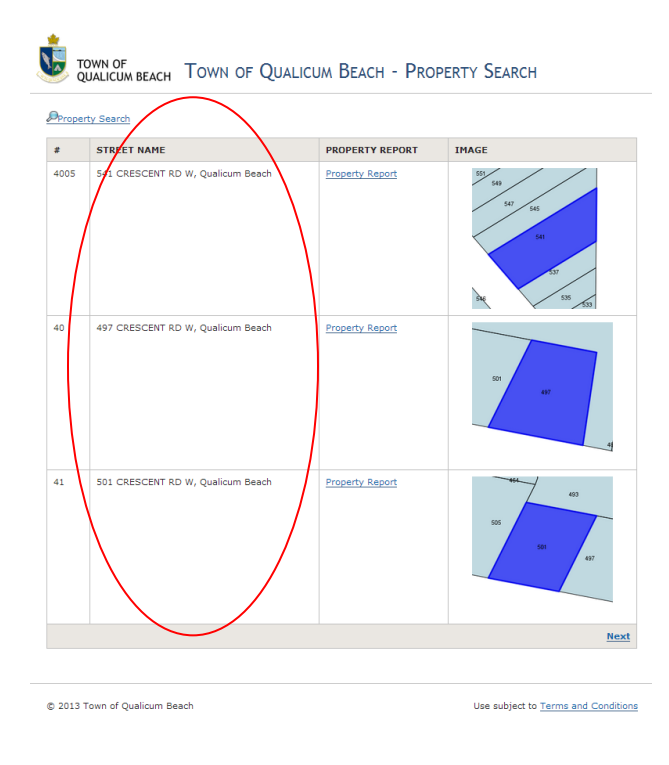

Search Results for Street Number Only:

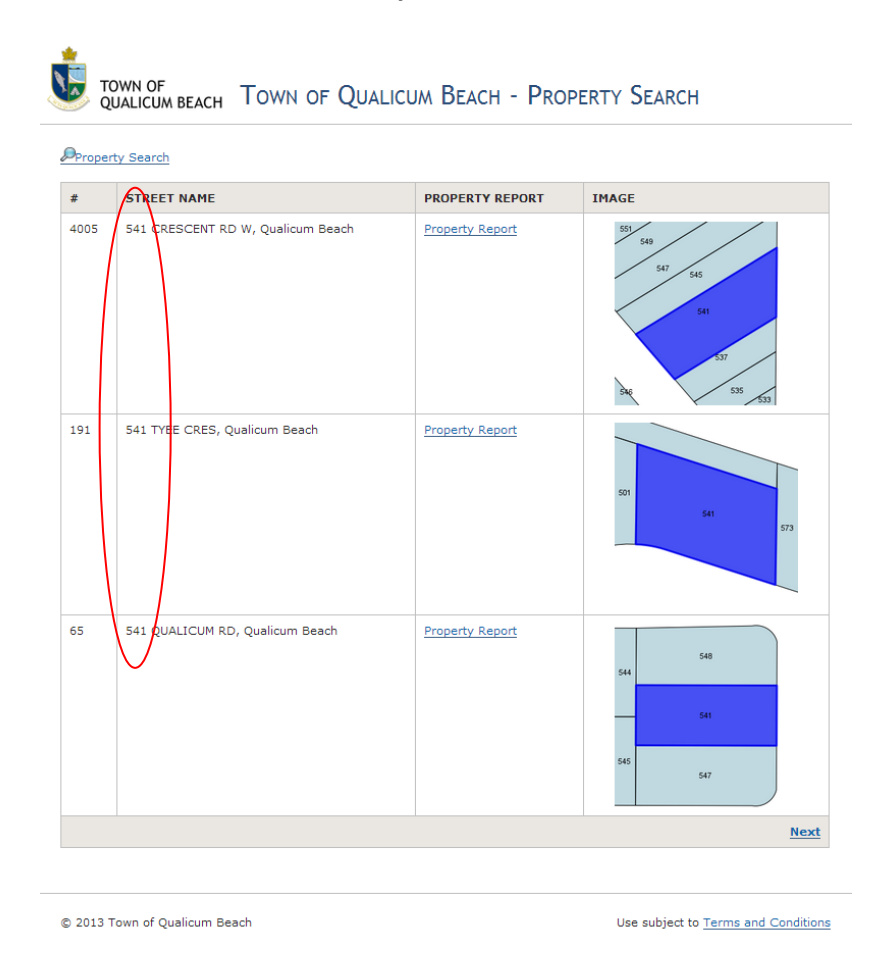

Property Report for Search Results with Street Name and Number:

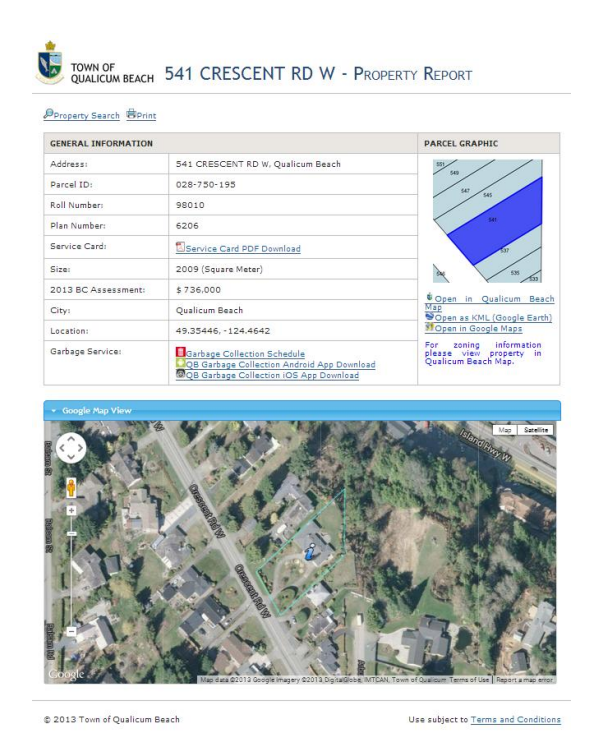

Page 4

## b. Maps

The TQB-GIS has three different, themed, interactive maps: Property, Utility, and Recreation. Clicking on the map links under the accordion panels will launch the interactive maps.

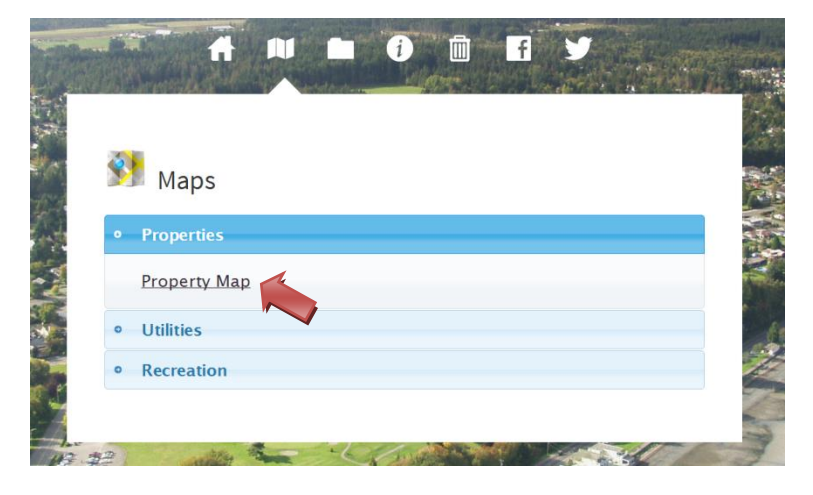

Click the **I Accept** button to accept the TQB-GIS disclaimer and open the mapping system.

UNIT TOWN OF TOWN OF Qualicum Beach Mapping & GIS

#### Disclaimer - Please Read

The Town of Qualicum Beach is making the following information available as a public service under the following terms and conditions:

- 1. All rights, title and interest (including copyright, patent and other intellectual property rights) contained in the Information remain vested in the Town of Qualicum Beach at all times.
- 2. The Town of Qualicum Beach does not warrant or guarantee the accuracy or completeness of the Information. Ongoing updates and utility connections may not be incorporated into the Information available on the Town of Qualicum Beach website.
- Users are urged to verify the accuracy of the information against copies of actual plans.
- 3. If there is a conflict between the Information on the web page and information contained in any other records of the Town of Qualicum Beach or documents that may be prepared by or delivered to the Town of Qualicum Beach, the Town of Qualicum Beach reserves the right to rely in all cases upon the record which it considers to be the most accurate and complete.
- 4. All zoning should be confirmed with Planning Department at the Town of Qualicum Beach.

When the application finishes loading, the I Accept button below will become active. By clicking this button, you confirm you have read, understand, and accept the terms of use for Qualicum Beach Map.

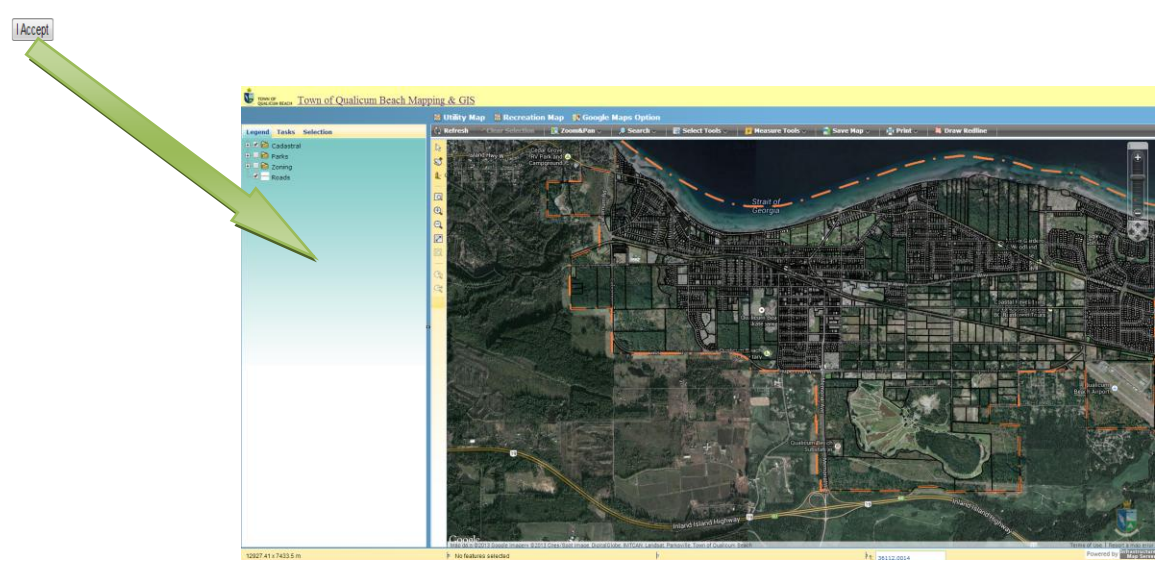

## c. Data

The Data page allows users to conduct a property search or to download Open Data, Hardcopy Maps, and Water Quality Reports by clicking links under each accordion panel.

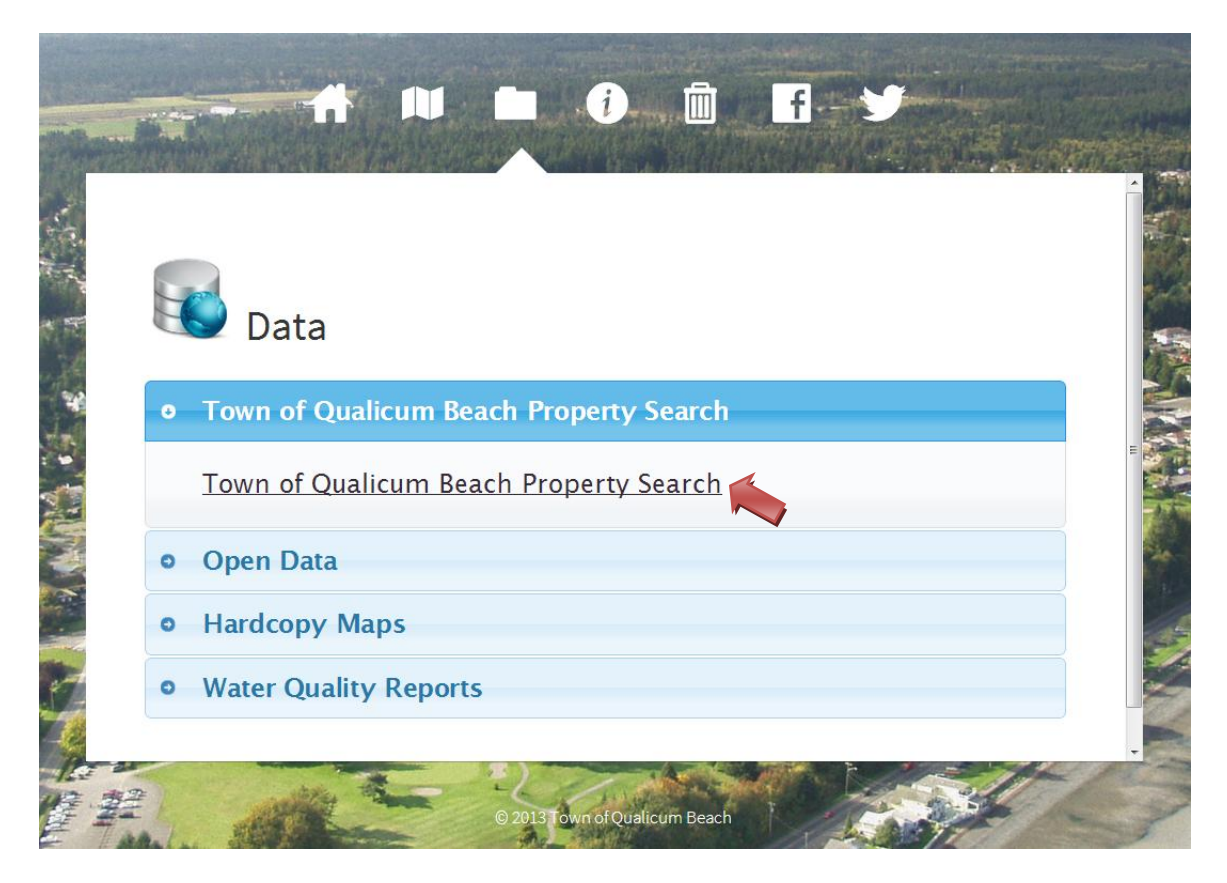

#### • Town of Qualicum Beach Property Search

The Town of Qualicum Beach Property Search page provides three different ways to query properties: Street Name & Number, Legal Plan Number, or Roll Number.

| TOWN OF QUALICUM BEACH - PROPER                                                                                         | rty Search                                                                                                    |
|----------------------------------------------------------------------------------------------------|----------------------------------------------------------------------------------------------------|
| Property Search by Street Name & Street Number:  Street Name: (example: CRESCENT R Street Number: (example: 541) Search | The property search by<br><b>Street Name &amp; Number</b><br>function is the same as the<br>search function on the<br>"Home" page. (See help for<br><b>TQB-GIS Home page.</b> ) |
| Property Search by Legal Plan Number:<br>Plan Number: (example: 13138)<br>Search                                        | The user should know the<br>specific <b>Legal Plan Number</b><br>of the property to use this<br>search option.                                                                  |
| Property Search by Roll Number:                                                                                         | The user should know the specific <b>Roll Number</b> of the property to use this search                                                                                         |
|                                                                                                    | option.                                                                                                    |

© 2013 Town of Qualicum Beach

Use subject to Terms and Conditions

#### • Open Data

The Town of Qualicum Beach is working with several other municipalities to create an Open Data library. Four datasets (with catalogue records) have been loaded to the CIVICINFOBC data repository and the user can explore/download those datasets from CIVICINFOBC servers.

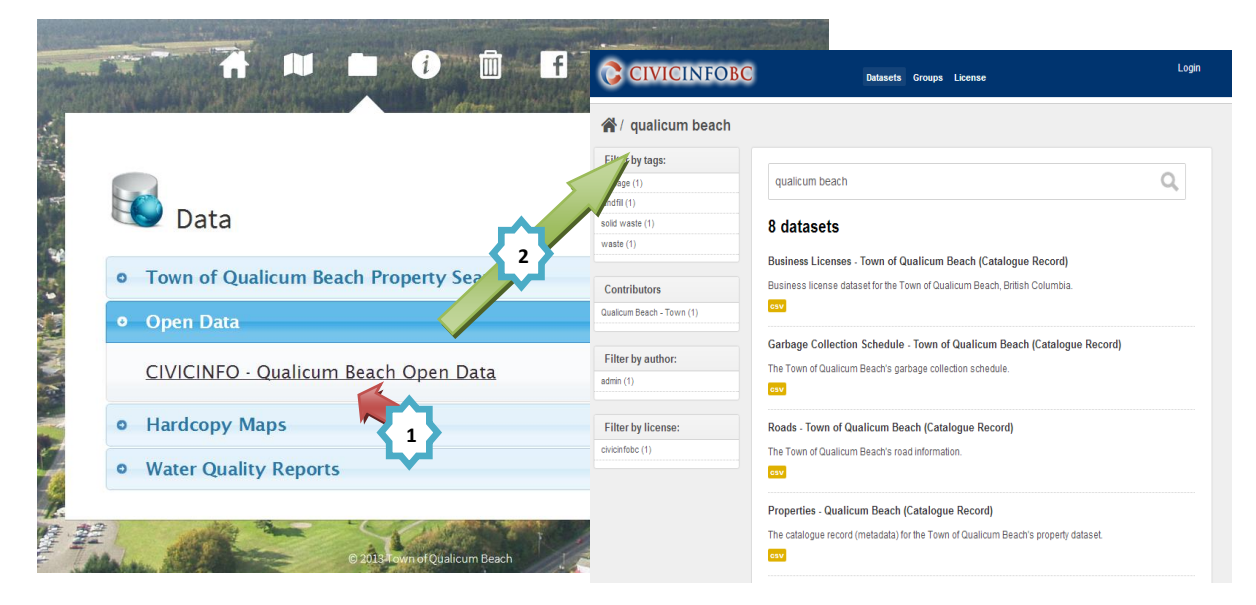

To explore or download the datasets, click on the link to the dataset or download the CSV file of the data.

#### 8 datasets

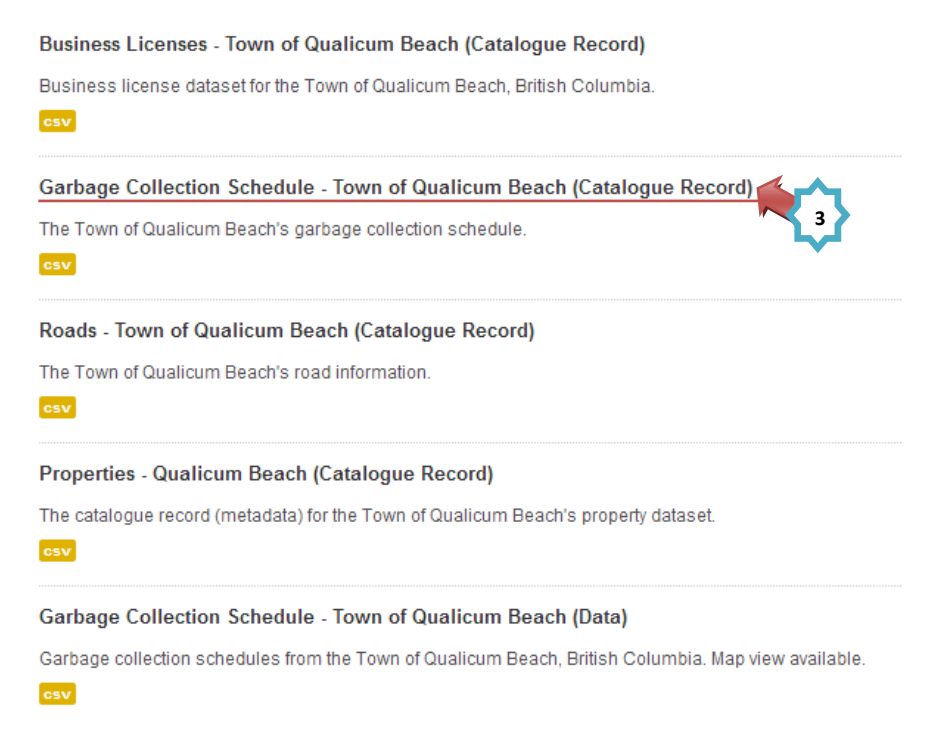

Clicking on explore data will show details of the information on CIVICINFOBC.

|                                                                                                    | Datasets Groups Li                                                                                                    | cense Login                                                    |  |  |  |
|----------------------------------------------------------------------------------------------------|----------------------------------------------------------------------------------------------------|----------------------------------------------------------------|--|--|--|
| / Datasets / Garbage C                                                                                                    | Collection Schedule - Town of Qu                                                                                                    | alicum Beach (Catalogue Record)                                |  |  |  |
| Town of<br>gualicum Beach - Town<br>Qualicum Beach - Town<br>Qualicum Beach is a quaint<br>and unique coastal community<br>that offers natural recreation,<br>an enjoyable and relaxed<br>lifestyle, a temperate climate<br>and a supportive community.<br>The community is | The Town of Qualicum Beach's garbage collection schedule. Data and Resources Garbage Collection Schedule - Town of Qualicum Beach (Data) Garbage collection schedules from the Town of Qualicum Beach, British  garbage waste solid waste landfill - Dataset Info |                                                                |  |  |  |
| Social                                                                                                    | These fields are compatible with DCAT, an RDF v catalogs published on the Web.                                                                                                    | ocabulary designed to facilitate interoperability between data |  |  |  |
|                                                                                                    | Field                                                                                                    | Value                                                          |  |  |  |
| 👥 Google+                                                                                                    | Publisher                                                                                                    | Qualicum Beach - Town                                          |  |  |  |
| E Twitter                                                                                                    | Modified Date                                                                                                    | 2013-07-18                                                     |  |  |  |
| Facebook                                                                                                    | Release Date                                                                                                    | 2013-04-23                                                     |  |  |  |
|                                                                                                    | Frequency                                                                                                    | Irregularly                                                    |  |  |  |
|                                                                                                    | Identifier                                                                                                    | 613e9def-3bc6-4413-b7e8-b8308c90d475                           |  |  |  |
| License                                                                                                    | Spatial / Geographical Coverage Location                                                                                                    | Qualicum Beach, British Columbia, Canada                       |  |  |  |
| CivicInfo BC                                                                                                    | Temporal Coverage                                                                                                    | Friday, February 22, 2013 - 00:00                              |  |  |  |
| OPEN DATA                                                                                                    | License                                                                                                    | CivicInfo BC                                                   |  |  |  |
| Other Acess                                                                                                    | Author                                                                                                    | Town of Qualicum Beach                                         |  |  |  |

You can browse the dataset with grid view and download CSV files by clicking on the blue Download button. If the dataset includes point geographic fields, you will be able to browse the datasets on the CIVICINFOBC web map.

| CI                    | VICINF                  | OBC                  |                         | c             | atasets G     | roups Lice   | ense           |       | Logi                          |
|-----------------------|-------------------------|----------------------|-------------------------|---------------|---------------|--------------|----------------|-------|-------------------------------|
| / Data<br>arbage      | asets / Ga<br>Collectic | rbage Co<br>on Sched | ollection<br>Iule - Tov | /<br>vn of Qu | alicum I      | Beach (I     | Data)          |       |                               |
|                       |                         |                      |                         |               |               |              | Back to        | datas | set 💿 Download 🛛 🕹 Data A     |
| Garbage c<br>Download | ollection sched         | ules from the        | Town of Qua             | licum Beach,  | British Colur | mbia. Map vi | ew available.  | ata   | Co., Filtero Fieldo           |
| GHu                   | map 4774                | records              | « [0]=[                 | TOC   »       |               |              | Contraction de |       | Go » Filters Fields           |
| QBID                  | CivicS                  | CivicS               | CivicS                  | CivicC        | Truck         | Week         | LATIT          | LC    | Filtoro                       |
| 1003                  |                         |                      | YAMBU                   | Qualicu       | 1             | tuesday      | 49.342         |       | Add filter                    |
| 1005                  |                         | 847                  | YAMBU                   | Qualicu       | 1             | tuesday      | 49.341         |       |                               |
| 1006                  |                         | 839                  | YAMBU                   | Qualicu       | 1             | tuesday      | 49.341         | E     |                               |
| 1007                  |                         | 831                  | YAMBU                   | Qualicu       | 1             | tuesday      | 49.341         |       |                               |
| 1008                  |                         | 823                  | YAMBU                   | Qualicu       | 1             | tuesday      | 49.342         | _     | Fields +                      |
| 1009                  |                         | 815                  | YAMBU                   | Qualicu       | 1             | tuesday      | 49.342         |       | QBID string »                 |
| 1010                  |                         | 811                  | YAMBU                   | Qualicu       | 1             | tuesday      | 49.342         |       | Civic SuiteNumber string »    |
| 1011                  |                         | 828                  | YAMBU                   | Qualicu       | 1             | tuesday      | 49.342         |       | CivicStreetNumber1 string »   |
| 1012                  |                         | 834                  | YAMBU                   | Qualicu       | 1             | tuesday      | 49.341         |       | Civic StreetFullName string » |
| 1013                  |                         | 840                  | YAMBU                   | Qualicu       | 1             | tuesday      | 49.341         |       |                               |
| 1014                  |                         | 846                  | YAMBU                   | Qualicu       | 1             | tuesday      | 49.341         |       | Civicency string »            |
| 1015                  |                         | 1215                 | MIRALO                  | Qualicu       | 1             | tuesday      | 49.341         |       | IruckNumber string »          |
| 1016                  |                         | 1209                 | MIRALO                  | Qualicu       | 1             | tuesday      | 49.341         |       | Weekday string »              |
| 1017                  |                         | 1203                 | MIRALO                  | Qualicu       | 1             | tuesday      | 49.341         |       | LATITUDE string »             |
| 1018                  |                         | 855                  | WOODS                   | Qualicu       | 1             | tuesday      | 49.341         |       | LONGITUDE string »            |
| 1019                  |                         | 849                  | WOODS                   | Qualicu       | 1             | tuesday      | 49.341         |       |                               |
| 1020                  |                         | 841                  | woods                   | Qualicu       | 1             | tuesday      | 49.342         |       |                               |
| 1021                  |                         | 834                  | WOODS                   | Qualicu       | 1             | tuesday      | 49.342         |       |                               |
| 1022                  |                         | 840                  | WOODS                   | Qualicu       | 1             | tuesday      | 49.341         |       |                               |
| 1023                  |                         | 846                  | WOODS                   | Qualicu       | 1             | tuesday      | 49.341         | -     |                               |

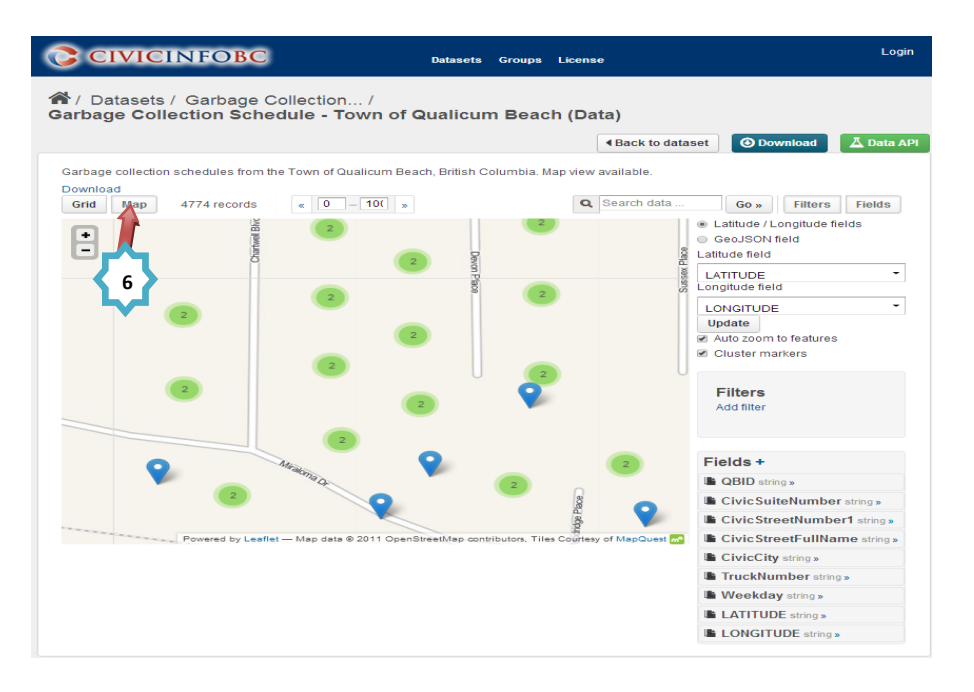

#### • Hardcopy Maps

PDF versions of common hardcopy maps are available for the general public: Address Map, Recreation Trail Map, Zoning Map, Secondary Suite Map, and an Aerial Photo. Users can download the hardcopy maps by single clicking on the links.

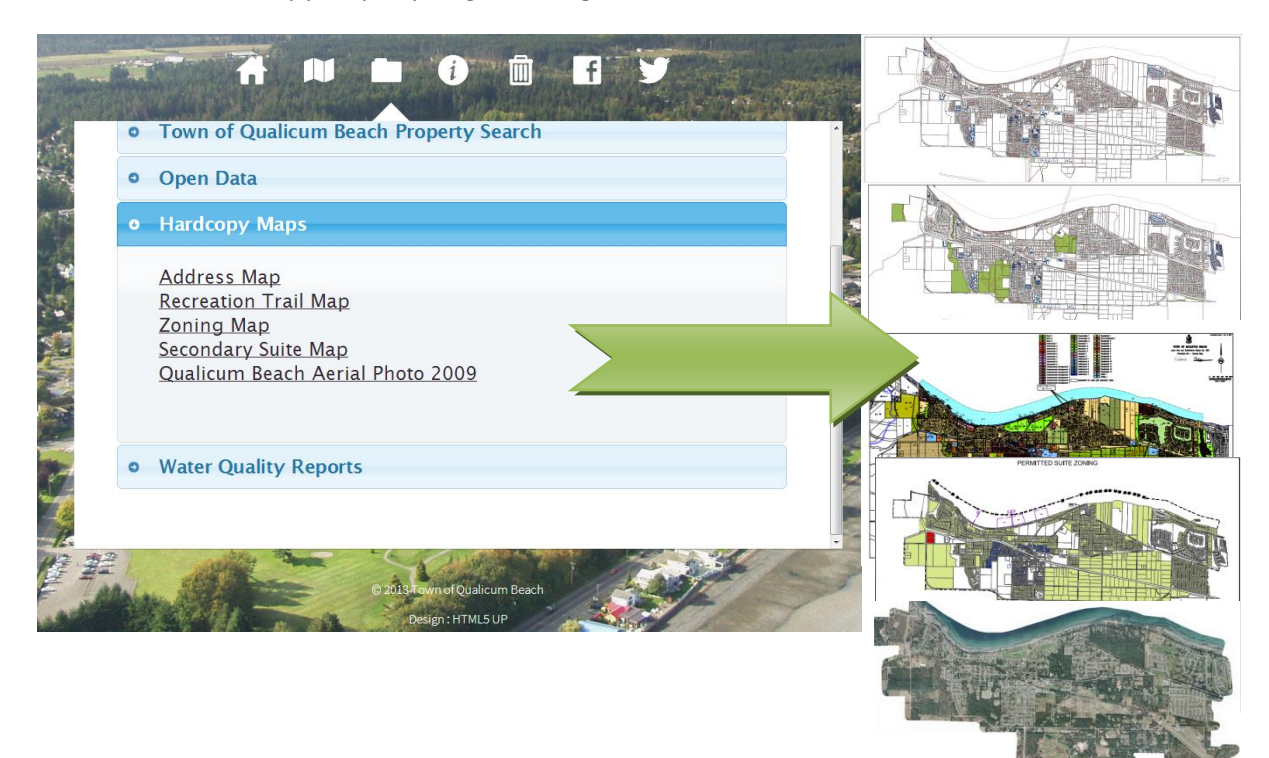

#### • Water Quality Reports

The Town of Qualicum Beach provides copies of our yearly Water Quality Reports for our two well fields: Berwick and the River Wells. The user can download the annual water quality reports for the different well fields by single clicking on the links.

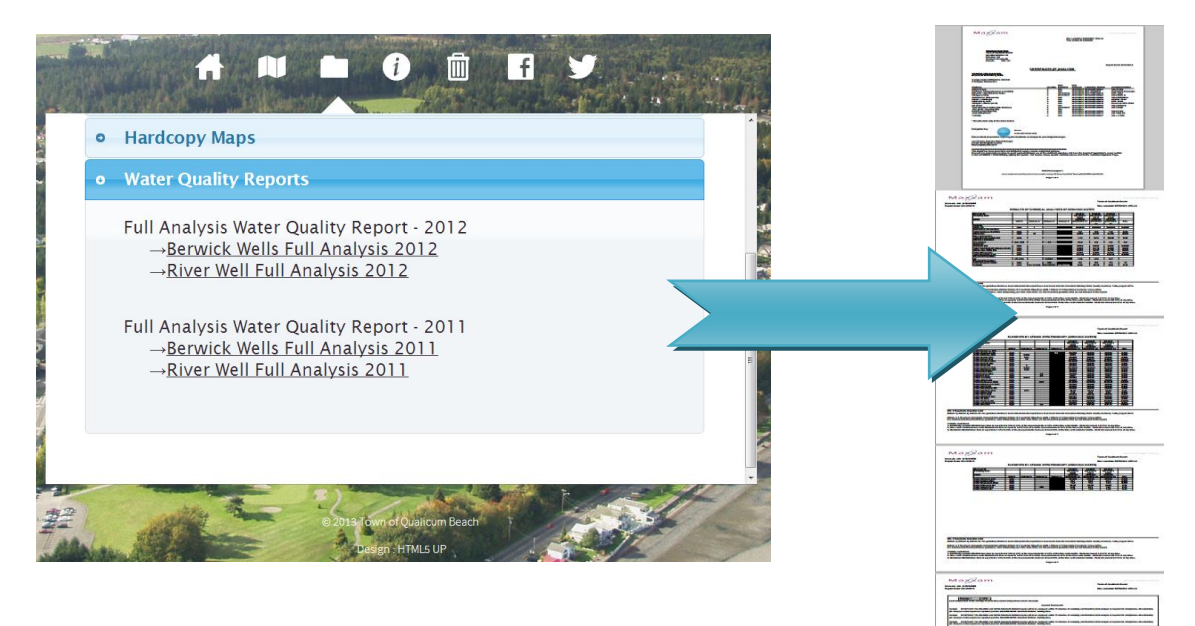

## d. Contact

In the **Contact Us** section, residents can find email links and phone numbers to ask questions or to report any problems.

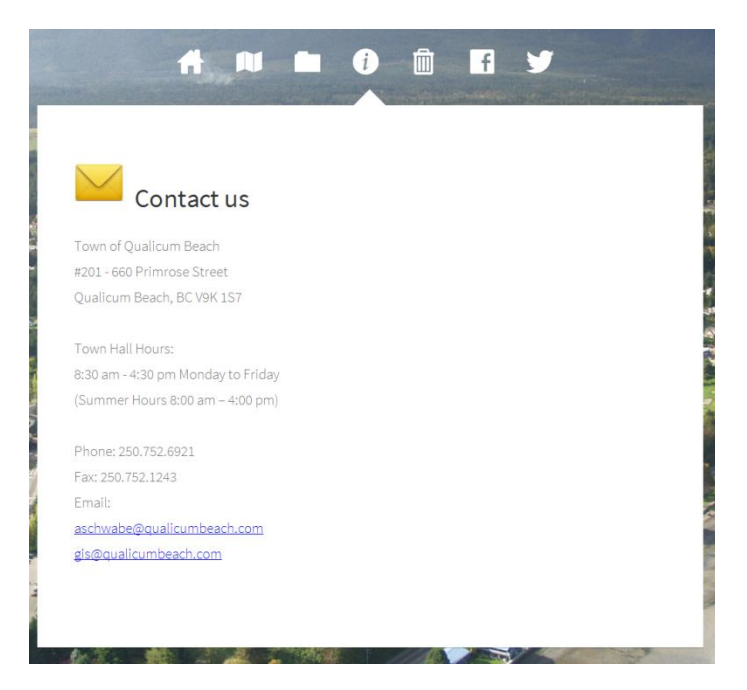

#### e. Garbage

The TQB-GIS is an easy way to find a link to our garbage collection reminder application called "QB Waste", developed by Recollect. Clicking the Garbage icon will take you to the garbage collection application page on the qualicumbeach.com website.

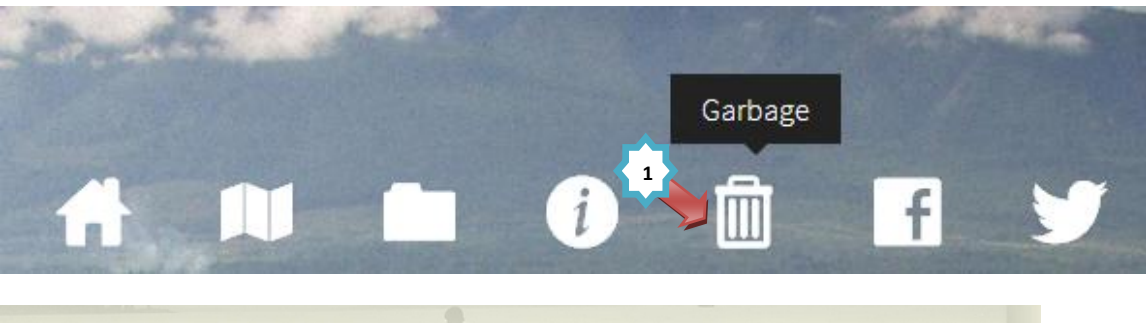

## Garbage, Recycling, & Food Waste Pickup

The Town provides curb-side pickup for approximately 4,100 residential customers are fasic garbage pickup for 70 commercial bins. Once collected, the refuse is transported to the R.D.N. Transfer for on Church Rd. in Parksville. Pickup for recycling and food waste is done by an independent contractor (BFL) to be Services). The recycling that is collected is taken to the Church Rd. transfer station and compostable material terms are fasic garbage pickup for 2 to the Duke Point composting facility.

If you would like to receive customized reminders of your garbage, recyclinger food waste pick-up simply enter your home address below and fill in the necessary fields. Reminders are available a phone, email, calendar notice and/or Twitter.

| Collection Schedules and Reminders                            |        | • Need help? |
|---------------------------------------------------------------|--------|--------------|
| Please enter your home address:                               |        |              |
| 1                                                             | Search |              |
| Example: 660 Primrose Street, Qualicum Beach, British Columbi | a      |              |
|                                                               |        |              |

#### Download the Recollect App

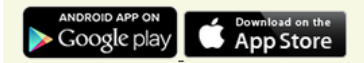

#### Questions?

|                                            | Phone          | Email                    |
|--------------------------------------------|----------------|--------------------------|
| Garbage Schedules                          | 250.752.6921   | gbtown@gualicumbeach.com |
| Missed Pickup (Regular Garbage)            | 250.752.6921   | gbtown@gualicumbeach.com |
| Missed Pickup (Recycling or Food<br>Waste) | 1.866.999.8227 | zerowaste@rdn.bc.ca      |
| Lost/Broken Containers                     | 250.752.6921   | gbtown@gualicumbeach.com |

#### Links

- Collection Schedules (RDN Version)
- Curbside Collection Program Guidelines
- "Beyond Composting" Website

#### • Recollect Garbage Collection Reminder Tutorial

To perform a collection search, enter a home address and all matching addresses in Qualicum Beach will automatically be displayed. Once the desired address appears, click on the autocomplete hint to complete the address. Once the address field is completed, click the "Search" button.

If you would like to receive customized reminders of your garbage, recycling, or food waste pick-up simply enter your home address below and fill in the necessary fields. Reminders are available via phone, email, calendar notice and/or Twitter.

| Collection Schedules and Reminders                             | • Need help? |
|----------------------------------------------------------------|--------------|
| Please enter your home address:                                |              |
| 660 d Search                                                   |              |
| 660 Beach Road, Qualicum Beach, British Columbia, Canada 🛛 🗾 🛒 |              |
| 660 Beach Terrace, Qualicum Beach, British Columbia, Canada    |              |
| Download the Recollect App                                     |              |
| ANDROID APP ON Consider the App Store                          |              |

Confirm the address by clicking the green "Yes" button.

| Collection Schedules and Remin                                                                       | ders                                                                       | • Need help?                                                                                                    |
|----------------------------------------------------------------------------------------------------|----------------------------------------------------------------------------|----------------------------------------------------------------------------------------------------|
| Mill Rd<br>Hemlock St<br>First Ave W<br>Park Rd                                                      | Mill Rd<br>The Gallery<br>@ Qualicum •<br>Art Supply<br>Second Ave W Beach | Ad Railway St<br>Qualicum Beach Village Way<br>Fir. St<br>Map data @2013 Google Terms of Use Report a map error |
| Please confirm this is your address<br>660 Beach Road, Qualicum Beach<br>Yes No<br>2<br>Share: Email | ss and location:<br>h, British Columbia, Canada                            |                                                                                                    |

After confirming, you will be able to see their monthly garbage collection schedule and create your own garbage collection reminder or calendar in various ways.

| Create a remi | nder! 🛗 Get a | a calendar               | Q Search for and             | other address               |              |      |
|---------------|---------------|--------------------------|------------------------------|-----------------------------|--------------|------|
| ovember       | 2013          |                          |                              |                             | tod          | ay < |
| Sun           | Mon           | Tue                      | Wed                          | Thu                         | Fri          | Sat  |
| 27            | 28<br>G       | 29<br>een Bin            | 30<br>Garbage                | 31                          | 1            |      |
| 3             | 4<br>Re<br>Gr | 5<br>ecycling<br>een Bin | 6                            | 7                           | 8            |      |
| 10            | 11            | 12                       | 13<br>Garbage<br>Green Bin   | 14                          | 15           |      |
| 17            | 18            | 19                       | 20<br>Recycling<br>Green Bin | Green Bin<br>Set out your g | green bin by |      |
| 24            | 25            | 26                       | 27<br>Garbage<br>Green Bin   | 8.00am.                     |              |      |
| 1             | 2             | 3                        | 4<br>Recycling<br>Green Bin  | 5                           | 6            |      |

Start the garbage collection reminder process by clicking on "Create a reminder!" button. You will be able to sign up for one or several reminder methods such as Email, Phone Call, Twitter, Calendar, and Recollect Apps.

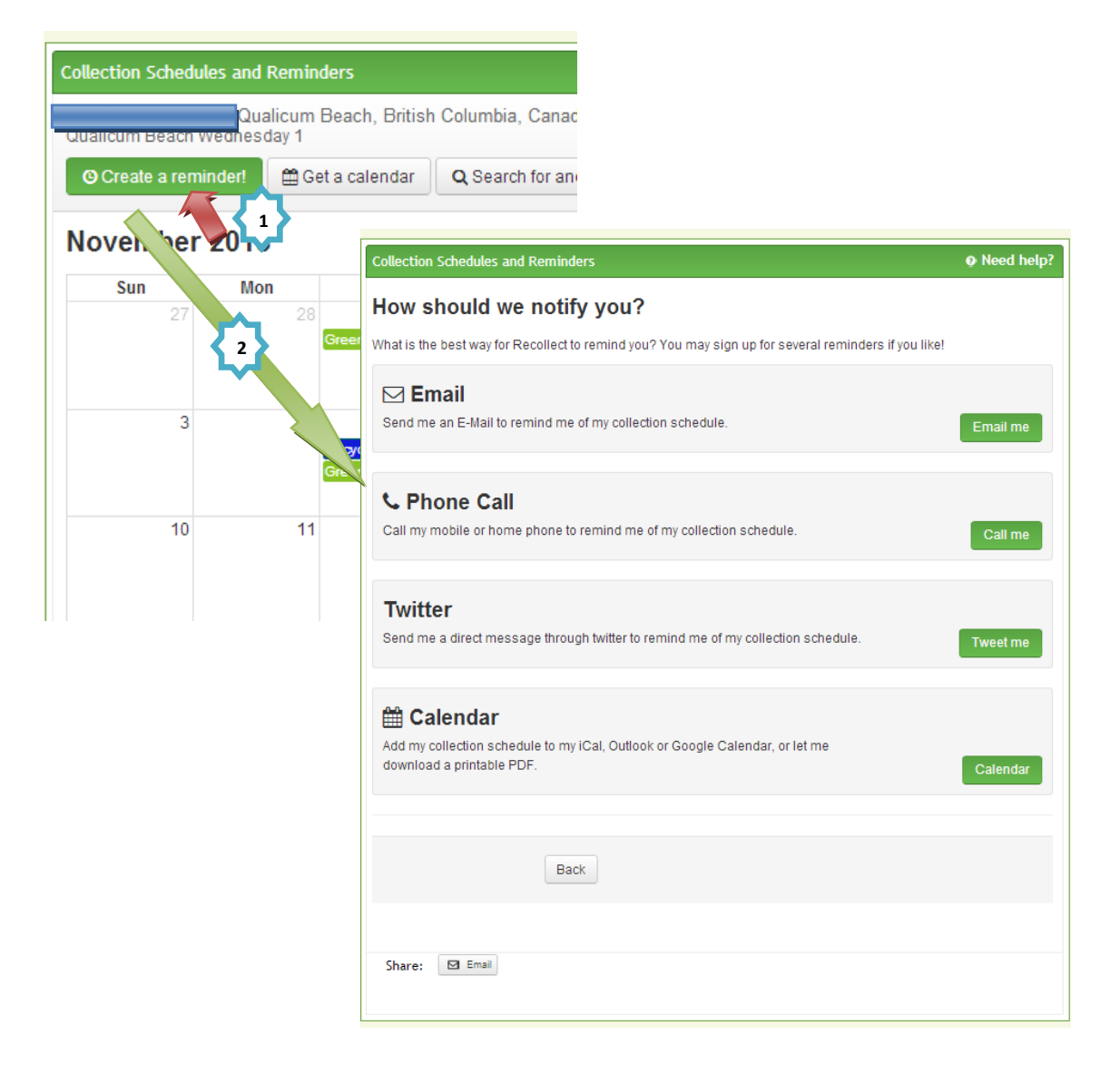

• Creating garbage collection reminders

#### Email

Click the "Email me" green button.

## How should we notify you?

What is the best way for Recollect to remind you? You may sign up for several reminders if you like!

## 🖂 Email

Send me an E-Mail to remind me of my collection schedule.

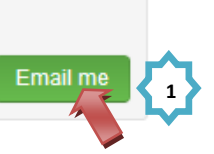

Enter an email address, time of day, and preferred day to receive the collection reminder emails.

| Collection Schedules and R      | eminders                                         | 🧿 Need help                               | »?                       |
|---------------------------------|--------------------------------------------------|-------------------------------------------|--------------------------|
| Where and wher                  | should we email you?                             |                                           |                          |
| Email                           | E test@test.com                                  | Time 08:00 AM 🛛 🛇                         |                          |
| Time                            | 08:00 AM                                         |                                           |                          |
| Day                             | the day before pickup                            | ninder you                                |                          |
| By signing up for a reminder yo | u agree to our Privacy Policy and User Agreement |                                           |                          |
|                                 |                                                  | Day t                                     | ne day before pickup 💽 📩 |
|                                 |                                                  | th<br>By signing up for a reminder you th | ne day of pickup eement  |
|                                 | Back Sign me up!                                 |                                           |                          |
|                                 | 5                                                |                                           |                          |
| Share: 🖻 Email                  |                                                  |                                           |                          |

Click the "Sign me up!" green button and you are finished. You have the option to share this collection reminder application with friends, family and neighbours living in Qualicum Beach.

| Collection Schedules and R                                      | eminders                                  | • Need help? |  |  |  |  |
|-----------------------------------------------------------------|-------------------------------------------|--------------|--|--|--|--|
| Thank you! You're all done!                                     |                                           |              |  |  |  |  |
| You are all set up -                                            | we will send you notifications each week! |              |  |  |  |  |
| Please share Recollect with your friends, family and neighbours |                                           |              |  |  |  |  |
| Your Email:                                                     |                                           |              |  |  |  |  |
| Your Friend's Email:                                            |                                           |              |  |  |  |  |
|                                                                 | Return to the calendar Send               |              |  |  |  |  |
|                                                                 |                                           |              |  |  |  |  |
| Share: 🖾 Email                                                  |                                           |              |  |  |  |  |

#### Phone Call

Click on the "Call me" green button.

# Call my mobile or home phone to remind me of my collection schedule.

Enter a phone number, preferred day, and time to be notified by phone and click on the "Sign me up!" button. Phone call reminders cannot be programmed between 9:00pm and 9:00am.

| Collection Schedules and R       | eminders                                       | • Need help?                          |                                   |                      |   |
|----------------------------------|------------------------------------------------|---------------------------------------|-----------------------------------|----------------------|---|
| Where and when                   | should we phone you?                           |                                       |                                   |                      |   |
| You can use a mobile phone or    | a land line.                                   |                                       |                                   |                      |   |
| Phone Number                     | <b>L</b> 123-456-7890 <b>2</b>                 | Time 08:00 AM O                       |                                   | 3                    |   |
| Time                             | 04:00 PM 💿                                     |                                       | 00                                | AM                   |   |
| Day                              | the day before pickup                          | · · · · · · · · · · · · · · · · · · · | ~                                 | ~                    |   |
| Email                            | 3                                              |                                       |                                   |                      |   |
| By signing up for a reminder you | agree to our Privacy Policy and User Agreement | Day                                   | the day befor                     | e pickup 💽           |   |
|                                  |                                                | By signing up for a reminder yo       | the day before<br>the day of pick | e pickup<br>kup jeen | 4 |
|                                  | Back Sign me up!                               |                                       |                                   |                      | • |
|                                  | 5                                              |                                       |                                   |                      |   |
| Share: 🖾 Email                   | •                                              |                                       |                                   |                      |   |

#### ✤ Twitter

Click on the "Tweet me" green button. Please note: you must follow @QualicumBeachBC to create a Twitter reminder.

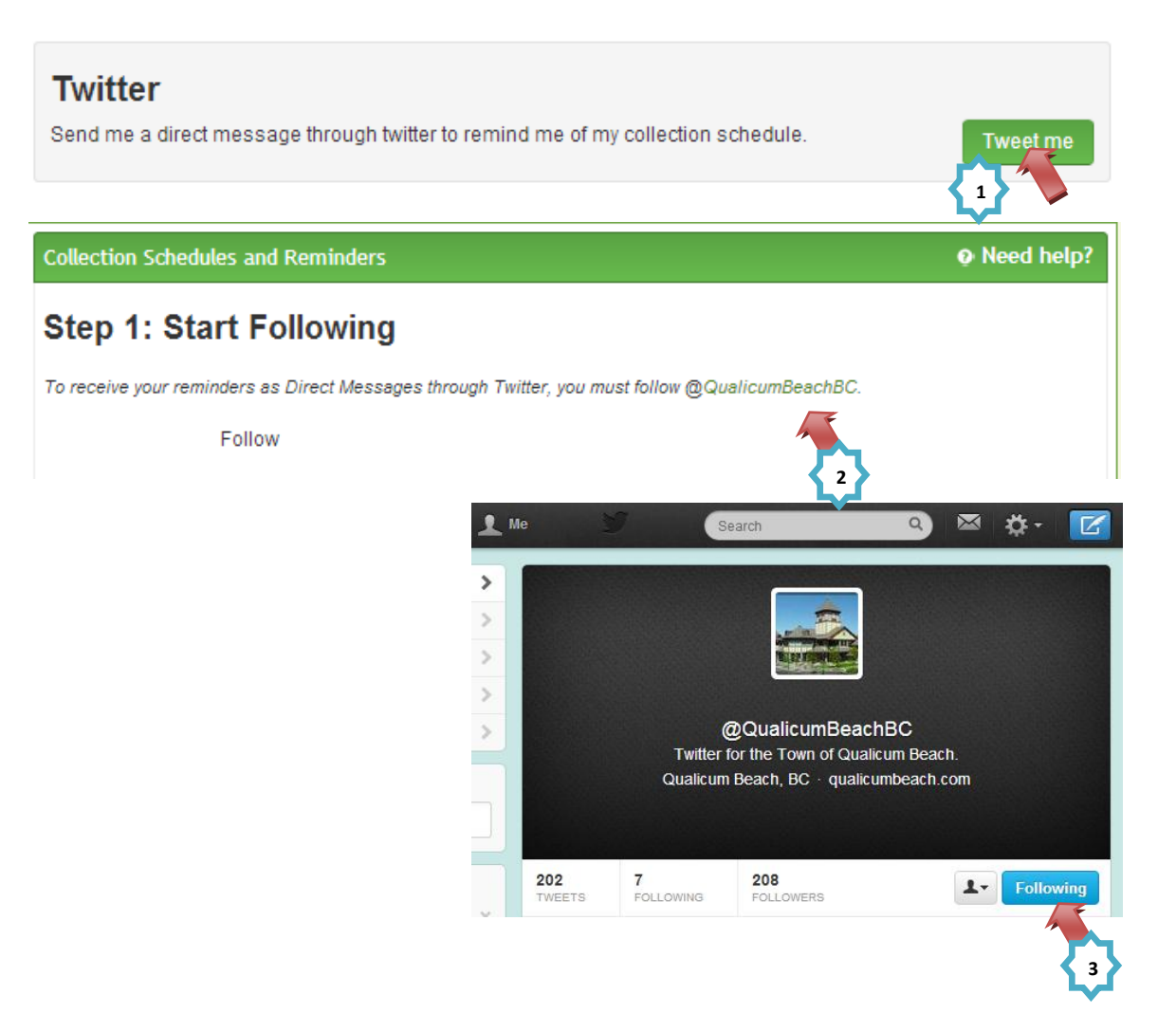

Enter your "Twitter Username", Email, Time, and preferred day to be notified on Twitter. Click on the "Sign me up!" button to sign up for the collection reminder.

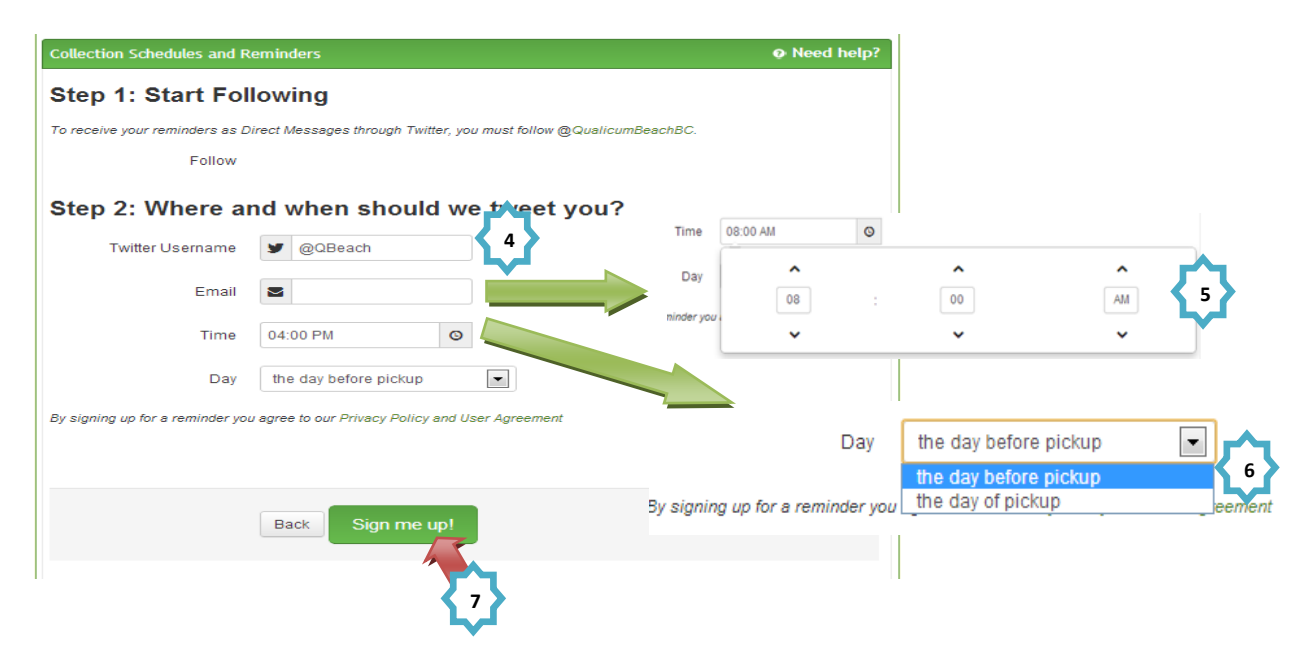

#### Calendar (Get Calendar)

Click on the "Calendar" green button and it will redirect you to the Calendar function.

| Calendar                  |          |
|---------------------------|----------|
| download a printable PDF. | Calendar |
|                           |          |

You can add your collection schedule to a Google Calendar, iCal, or Microsoft Outlook by clicking one of application buttons. You can also download a hardcopy calendar as a PDF file and print it.

| Collection Schedules and Reminders                                                                   | Need help?                                                                                                    |
|----------------------------------------------------------------------------------------------------|----------------------------------------------------------------------------------------------------|
| Add to Calendar                                                                                      | Collection Schedule                                                                                                    |
|                                                                                                    | November 2013 December 2013                                                                                                    |
| Click one of the following links to add your collection schedule to Google Calendar, iCal, Microsoft | Sun Mon Tue Wed The Pri Set Sun Mon Tue Wed The Pri Set<br>5 Sun Mon Tue Wed The Pri Set<br>5 Su |
| calendar application:                                                                                | δ 4 δ 6 7 8 8 8 90 91 10 13 14                                                                                                    |
|                                                                                                    | 10 11 12 13 14 15 16 15 16 17 16 19 28 21<br>9 / O /                                                                                                    |
| 🞗 Add to Google Calendar 🛛 👼 Add to iCal 🛛 🔯 Add to Microsoft Outlook                                | 17 18 19 20 21 22 20 22 23 24 25 26 27 28<br>O f                                                                                                    |
|                                                                                                    | 24 25 25 27 28 29 30 29 33 31 1 1 1                                                                                                    |
|                                                                                                    | January 2014 February 2014                                                                                                    |
|                                                                                                    | Sun Mon Yue Wed Thu Fri Sul Sun Mon Yue Wed Thu Fri Sul 1 2 3 4                                                                                                    |
| Print a Calendar                                                                                     | Nor Nam<br>Day                                                                                                    |
| Finit a Galendar                                                                                     | 01 9 01 9 01 9 0 0 0 0 0 0 0 0 0 0 0 0 0                                                                                                    |
|                                                                                                    | 12 12 14 15 16 17 18 8 19 11 12 12 14 15<br>1                                                                                                    |
| Would you prefer to download and print a calendar?                                                   | 18 28 21 22 23 24 25 16 17 18 19 28 21 22 22<br>0 ( 9                                                                                                    |
|                                                                                                    | 26 27 28 29 30 31 22 24 26 26 27 28<br>f                                                                                                    |
|                                                                                                    | Veraulustatzaulusta verte que                                                                                                    |

## Recoll App (Android & iPhone)

You can download the "QB Waste" garbage reminder apps from the Google Play Store for Android devices, or from the Apple App Store for Apple devices.

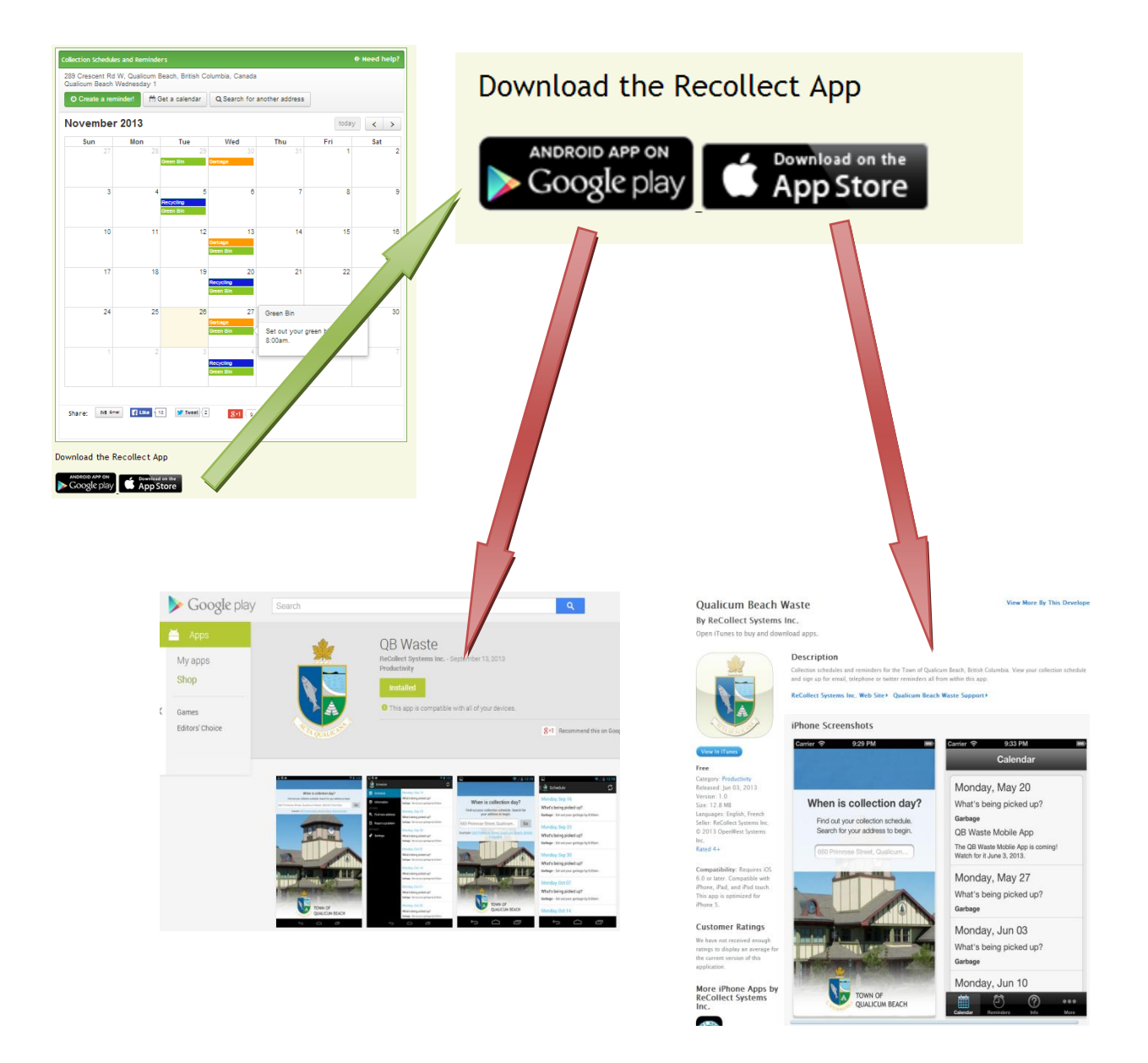

## f. Social Network Systems (SNS)

The TQB-GIS site also provides Town of Qualicum Beach "Facebook" and "Twitter" links, allowing people to join, share, and view municipal information on our social network sites.

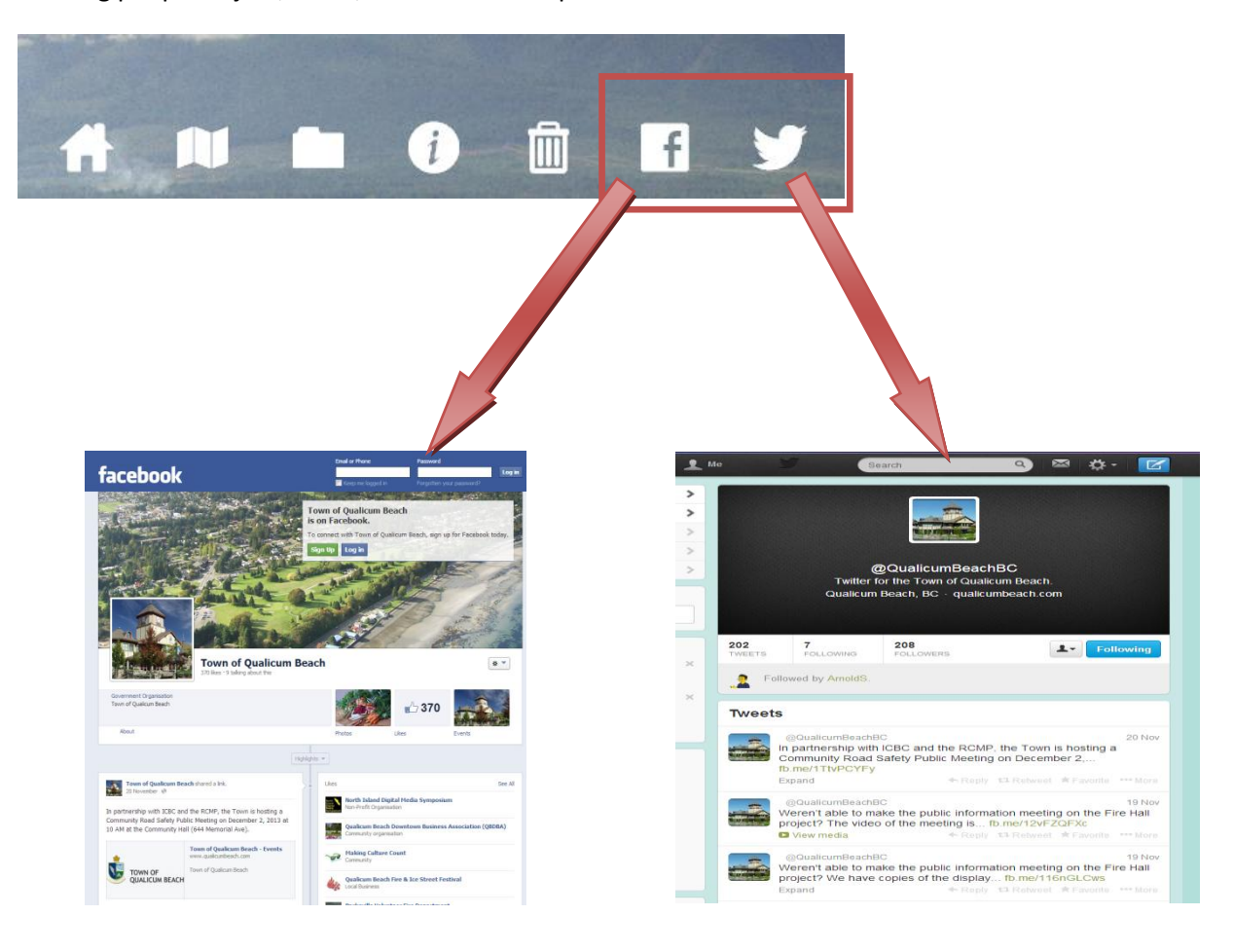

## 2. Property Report Tutorial

The TQB-GIS Property Report allows you to search properties in Qualicum Beach and view the general and geographic information of those properties such as: Parcel ID, Roll Number, Service Records, and Property Boundary and Size.

#### TOWN OF QUALICUM BEACH 541 CRESCENT RD W - PROPERTY REPORT

| GENERAL INFORMATION | PARCEL GRAPHIC                             |                                                                                                    |
|---------------------|--------------------------------------------|----------------------------------------------------------------------------------------------------|
| Address:            | 541 CRESCENT RD W, Qualicum Beach          | 551 548                                                                                                    |
| Parcel ID:          | 028-750-195                                | 547 545                                                                                                    |
| Roll Number:        | 98010                                      |                                                                                                    |
| Plan Number:        | 6206                                       | 511                                                                                                    |
| Service Card:       | Service Card PDF Download                  | 537                                                                                                    |
| Size:               | 2009 (Square Meter)                        | 340 535                                                                                                    |
| 2013 BC Assessment: | \$ 736,000                                 | Open in Qualicum Beach                                                                                                    |
| City:               | Qualicum Beach                             | Solution of the second second |
| Location:           | 49.35446, -124.4642                        | For zoning information pleas                                                                                                    |
| Garbage Service:    | Garbage Collection Schedule                | Beach Map.                                                                                                    |
|                     | OB Garbage Collection Android App Download |                                                                                                    |

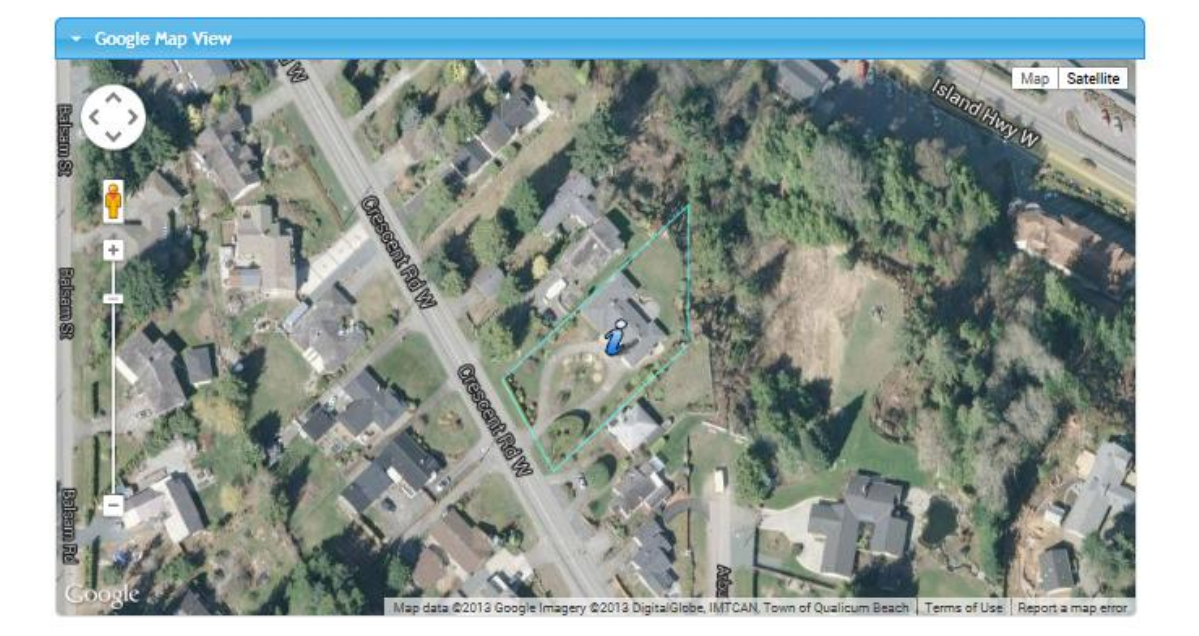

© 2013 Town of Qualicum Beach

Use subject to Terms and Conditions

## a. Home Logo

You can click on the Town of Qualicum Beach logo at any time to return to the TQB-GIS home page.

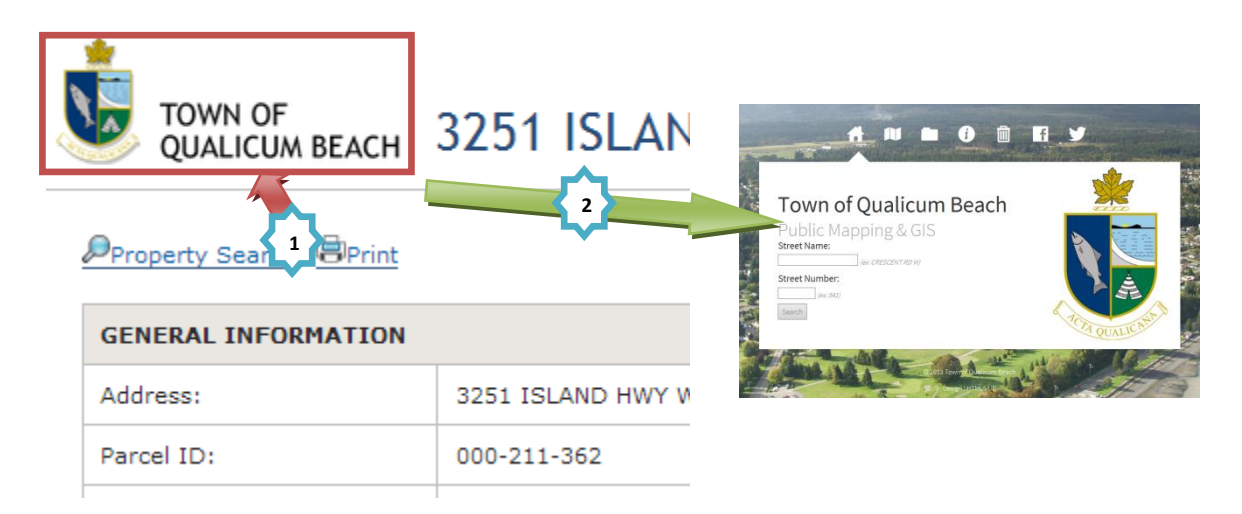

## **b.** Property Search Hyperlink

To search another address, click on the Property Search hyperlink to load the "Property Search" page. For more information on how to navigate the "Property Search" page, see instructions under "Town of Qualicum Beach Property Search".

| TOWN OF<br>QUALICUM BEACH                  | 5/1 CRECCENT RD W - DD                                              | PROPERTY SEARCH                            |
|--------------------------------------------|---------------------------------------------------------------------|--------------------------------------------|
| GEN 1 INFON 2 DN<br>Address:               | Property Search by Street Name & Street Number:                     | SCENT RD W)                                |
| Parcel ID:<br>Roll Number:<br>Plan Number: | Property Search by Legal Plan Number:                               |                                            |
|                                            | Search Property Search by Roll Number: Roll Number: (example: 1000) |                                            |
|                                            | Search<br>© 2013 Town of Qualicum Beach                             | Use subject to <u>Terms and Conditions</u> |

## c. General Information Section

Property Reports show general information for a property in Qualicum Beach. The specific fields are: Address, Parcel ID, Roll Number, Plan Number, Service Card, Size (in square metres), the most recent BC Assessment value, City, Location, and Garbage Service schedule. If available, download the Service Card PDF file, showing known service locations, by clicking on the "Service Card PDF Download" hyperlink. You can also open the Garbage Collection Schedule page from this report to see the collection schedule for the property.

| GENERAL INFORM                                                                                                    | IATION                                                                                                    |                                                                                                    |                                                                                           |                                   |                             |                                                                                                    |                                                                                                    |
|----------------------------------------------------------------------------------------------------|----------------------------------------------------------------------------------------------------|----------------------------------------------------------------------------------------------------|-------------------------------------------------------------------------------------------|-----------------------------------|-----------------------------|----------------------------------------------------------------------------------------------------|----------------------------------------------------------------------------------------------------|
| Address:                                                                                                    | 3                                                                                                    | 3251 ISLAND HWY W, Qualicum Beach                                                                                             |                                                                                           |                                   |                             |                                                                                                    |                                                                                                    |
| Parcel ID:                                                                                                    | c                                                                                                    | 000-211-362 Downl                                                                                                    |                                                                                           |                                   |                             | Downlo                                                                                                    | ad Service Card                                                                                                    |
| Coll Number:                                                                                                    | 3                                                                                                    | 30000 PDF Fi                                                                                                    |                                                                                           |                                   |                             | PDF File                                                                                                    | es 🔰                                                                                                    |
| lan Number:                                                                                                    | 4                                                                                                    | 40604                                                                                                    |                                                                                           |                                   |                             |                                                                                                    | (полнова:         50,120         1,30,020         1,30,020           (полнова:         (полнова:         (полнова:         (полнова:         (полнова:           (полнова:         (полнова:         (полнова:         (полнова:         (полнова:         (полнова:           (полнова:         (полнова: <td< td=""></td<> |
| Service Card:                                                                                                    | <u>t</u>                                                                                                    | Service Card PDF Download                                                                                                    |                                                                                           |                                   |                             |                                                                                                    | Monicipal Services Researd         Cong           Manicipal Services Researd         Manicipal Services Researd           Manicipal Services Researd         Manicipal Services Researd           Manicipal Services Researd         Manicipal Services Researd           Manicipal Services Researd         Manicipal Services Researd                                                                                                    |
| lize:                                                                                                    | 4                                                                                                    | 423 (Square Meter)                                                                                                    |                                                                                           |                                   |                             |                                                                                                    |                                                                                                    |
| 013 BC Assessmer                                                                                                    | nt: \$                                                                                                    | 884,000                                                                                                    |                                                                                           |                                   |                             |                                                                                                    |                                                                                                    |
| Dity:                                                                                                    |                                                                                                    | Jualicum Bea                                                                                                    | ich                                                                                       |                                   |                             |                                                                                                    | Countractions<br>Countractions<br>(201) Weat for Applications                                                                                                    |
| ocation:                                                                                                    |                                                                                                    | 9.359531                                                                                                    | 24.4698                                                                                   |                                   |                             | -                                                                                                    | For zoning information please                                                                                                    |
| Garbage Service:                                                                                                    |                                                                                                    | Garbace C                                                                                                    | ollection Sch                                                                             | adula                             |                             |                                                                                                    | view property in Qualicum<br>Beach Map.                                                                                                    |
|                                                                                                    |                                                                                                    | QB Garbag                                                                                                    | e Collection /                                                                            | Android Ap                        | p Download                  | 1                                                                                                    |                                                                                                    |
|                                                                                                    |                                                                                                    | WQB Garbag                                                                                                    | e Collection I                                                                            | US App Do                         | ownioad                     |                                                                                                    |                                                                                                    |
| ollection chedules and                                                                                                    | Reminders                                                                                                    |                                                                                                    |                                                                                           |                                   |                             | • Need help?                                                                                                    | Link to Garbage                                                                                                    |
| O Create a reminder!                                                                                                    | Reminders<br>est, Qualicum Bea<br>Common Bea<br>Common Beat<br>Common Beat<br>Com | ach, British Colu<br>ar Q Search                                                                                              | mbia, Canada<br>for another addre                                                         | :55                               |                             | • Need help?                                                                                                    | Link to Garbage<br>Collection Schedules &<br>Reminders page <b>OR</b>                                                                                                    |
| © Create a reminder!                                                                                                    | Reminders<br>est, Qualicum Bea<br>Get a calenda<br>3                                                                                                    | ach, British Colu<br>ar Q Search                                                                                              | mbia, Canada<br>for another addre                                                         | 255                               | today                       | Need help?                                                                                                    | Link to Garbage<br>Collection Schedules &<br>Reminders page <b>OR</b><br>Download Garbage                                                                                                    |
| O Create a reminder! November 201 Sun 27                                                                                                    | Reminders<br>est, Qualicum Bea                                                                                                    | ach, British Colu<br>ar Q Search<br>e We                                                                                      | mbia, Canada<br>for another addre<br>ed TI<br>30                                          | hu 31                             | today<br>Fri                | • Need help?                                                                                                    | Link to Garbage<br>Collection Schedules &<br>Reminders page <b>OR</b><br>Download Garbage<br>Collection Schedule &<br>Reminder Mobile App                                                                                                    |
| O Create a reminder!<br>Sun Mr<br>27                                                                                                    | Reminders<br>est, Qualicum Bee<br>Get a calenda<br>3<br>on Tu<br>28<br>Green Bin                                                                                                    | ach, British Colu<br>ar Q Search<br>e Wa                                                                                      | mbia, Canada<br>for another addre<br>ed Ti<br>30                                          | hu 31                             | today<br>Fri<br>1           | • Need help?                                                                                                    | Link to Garbage<br>Collection Schedules &<br>Reminders page <b>OR</b><br>Download Garbage<br>Collection Schedule &<br>Reminder Mobile App<br>for your Android/iPhone                                                                                                    |
| © Create a reminder! November 201 Sun 27 3                                                                                                    | Reminders<br>est, Qualicum Bea<br>Get a calend:<br>3<br>on Tu<br>28<br>Green Bin<br>4                                                                                                    | e We                                                                                                    | mbia, Canada<br>for another addre<br>ed TI<br>30<br>6                                     | hu 31                             | today<br>Fri 1<br>8         | • Need help?                                                                                                    | Link to Garbage<br>Collection Schedules &<br>Reminders page <b>OR</b><br>Download Garbage<br>Collection Schedule &<br>Reminder Mobile App<br>for your Android/iPhone                                                                                                    |
| O Create a reminder!<br>November 201<br>Sun M<br>27<br>3                                                                                                    | A Creen Bin<br>Creen Bin<br>Creen Bin<br>Creen Bin<br>Creen Bin<br>Creen Creen Cre                                                                                                    | ach, British Colu<br>ar Q, Search<br>e We<br>29<br>5                                                                          | mbia, Canada<br>for another addre<br>ed TI<br>30<br>6                                     | hu317                             | today<br>Fri 1              | • Need help?                                                                                                    | Link to Garbage<br>Collection Schedules &<br>Reminders page <b>OR</b><br>Download Garbage<br>Collection Schedule &<br>Reminder Mobile App<br>for your Android/iPhone                                                                                                    |
| O Create a reminder! O Create a reminder! November 201 Sun 27 3 10 10                                                                                                    | A Contract of the sector of the sector of th                                                                                                    | e We 29                                                                                                    | mbia, Canada<br>for another addre<br>ed TI<br>30<br>6<br>13                               | hu 31 7 14                        | today<br>Fri 1<br>8<br>8    | • Need help?                                                                                                    | Link to Garbage<br>Collection Schedules &<br>Reminders page <b>OR</b><br>Download Garbage<br>Collection Schedule &<br>Reminder Mobile App<br>for your Android/iPhone                                                                                                    |
| O Create a reminder! O Create a reminder! November 201 Sun 27 3 10 10                                                                                                    | A Garbage Green Bin                                                                                                    | e We 29 5 5 12 Green Bir                                                                                                    | mbia, Canada<br>for another addre<br>ed TI<br>30<br>6<br>13                               | hu 31 7                           | Fri 1<br>8<br>15            | • Need help?                                                                                                    | Link to Garbage<br>Collection Schedules &<br>Reminders page <b>OR</b><br>Download Garbage<br>Collection Schedule &<br>Reminder Mobile App<br>for your Android/iPhone                                                                                                    |
| O Create a reminder! November 201 Sun M 27 3 10 10 17                                                                                                    | Reminders est, Qualicum Bea      Get a calenda      Con      Con                                                                                                    | ach, British Colu<br>ar Q Search<br>29<br>5<br>12<br>Green Bir<br>19                                                          | mbia, Canada<br>for another addre<br>ed TI<br>30<br>6<br>13<br>20                         | hu                                | rri 1<br>1<br>1<br>15<br>22 | • Need help?                                                                                                    | Link to Garbage<br>Collection Schedules &<br>Reminders page <b>OR</b><br>Download Garbage<br>Collection Schedule &<br>Reminder Mobile App<br>for your Android/iPhone                                                                                                    |
| Sun     Main       21     Island Highway We       O Create a reminder!       November     201       Sun     Main       27       3       10       17                                                                                                    | I Reminders<br>est, Qualicum Bea<br>Get a calenda<br>Con Tu<br>28<br>Green Bin<br>11<br>18<br>Garbage                                                                                                    | e We<br>29<br>5<br>12<br>Green Br<br>Green Br                                                                                 | mbia, Canada<br>for another addre<br>ad TI<br>30<br>6<br>13<br>20                         | hu 31<br>7<br>14<br>21            | today Fri 1 8 8 15 22       | <ul> <li>Need help?</li> <li>&lt; &gt;</li> <li>Sat</li> <li>2</li> <li>9</li> <li>9</li> <li>16</li> <li>23</li> </ul>                        | Link to Garbage<br>Collection Schedules &<br>Reminders page <b>OR</b><br>Download Garbage<br>Collection Schedule &<br>Reminder Mobile App<br>for your Android/iPhone                                                                                                    |
| Create a reminder! Coreate a reminder! Coreate | I Reminders<br>est, Qualicum Bea<br>Get a calenda<br>3<br>on Tu<br>28<br>Green Bin<br>11<br>18<br>Carbage<br>25                                                                                                    | e We<br>29<br>5<br>5<br>12<br>Green Bir<br>19<br>Recycling<br>Green Bir<br>26<br>Green Bir                                    | mbia, Canada<br>for another addre<br>ed TI<br>30<br>6<br>13<br>20<br>20<br>20<br>27       | hu 31 7 14 21 28                  | today Fri 1 8 8 15 22 29    | <ul> <li>♦ Need help?</li> <li>♦ &gt;</li> <li>Sat</li> <li>2</li> <li>9</li> <li>16</li> <li>23</li> <li>30</li> </ul>                        | Link to Garbage<br>Collection Schedules &<br>Reminders page <b>OR</b><br>Download Garbage<br>Collection Schedule &<br>Reminder Mobile App<br>for your Android/iPhone                                                                                                    |
| O Create a reminder!<br>O Create a reminder!<br>November 201.<br>Sun M.<br>27<br>3<br>10<br>17<br>24                                                                                                    | I Reminders est, Qualicum Bea Get a calend Get a calend Get a calend Green Bin Creen Bin 11 18 Creen Bin 11 28 Creen Bin 25 25                                                                                                    | ach, British Colu<br>ar Q Search<br>29<br>5<br>5<br>12<br>Green Bir<br>Green Bir<br>26<br>Green Bir                           | mbia, Canada<br>for another addre<br>ed TI<br>30<br>6<br>13<br>20<br>20<br>27             | hu 31 7 14 21 28                  | today Fri 1 8 8 15 22 29    | <ul> <li>Need help?</li> <li></li> <li>Sat</li> <li>2</li> <li>9</li> <li>16</li> <li>23</li> <li>30</li> </ul>                                | Link to Garbage<br>Collection Schedules &<br>Reminders page <b>OR</b><br>Download Garbage<br>Collection Schedule &<br>Reminder Mobile App<br>for your Android/iPhone                                                                                                    |
| O Create a reminder!  O Create a reminder!  November 201  Sun M 27                                                                                                    | Reminders est, Qualicum Bea a calendary a calendary a cal                                                                                                    | ach, British Colu<br>ar Q Search<br>29<br>5<br>12<br>Green Bir<br>26<br>Green Bir<br>26<br>Green Bir<br>3<br>Recycling        | mbia, Canada<br>for another addre<br>ad TI<br>30<br>6<br>13<br>20<br>20<br>27<br>27<br>4  | hu                                | today Fri 1 1 22 29 6       | <ul> <li>Need help?</li> <li></li> <li></li> <li>Sat</li> <li>2</li> <li>9</li> <li>16</li> <li>23</li> <li>30</li> <li>7</li> </ul>           | Link to Garbage<br>Collection Schedules &<br>Reminders page <b>OR</b><br>Download Garbage<br>Collection Schedule &<br>Reminder Mobile App<br>for your Android/iPhone                                                                                                    |
| Sun     M       27     3       10     17       24     1                                                                                                    | a Reminders est, Qualicum Bea  a Get a calenda  a Garbage  Carbage  Carbag                                                                                                    | e We<br>29<br>5<br>5<br>12 Green Br<br>19 Recycling<br>Green Br<br>26 Green Br                                                | mbia, Canada<br>for another addre<br>ad TI<br>30<br>6<br>13<br>20<br>20<br>27<br>27       | hu 31<br>7<br>14<br>21<br>28<br>5 | today Fri 1 22 29 6         | <ul> <li>Need help?</li> <li>&lt; &gt;</li> <li>Sat</li> <li>2</li> <li>9</li> <li>9</li> <li>16</li> <li>23</li> <li>30</li> <li>7</li> </ul> | Link to Garbage<br>Collection Schedules &<br>Reminders page <b>OR</b><br>Download Garbage<br>Collection Schedule &<br>Reminder Mobile App<br>for your Android/iPhone                                                                                                    |
| O Create a reminder!<br>November 201:<br>Sun M.<br>27<br>3<br>10<br>17<br>24<br>1<br>Share: E Email                                                                                                    | Reminders est, Qualicum Bea est, Qualicum Bea a a a a a a a a a a a a a a a a a a                                                                                                     | ach, British Colu<br>ar Q Search<br>29<br>5<br>5<br>12<br>Green Bir<br>Creen Bir<br>26<br>Green Bir<br>Green Bir<br>Green Bir | mbia, Canada<br>for another addre<br>add TI<br>30<br>6<br>13<br>20<br>20<br>27<br>27<br>4 | hu 31 7<br>7 14<br>21 28<br>5 5   | today Fri 1 1 22 29 6       | <ul> <li>Need help?</li> <li>Sat</li> <li>2</li> <li>9</li> <li>16</li> <li>23</li> <li>30</li> <li>7</li> </ul>                               | Link to Garbage<br>Collection Schedules &<br>Reminders page <b>OR</b><br>Download Garbage<br>Collection Schedule &<br>Reminder Mobile App<br>for your Android/iPhone                                                                                                    |

## d. Parcel Graphic Section (Links to web maps)

Town of Qualicum Beach property information can be viewed in different mapping systems/software. If you would like to see geographic information with all the attributes, the map should be viewed in the Qualicum Beach Property Map. You can also choose to download the property information as a KML (<u>http://en.wikipedia.org/wiki/KML</u>) file that can be opened using Google Earth (Desktop/Mobile) or Google Maps. Zoning information is only available when viewing the map in the Qualicum Beach Map.

PARCEL GRAPHIC

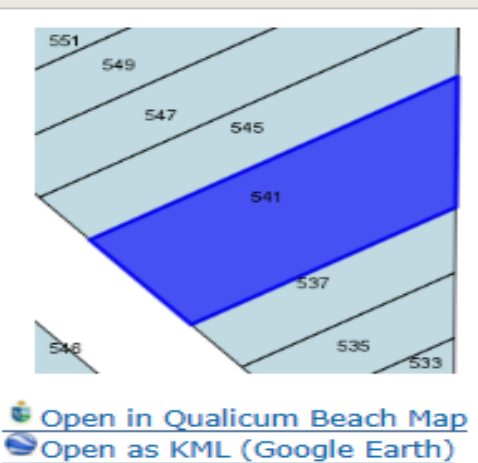

Open in Google Maps
For zoning information please

view property in Qualicum Beach Map.

#### • Open in Qualicum Beach Map

The TQB-GIS will automatically select and zoom to the specified property after clicking the "I Accept" button to agree to the disclaimer. The Selection pane on the left side of the map shows more detailed information about the property.

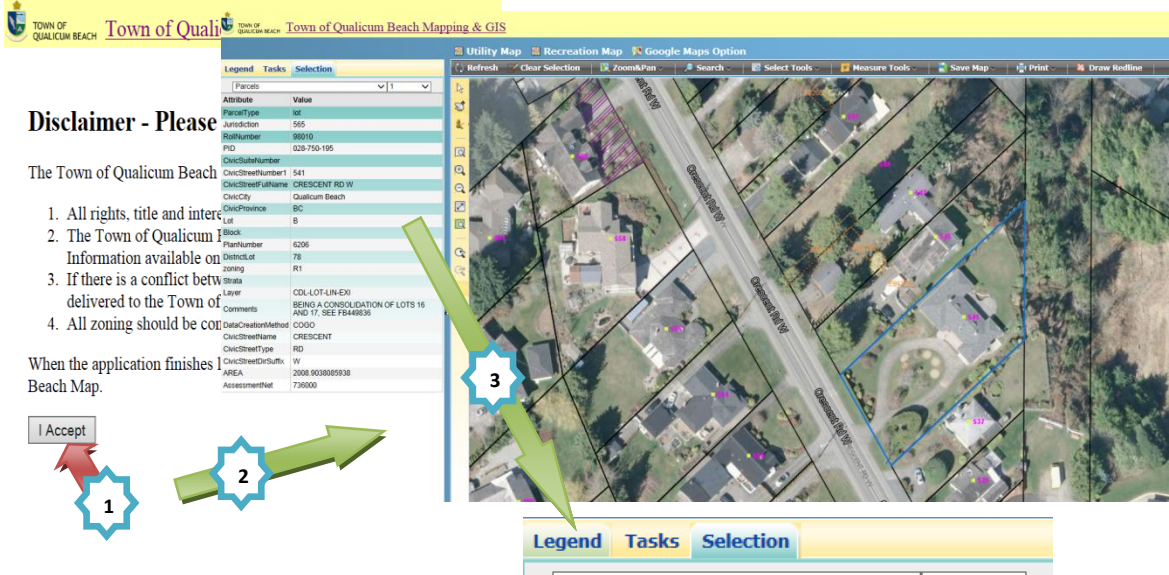

| Legenu Tasks         | Selection                                                |
|----------------------|----------------------------------------------------------|
| Parcels              | <b>∨</b> 1 <b>∨</b>                                      |
| Attribute            | Value                                                    |
| ParcelType           | lot                                                      |
| Jurisdiction         | 565                                                      |
| RollNumber           | 98010                                                    |
| PID                  | 028-750-195                                              |
| CivicSuiteNumber     |                                                          |
| CivicStreetNumber1   | 541                                                      |
| CivicStreetFullName  | CRESCENT RD W                                            |
| CivicCity            | Qualicum Beach                                           |
| CivicProvince        | BC                                                       |
| Lot                  | B                                                        |
| Block                |                                                          |
| PlanNumber           | 6206                                                     |
| DistrictLot          | 78                                                       |
| zoning               | R1                                                       |
| Strata               |                                                          |
| Layer                | CDL-LOT-LIN-EXI                                          |
| Comments             | BEING A CONSOLIDATION OF LOTS 16<br>AND 17, SEE FB449836 |
| DataCreationMethod   | COGO                                                     |
| CivicStreetName      | CRESCENT                                                 |
| CivicStreetType      | RD                                                       |
| CivicStreetDirSuffix | W                                                        |
| AREA                 | 2008.9038085938                                          |
| AssessmentNet        | 736000                                                   |

## • Open as KML (Google Earth)

The "Open as KML" link creates a report as a KML file and opens the file by using Google Earth (Desktop/Mobile). Clicking on the information symbol while in the Google Earth map displays general information on the downloaded property.

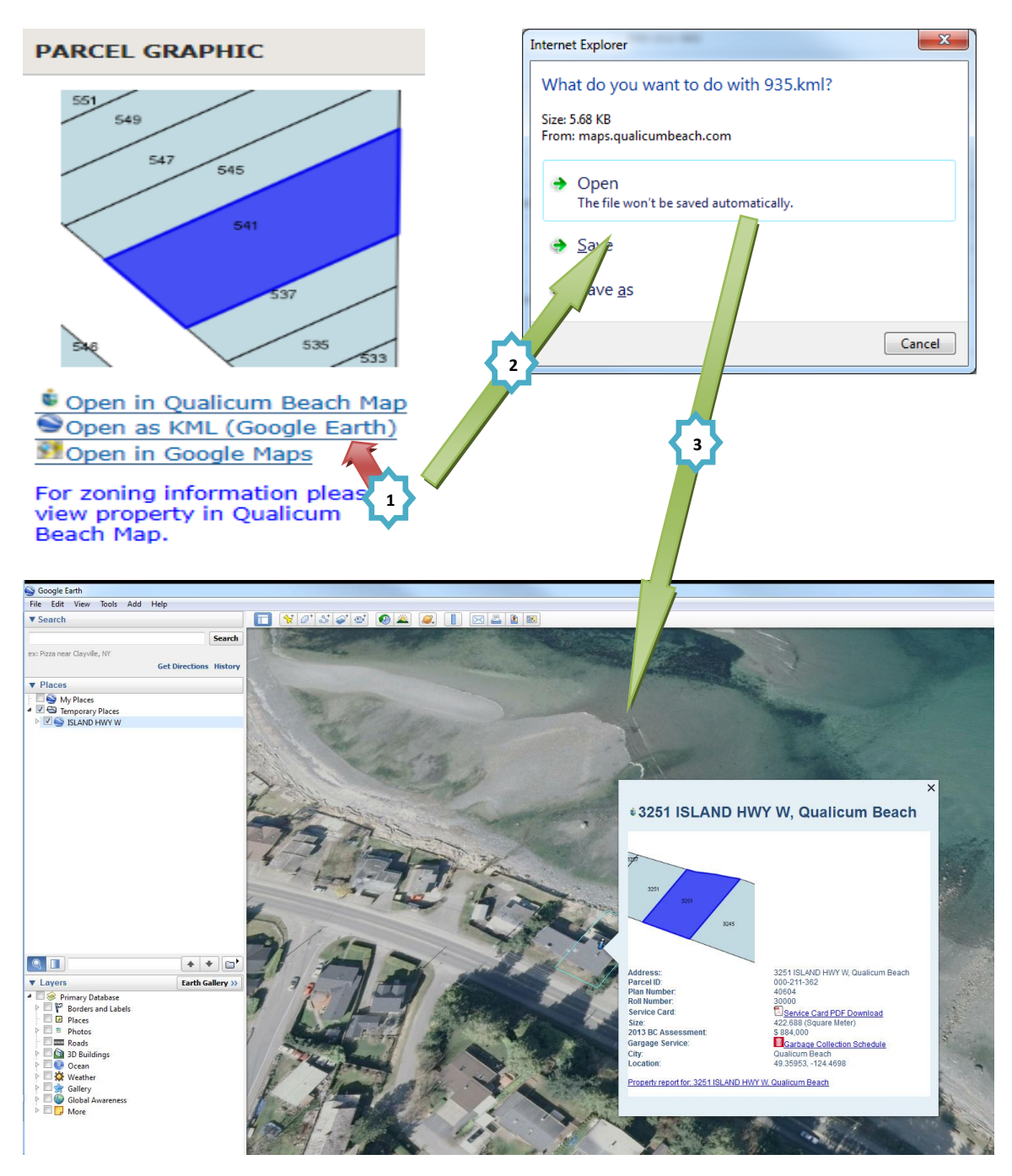

## • Open in Google Maps

General information of the selected property can be displayed in Google Maps by clicking on the information symbol. Google Satellite imagery can be displayed by selecting a different base map on the top-right corner of the Google Map page.

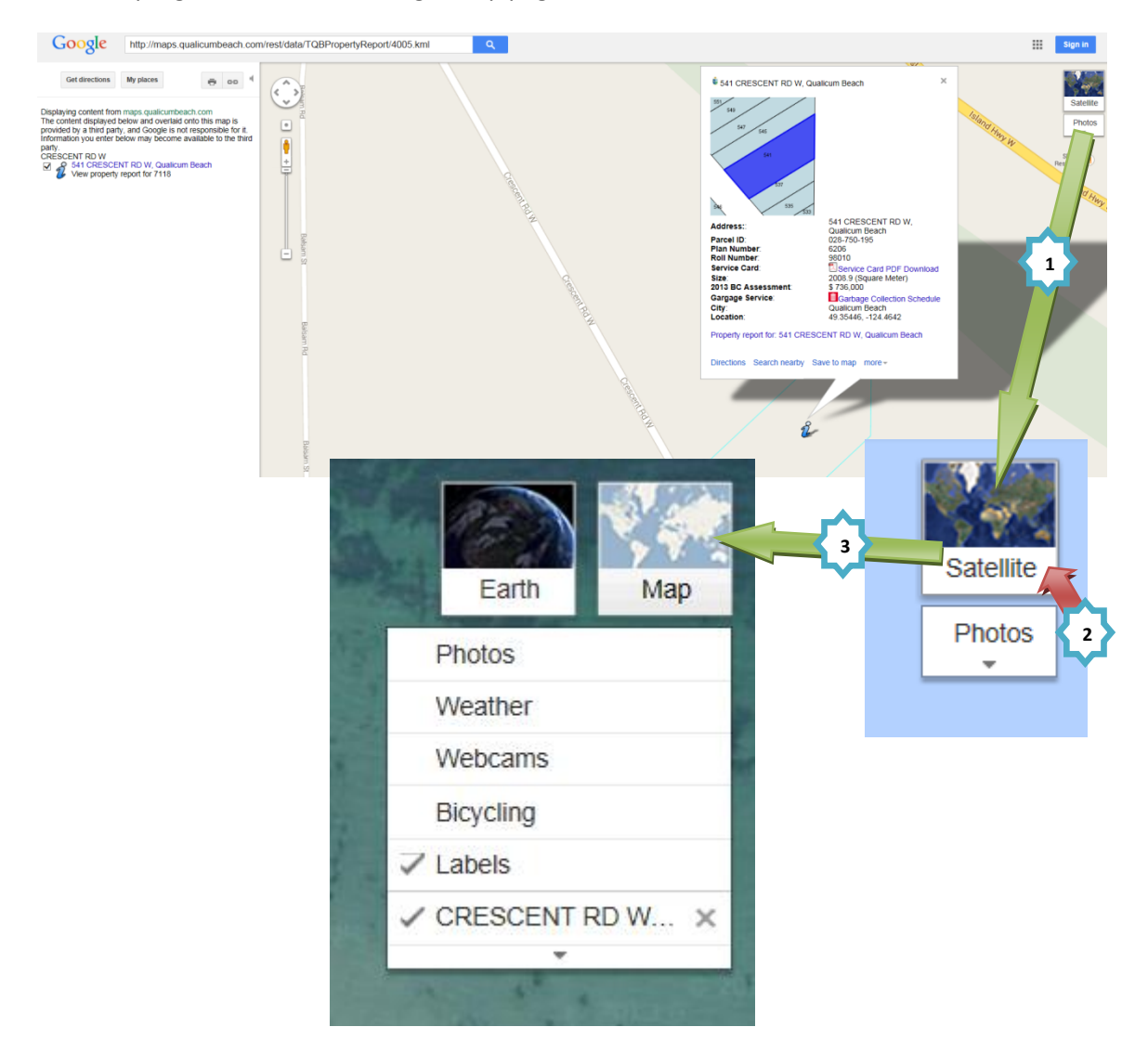

## e. Google Map View

The GIS Property Report allows the user to superimpose the property lines on the Google Map Satellite image within the property report. The basic Google Map functions such as zoom in/out, Google Street View, and Google Satellite & Street Maps are available in this window.

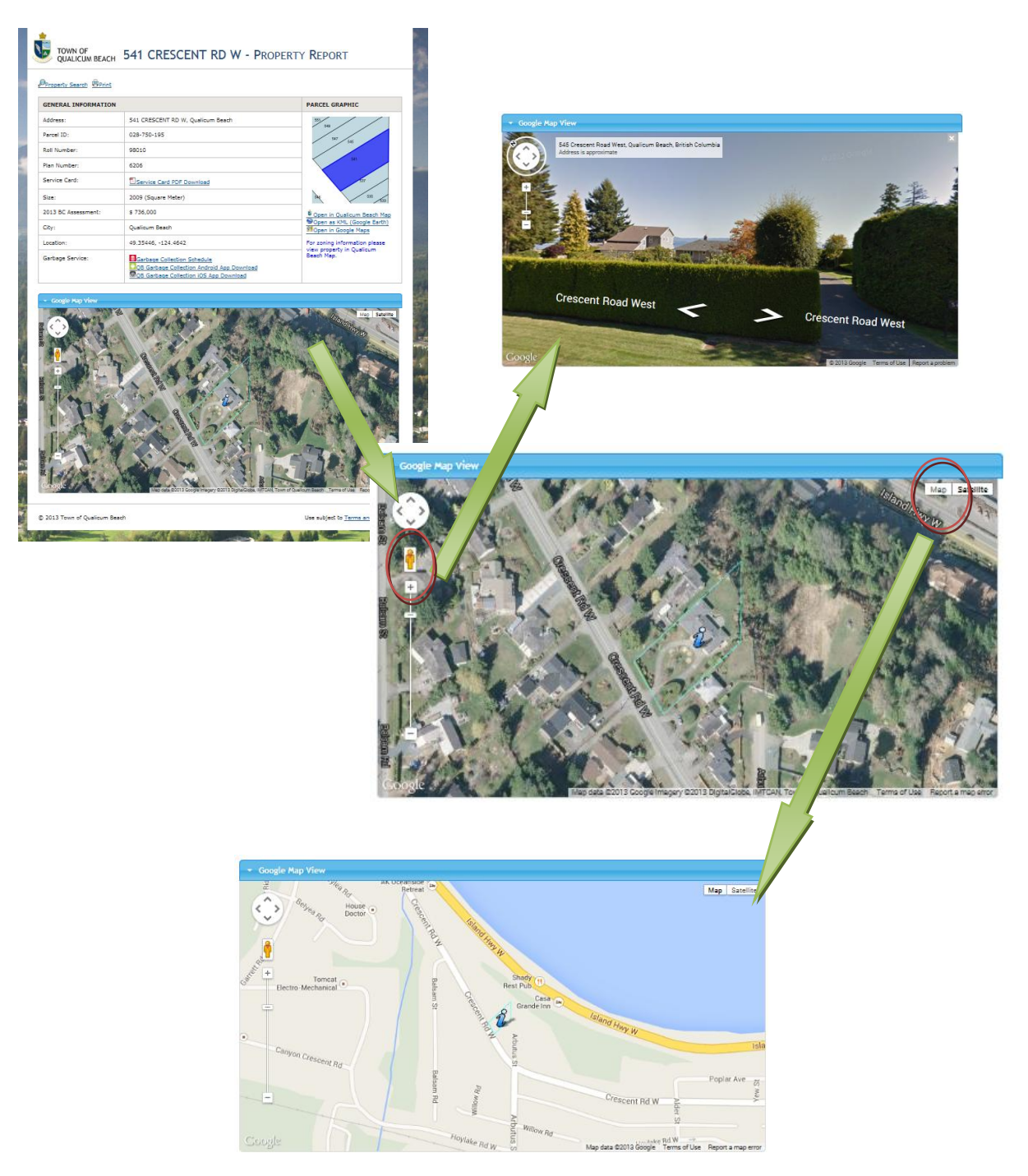

## 3. Town of Qualicum Beach Public Mapping & GIS Tutorial

This tutorial covers the basic layout and use of the TQB-GIS system. Instructions on how to access the interactive maps can be found under section **<u>b. Maps</u>**.

## a. Legend Panel

The Legend tab at the left-hand side of the maps shows all the visible geographic layers for each current map.

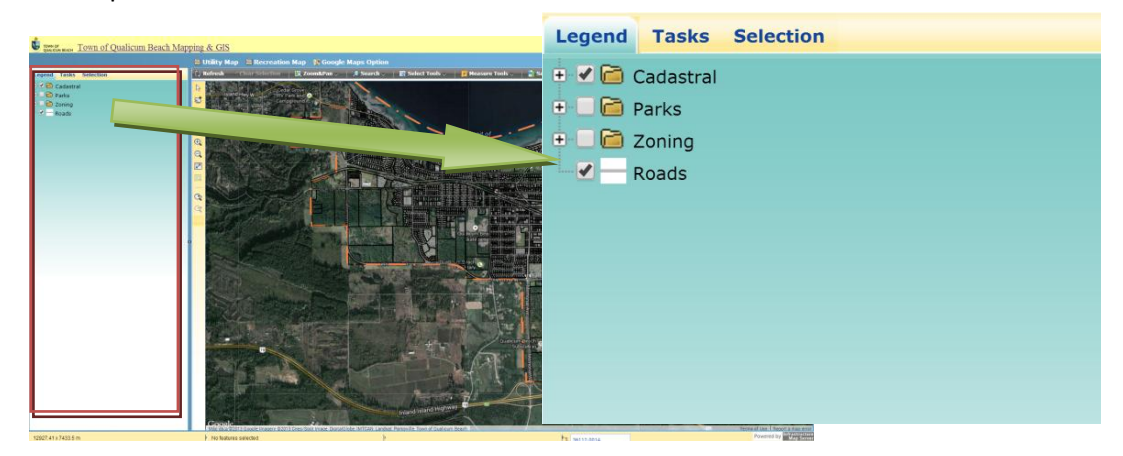

#### • Plus/Minus Symbols (Expanding/Closing)

Clicking on the **Plus** symbol 🗉 will <u>expand</u> the layer group folders/themes of the layers.

Clicking on the **Minus** symbol 🖃 will <u>close</u> the layer group folders/themes of the layers.

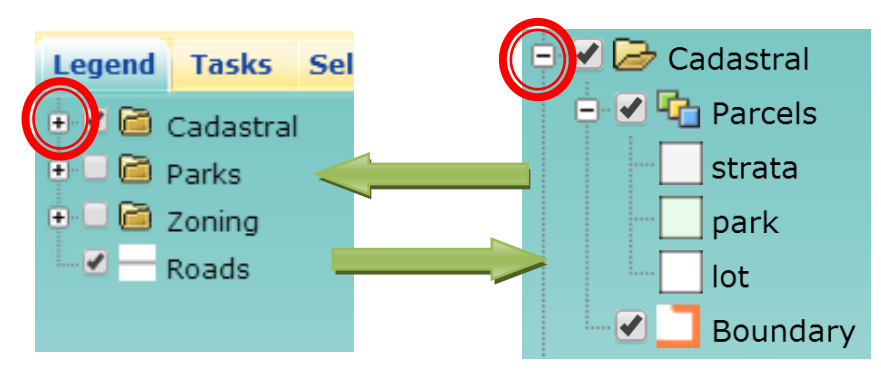

Example 1: Expand the Cadastral Layer Group

Example 2: Expand Cadastral Layer Theme of the Parcels Layer

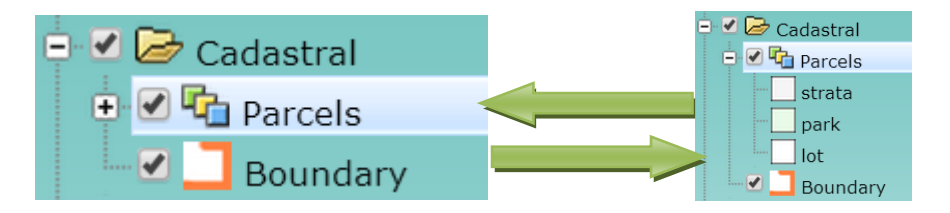

Example 3: Expand the Compressed Theme of the Zoning Layer (The layer is categorized into several classes)

Step 1: Right click on "otherThemeItems" theme under the "Zoning" Layer

Step 2: Click on "OK" button of the confirmation window

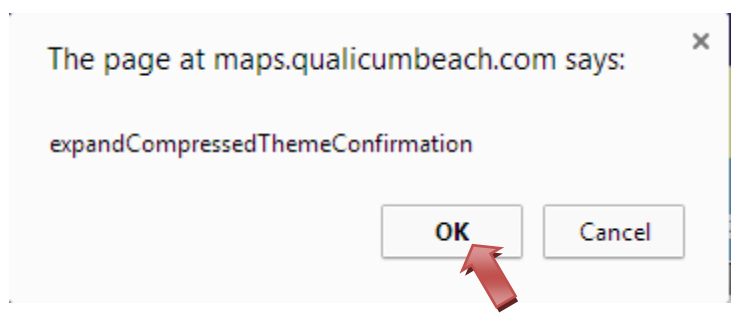

Step 3: Click on "expandTheme".

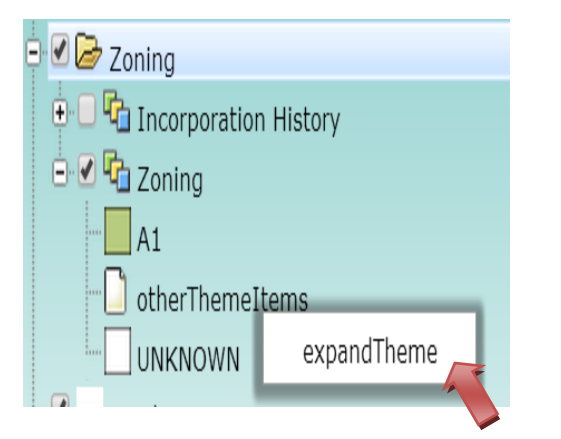

Step 4: All the themes of the Zoning Layer should be visible.

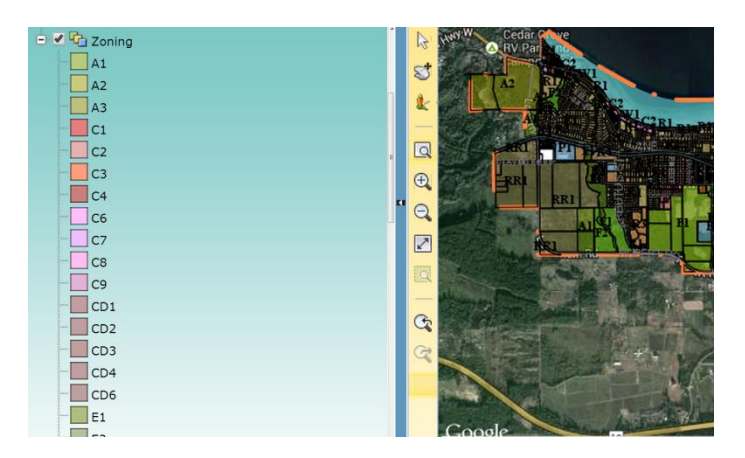

## • Checked Boxes (Turn On/Off layers or layer groups)

**Checking** the checked box beside layer groups/layers will <u>turn on</u> the layer or layer groups.

**Unchecking** the checked box beside layer groups/layers will <u>turn off</u> the layer or layer groups.

Example 1: Turn on the "Parks" layer group to display all checked layers under the Parks layer group.

Unchecked...

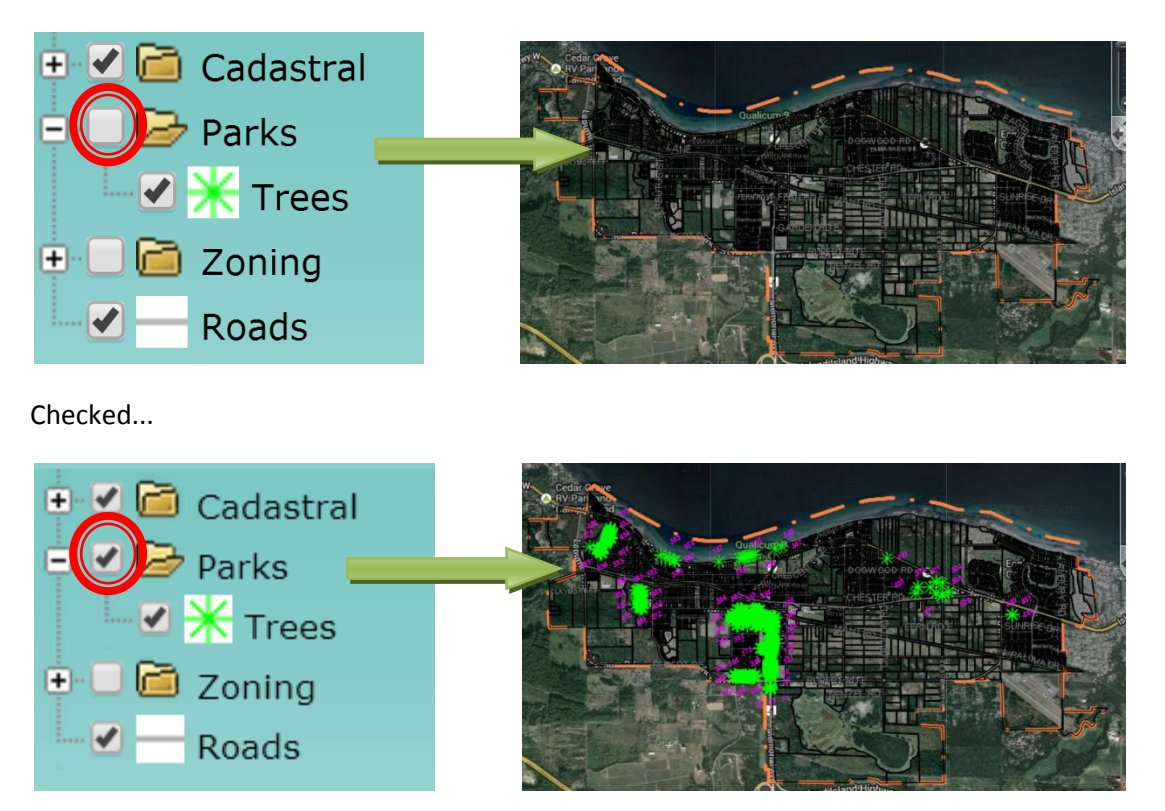

Note: If the checked box beside the "Layer Group" folder is not checked, the entire set of layers under that Layer Group will not be displayed on the map even if they are checked or unchecked.
## b. Tasks Panel

There are nine functions under the Task List: Buffer, Measure, Feature Info, Query, Search Roll Number, Search Address, SearchPID, Quick Plot, and Custom Print. Each function will be introduced in the "Task List" section.

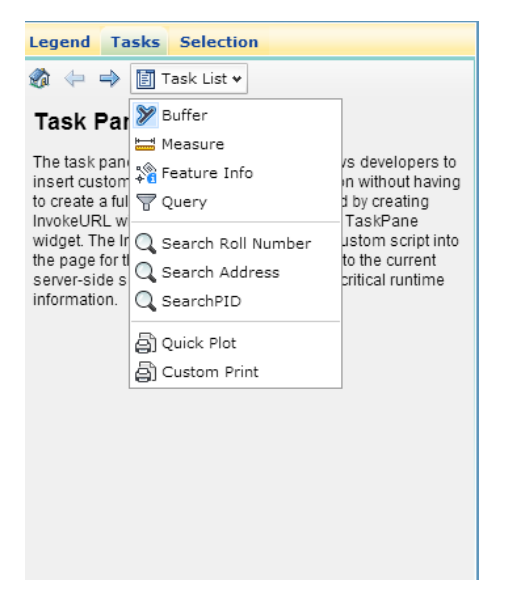

## c. Selection Panel

The selection panel displays attributes of the selected geographic data such as parcels, strata, water sewers, and sanitary sewers.

Example 1: Single feature selection

Select a parcel in the map. *Note:* The *Cadastral* layer must be checked under the *Legend* panel in order for a parcel to be selected on the map.

| Legend Tasks         | Selection       |                       |   | 🗘 Refresh                          | Victor Selection                      | 📔 🔣 Zoom&Pan 🗸     | 🔎 Search 🗸                                                                                                    |
|----------------------|-----------------|-----------------------|---|------------------------------------|---------------------------------------|--------------------|----------------------------------------------------------------------------------------------------|
| Parcels              |                 | <ul><li>▼ 1</li></ul> | • |                                    |                                       |                    |                                                                                                    |
| Attribute            | Value           |                       |   | C+                                 |                                       | A State State      |                                                                                                    |
| ParcelType           | lot             |                       |   |                                    |                                       | Martin Contraction | 511                                                                                                    |
| Jurisdiction         | 565             |                       |   | & Marine                           |                                       |                    | The second                                                                                                    |
| RollNumber           | 170050          |                       |   | -                                  |                                       |                    | Comments of                                                                                                    |
| PID                  | 002-112-108     |                       |   | Q                                  |                                       |                    | 585                                                                                                    |
| CivicSuiteNumber     |                 |                       |   | <b></b>                            | John Johnson I                        |                    | VE and and                                                                                                    |
| CivicStreetNumber1   | 420             |                       |   | Sang                               | ster Dr SA Senester Dr                | (4)                | The state of the state of the s |
| CivicStreetFullName  | MILL RD         |                       |   |                                    | - 612 - 3 - 4                         | And A              | INL                                                                                                    |
| CivicCity            | Qualicum Beach  |                       |   |                                    |                                       |                    |                                                                                                    |
| CivicProvince        |                 |                       |   |                                    | 451                                   | 42                 | 2                                                                                                    |
| Lot                  | в               |                       |   |                                    | and the second                        |                    | VIPETRIA                                                                                                    |
| Block                |                 |                       |   |                                    |                                       | The second second  |                                                                                                    |
| PlanNumber           | 27497           |                       |   | S 11                               |                                       |                    |                                                                                                    |
| DistrictLot          | 53              |                       |   | Q                                  |                                       | 1 P                |                                                                                                    |
| zoning               | R1              |                       |   | 1 3 20                             |                                       | 1 1 1 1 1 1 1 1    |                                                                                                    |
| Strata               |                 |                       |   |                                    |                                       | al and the         |                                                                                                    |
| Layer                | CDL-LOT-LIN-EXI |                       |   | 1                                  | MIRO STR                              |                    | at Judan                                                                                                    |
| Comments             |                 |                       |   | and the second                     |                                       |                    |                                                                                                    |
| DataCreationMethod   | COGO            |                       |   | 1 1 C                              | LLC & RANGE                           | a data and         | Shar as                                                                                                    |
| CivicStreetName      | MILL            |                       |   |                                    |                                       | and the second     |                                                                                                    |
| CivicStreetType      | RD              |                       |   | <ul> <li>A 10 - 10 - 10</li> </ul> |                                       |                    |                                                                                                    |
| CivicStreetDirSuffix |                 |                       |   | 20 20 20                           | A A A A A A A A A A A A A A A A A A A |                    | 24 Elimes                                                                                                    |
| AREA                 | 2027.9754638672 |                       |   | - 3-                               |                                       |                    |                                                                                                    |
| AssessmentNet        | 224000          |                       |   | 14 17                              |                                       | and the state      | - the state                                                                                                    |
|                      |                 |                       |   |                                    |                                       | Line & Tri         |                                                                                                    |

.

#### Example 2: Multi-feature selections

When selecting multiple features, such as trees and parcels, you can narrow the search by selecting a specific layer on the drop down list to only view the attribute information of the required layer and object.

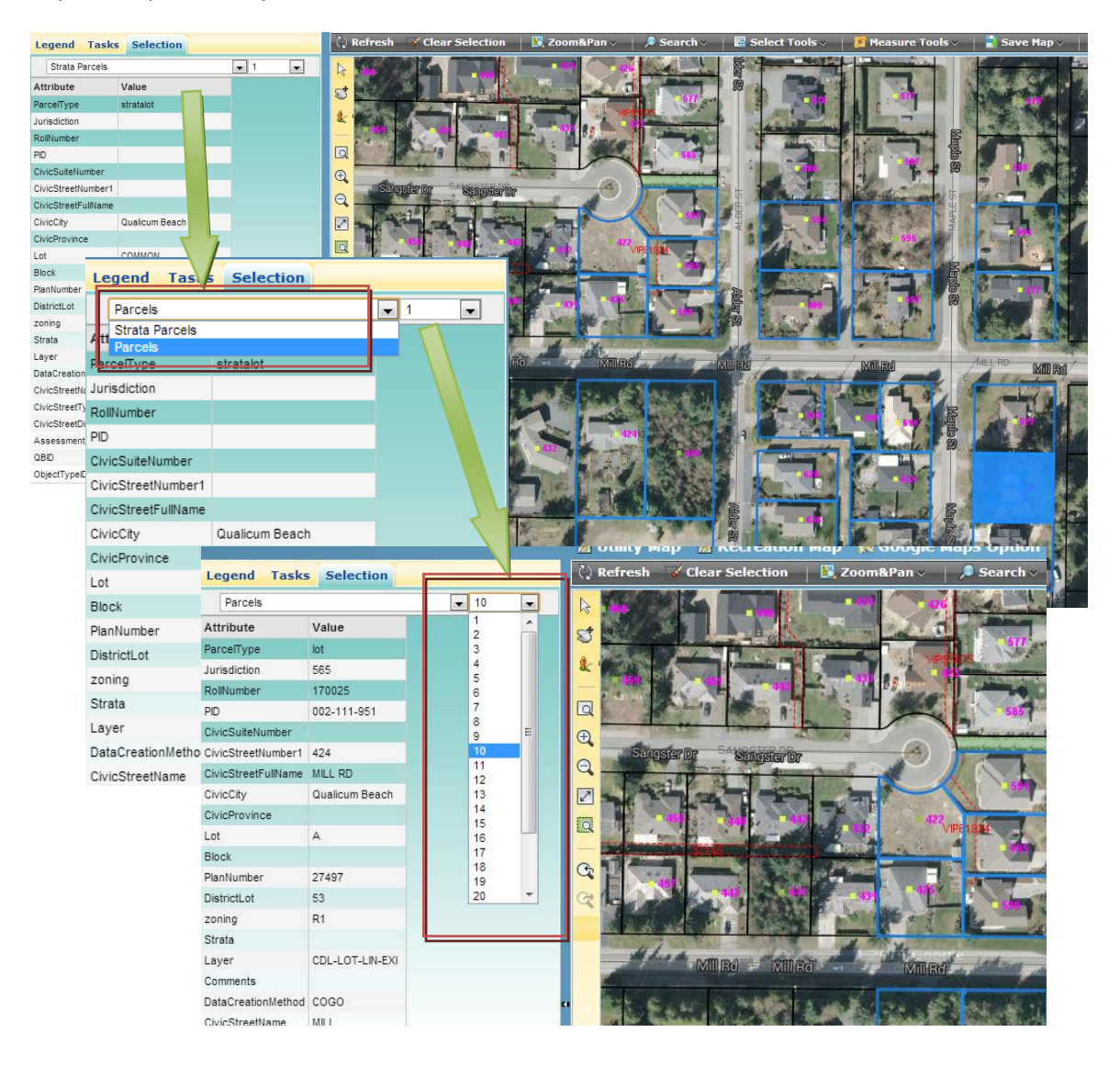

## d. Tool Bar (Horizontal)

The Tool Bar (Horizontal) includes most of the common tools of TQB-GIS: Select, Search, Zoom, Pan, Print, and Measure.

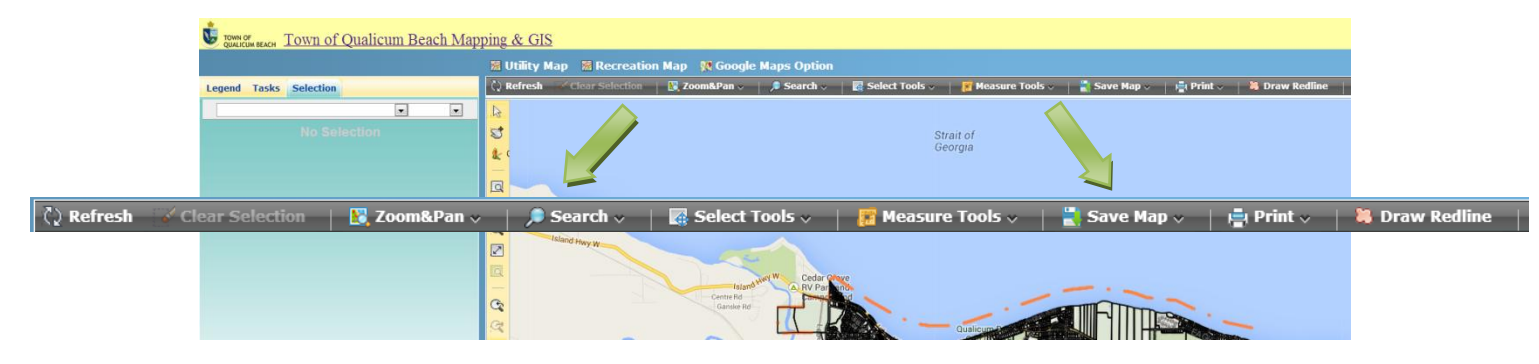

• **Refresh** 🗘 Refresh

Clicking on the **Refresh** Button reloads the entire layer set of the map.

#### • Clear Selection Clear Selection

Clicking on the **Clear Selection** Button de-selects anything that is selected and highlighted on the map. This function is only enabled when there is a current selection on the map.

## • Zoom & Pan 🔣 Zoom&Pan 🗸

Clicking/Hovering on the **Zoom & Pan** dropdown button will display a menu list of all the Zoom & Pan functions.

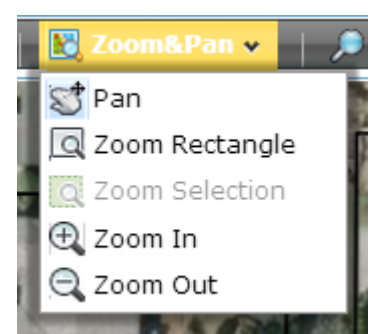

### Pan

The Pan tool Pan allows you to "drag" the map and navigate to a new location. To change the location, click and hold the left mouse button and move the mouse in any direction. When you are holding the left/scroll button, the white hand () symbol will turn to Quad Arrow symbol

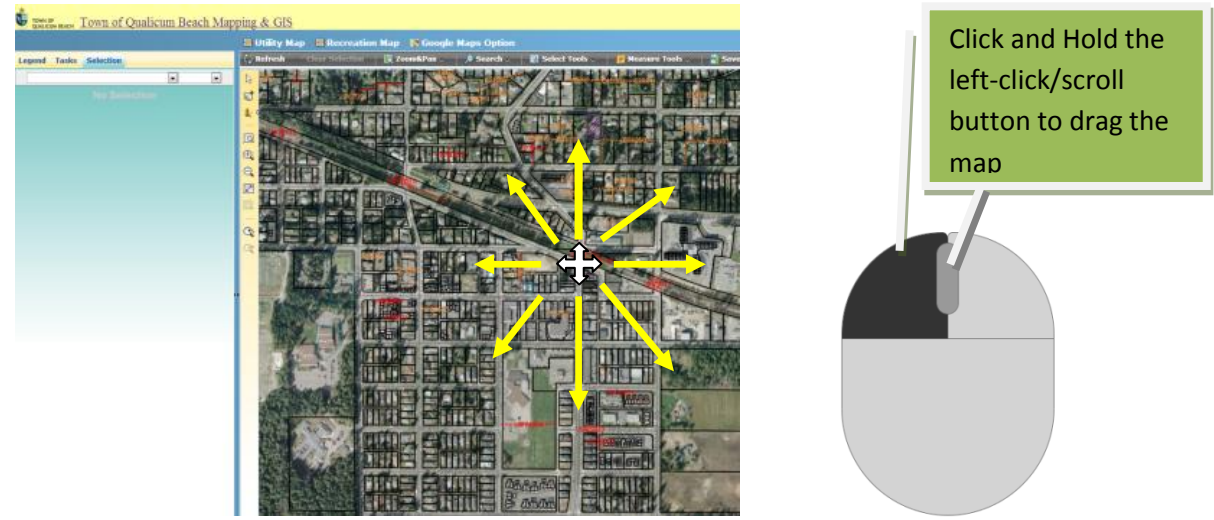

Zoom Rectangle

The Zoom Rectangle tool 🖾 Zoom Rectangle allows you to draw a zoom window around your area of interest. Use the left-click button of the mouse to drag a rectangle on the map and the TQB-GIS will zoom to area of the dragged rectangle.

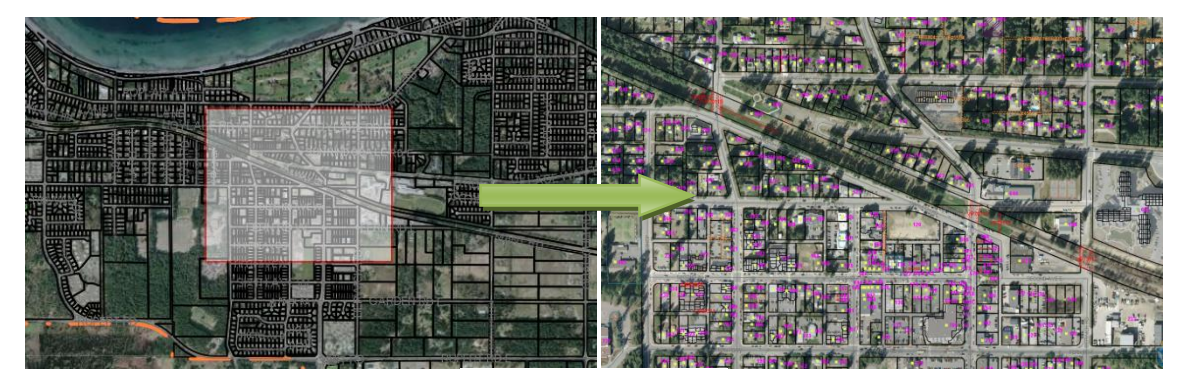

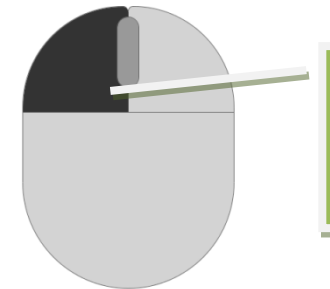

Click and Hold the left-click button to drag the zoom rectangle

## Zoom Selection

The Zoom Selection tool <sup>Com Selection</sup> will zoom to the extents of any selected features. If there is no selected feature on the map, the Zoom Selection button will be disabled.

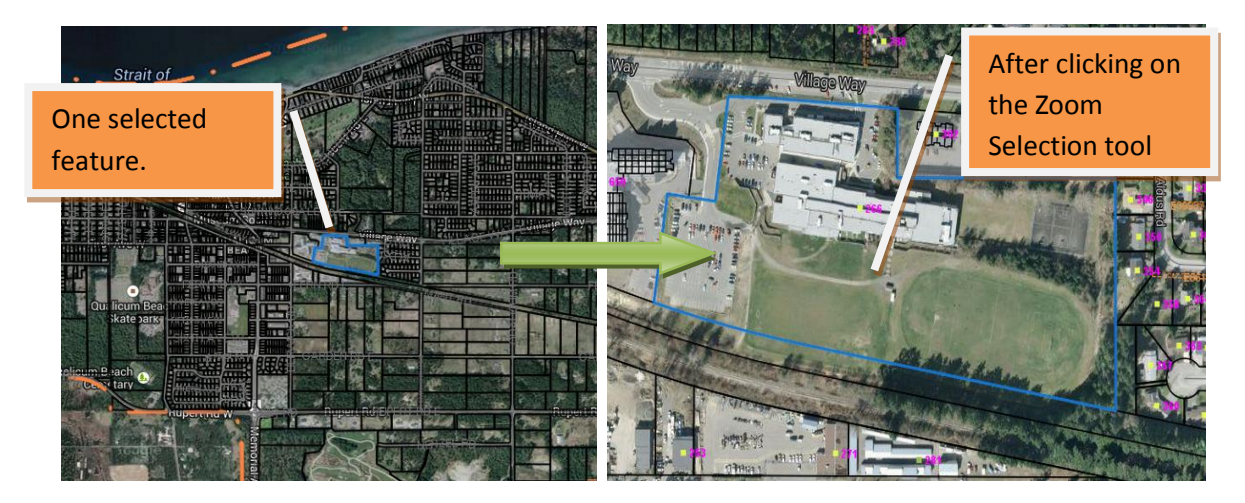

#### Zoom In

Clicking the Zoom In tool 🔍 Zoom In increases the map zoom scale by one.

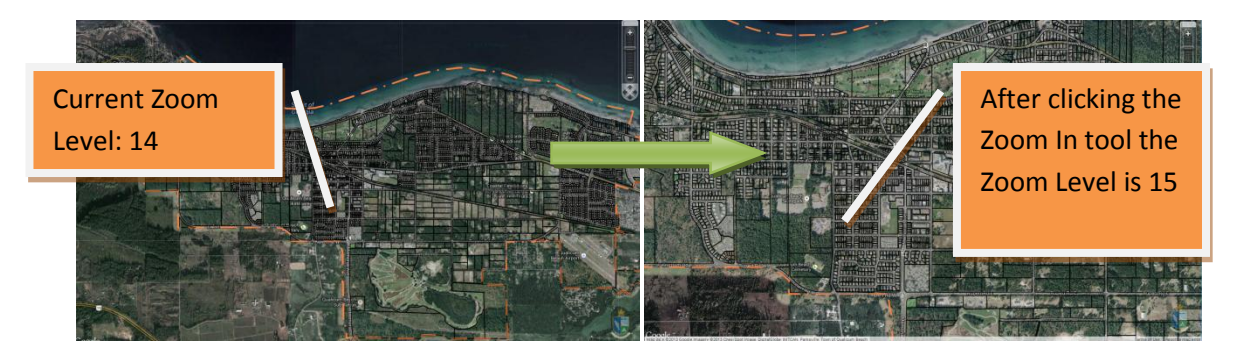

Zoom Out

Clicking the Zoom Out Q Zoom Out tool decreases the map zoom scale by one.

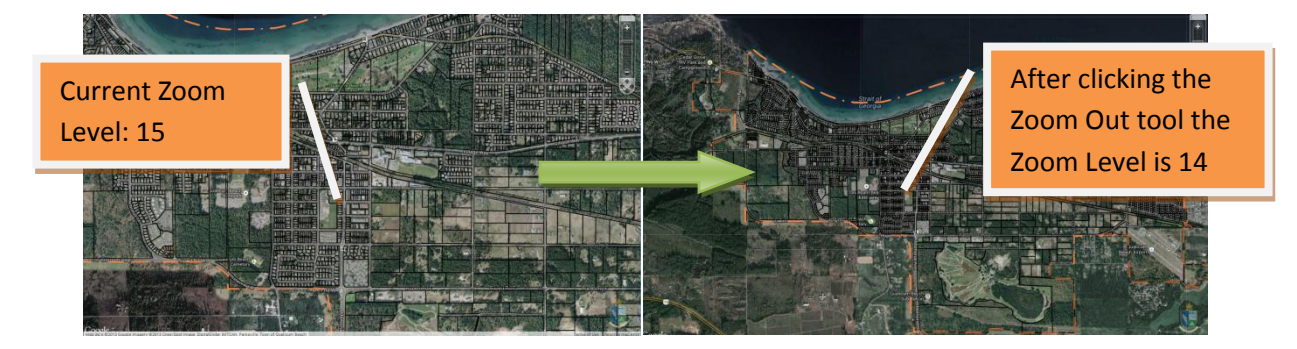

• Search 🔎 Search 🗸

Clicking/Hovering on the **Search** dropdown button will display a menu list of all of the Search functions:

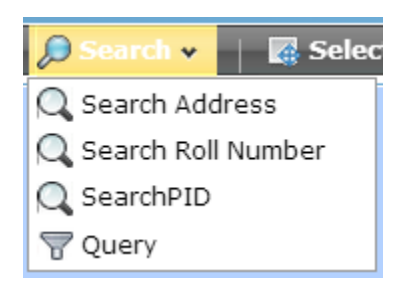

#### Search Address

Clicking on the Search Address tool Search Address opens the Tasks panel at the left-hand side of the map and allows you to search Cadastral Parcels by entering the Street Address information (Street Number + Street Name). For example: 2734 ISLAND HWY W.

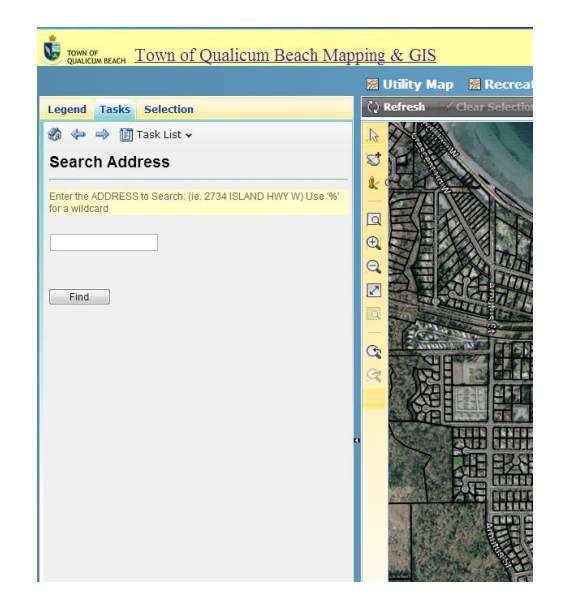

Example 1: The TQB-GIS will list all possible addresses where it finds a match when the user only enters a "Street Number" or "Street Name". Once the list appears, click on one address option of the search results. The system will automatically zoom and highlight the selected property.

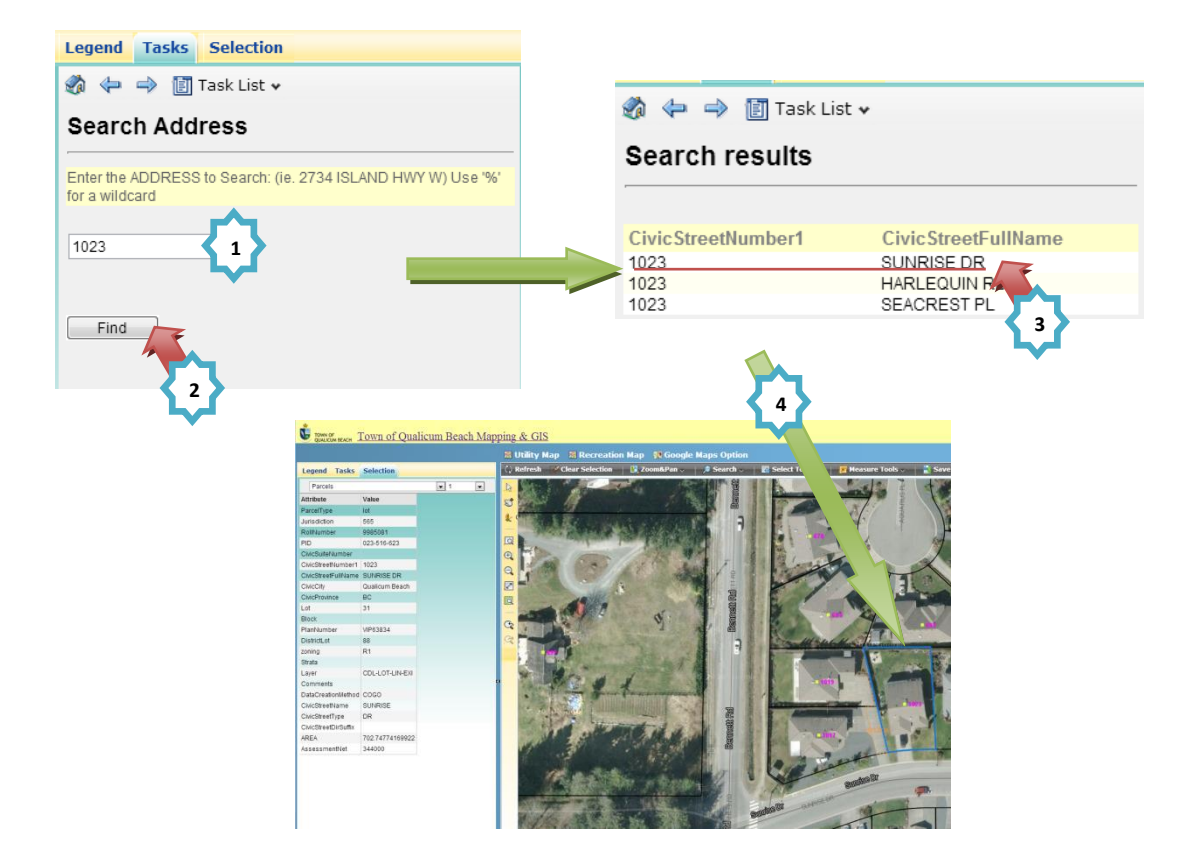

Example 2: The TQB-GIS will show only one specific search result if the user enters both a correct "Street Number" and "Street Name". Clicking on the result will automatically zoom to and highlight the selected property.

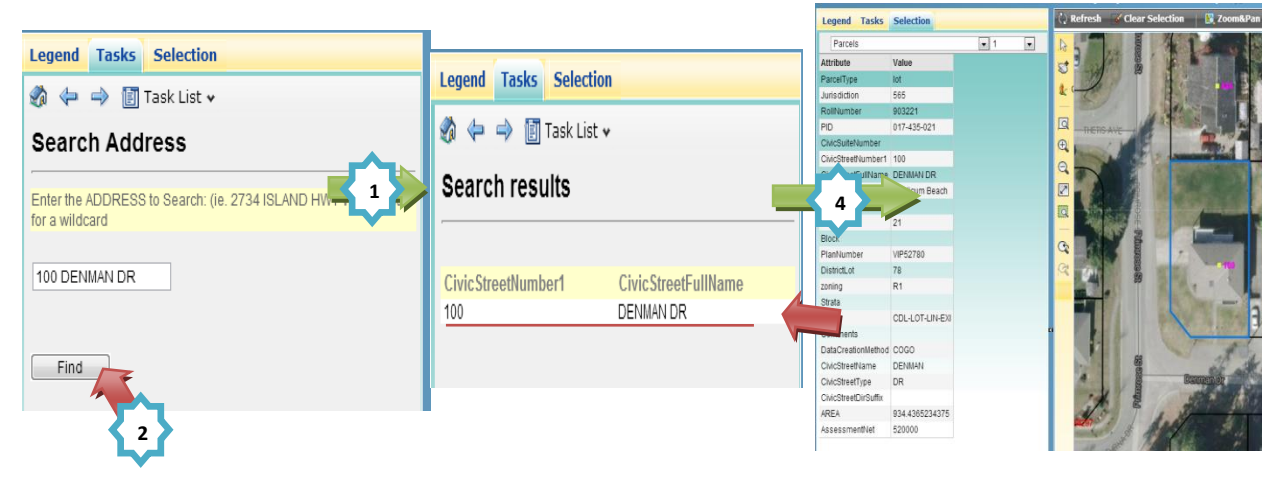

Note: The TQB-GIS includes auto-complete address hints for the user when typing the street name or number.

| 🔣 😓 🄿 🛃 Task List 🗸                                                            |   |  |  |  |
|--------------------------------------------------------------------------------|---|--|--|--|
| Search Address                                                                 | * |  |  |  |
| Enter the ADDRESS to Search: (ie. 2734 ISLAND HWY W) Use<br>'%' for a wildcard | ш |  |  |  |
| ISL                                                                            |   |  |  |  |
| 1980 ISLAND HWY W                                                              |   |  |  |  |
| 1990 ISLAND HWY W                                                              |   |  |  |  |
| 2045 ISLAND HWY W                                                              |   |  |  |  |
| 2075 ISLAND HWY W                                                              |   |  |  |  |
| 2119 ISLAND HWY W                                                              |   |  |  |  |
| 2147 ISLAND HWY W                                                              |   |  |  |  |
| 2150 ISLAND HWY W                                                              |   |  |  |  |
| 2179 ISLAND HWY W                                                              |   |  |  |  |
| 2215 ISLAND HWY W                                                              |   |  |  |  |
| 2247 ISLAND HWY W                                                              |   |  |  |  |

✤ Search Roll Number

Clicking on the Search Roll Number <sup>Q Search Roll Number</sup> tool opens the Tasks panel at the lefthand side of the TQB-GIS map and allows you to search Cadastral Parcels by entering a Roll Number.

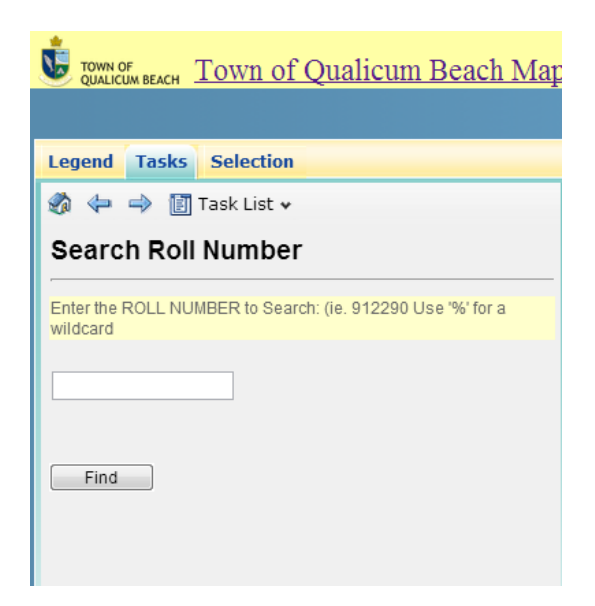

Example 1: The TQB-GIS will only show one specific search result if you enter a correct Roll Number. Clicking on the result will automatically zoom to and highlight the selected property.

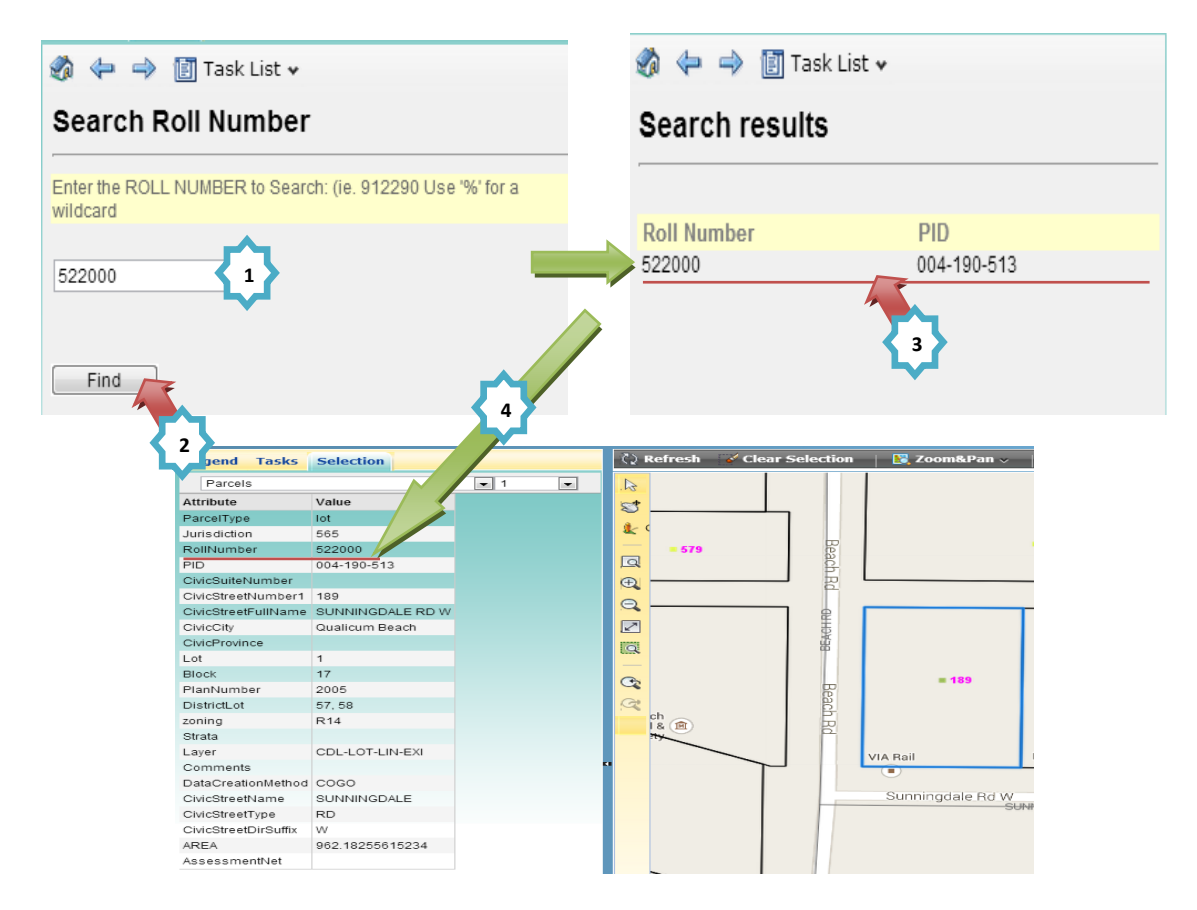

Example 2: The TQB-GIS will display all search results with a partial match if the user enters an incomplete Roll Number. Clicking on one of the search result will automatically zoom to and highlight the selected property.

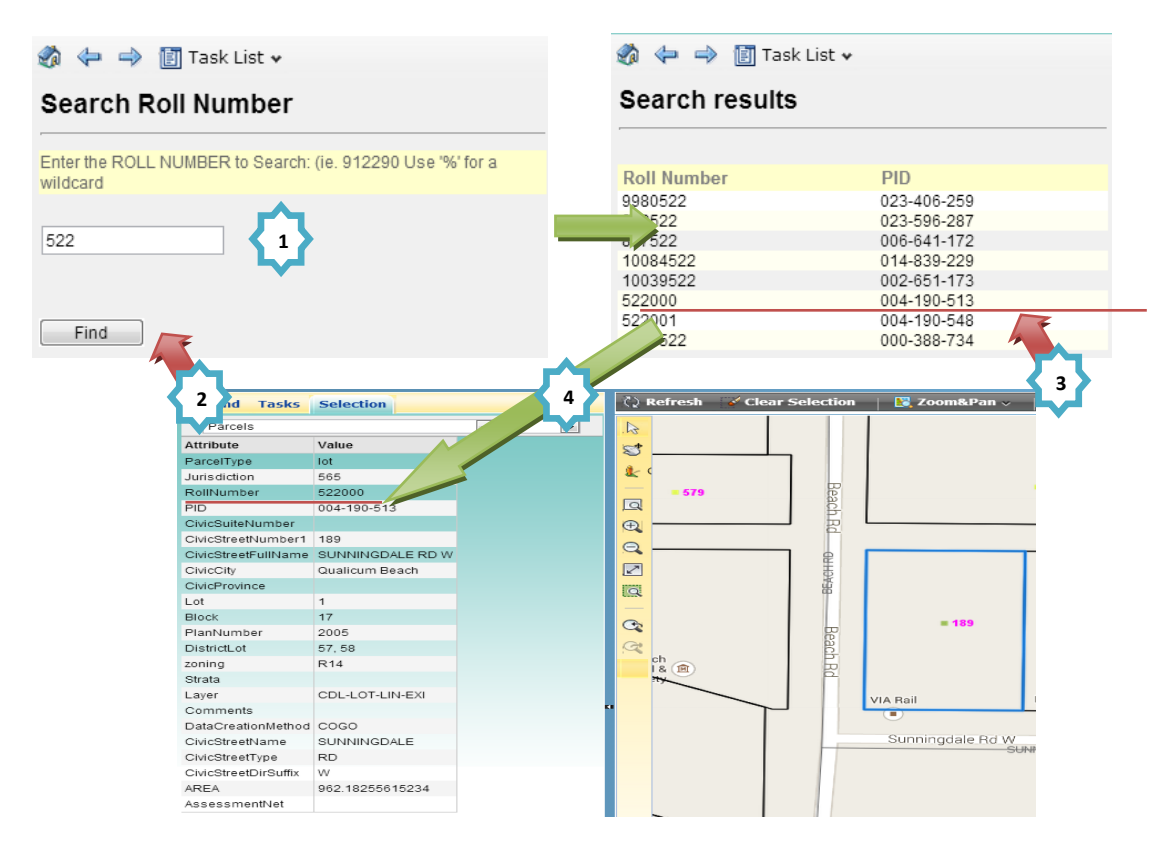

Search PID (Parcel ID)

Clicking on the Search PID tool SearchPID allows you to search Cadastral Parcels by entering a Property ID (PID).

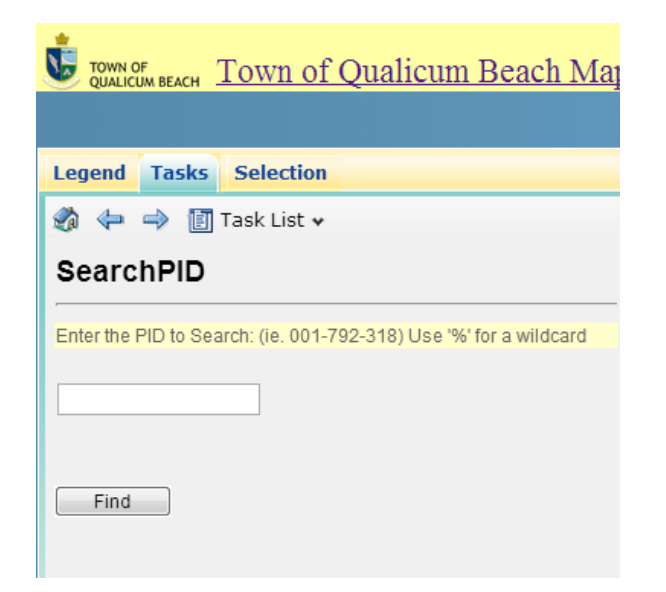

Example 1: The TQB-GIS will only show one specific search result if you enter a correct PID. Clicking on the result will automatically zoom to and highlight the selected property.

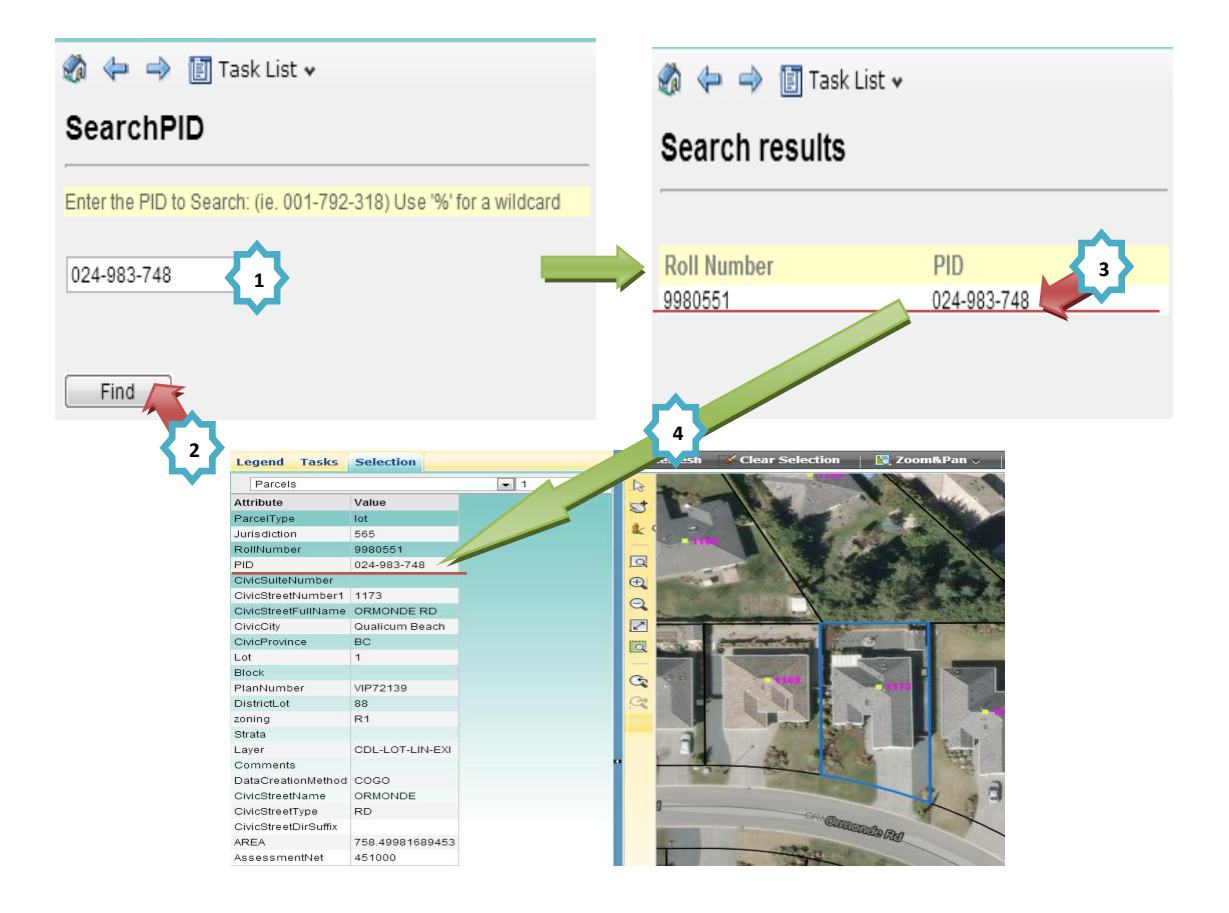

Example 2: The TQB-GIS will display all search results with a partial match if the user enters an incomplete PID. Clicking on one of the search results will automatically zoom to and highlight the selected property.

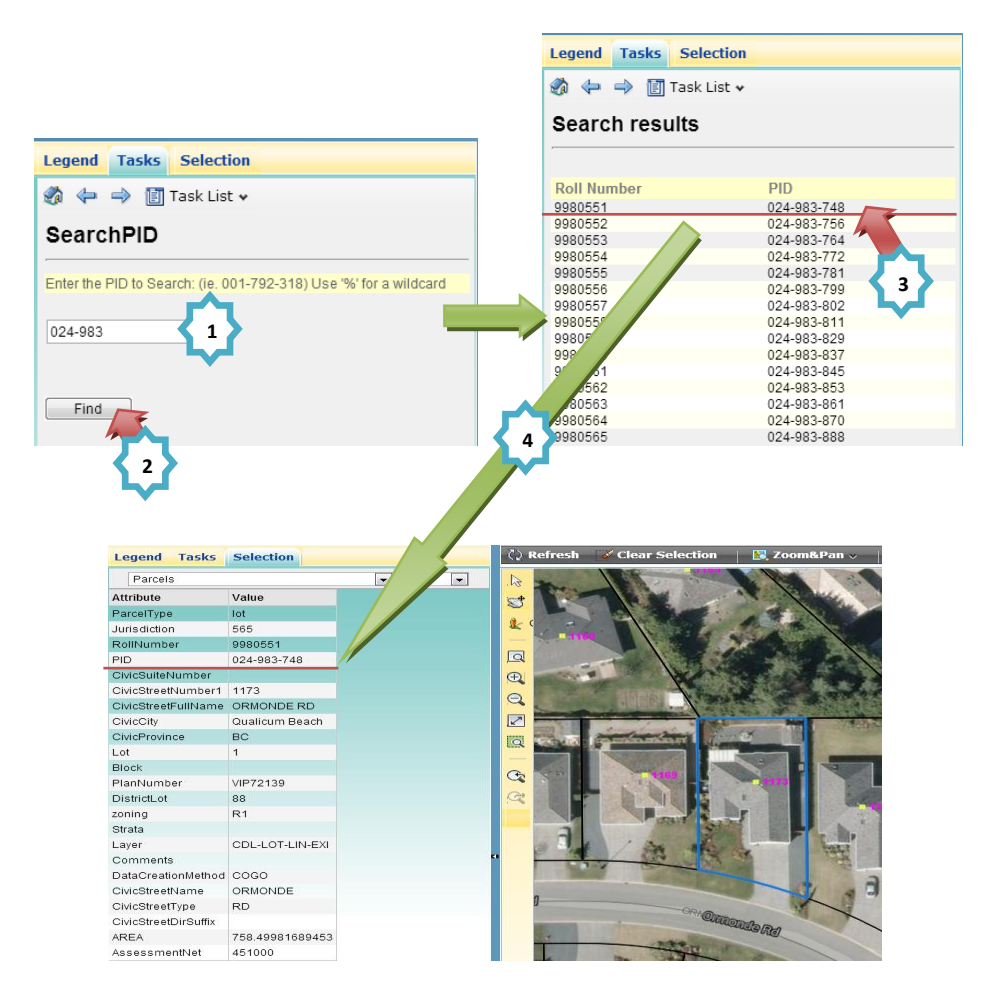

## Query

Clicking on the Query tool **Query** allows you to search the map by using a **Property Filter** and **Spatial Filter** for narrowing your search.

| Town of Qualicum Beach Town of Qualicum Beach Map |
|---------------------------------------------------|
|                                                   |
| Legend Tasks Selection                            |
| 🖏 😓 🔿 🛐 Task List 🗸                               |
| Query Features                                    |
| Select a Layer                                    |
| Layer:                                            |
| Parcels                                           |
| Property Filter                                   |
| Property:                                         |
| Querator:                                         |
| Equal to                                          |
| Value:                                            |
| 1004                                              |
| Spatial Filter Digitize:                          |
| Rectangle Polygon Clear                           |
| Output                                            |
| Output property:                                  |
| QBID                                              |
|                                                   |
| Execute Max results: 100                          |
| Results                                           |
| 3987                                              |
|                                                   |
|                                                   |
|                                                   |
|                                                   |
|                                                   |
|                                                   |
|                                                   |
|                                                   |
|                                                   |
| Scale: 500 Zoom Select                            |

#### STEP 1: Select the desired layer

| Select a Layer                                                                                   |          |
|--------------------------------------------------------------------------------------------------|----------|
| Layer:                                                                                           |          |
| Parcels                                                                                          | <b>▼</b> |
| Address Points<br>Benches<br>Boundary<br>Covenant<br>Easement<br>Incorporation History<br>Leases |          |
| Parcels                                                                                          |          |
| QBParcels Base Layer<br>Right-Of-Way<br>Roads<br>Strata Parcels                                  |          |

STEP 2: Choose which Filter(s) that you are going to use: Property and/or Spatial Filters

| Property Filter         |   |
|-------------------------|---|
| Property:               |   |
| ABID                    | - |
| Operator:               |   |
| Equal to                | - |
| Value:                  |   |
| 1004                    |   |
| Spatial Filter          |   |
| Digitize:               |   |
| Rectangle Polygon Clear | ] |

STEP 3:

Property Filter Setting:

 Specify a data field for the selected Layer and select one of the comparison operators. Then, enter a value to filter your search.

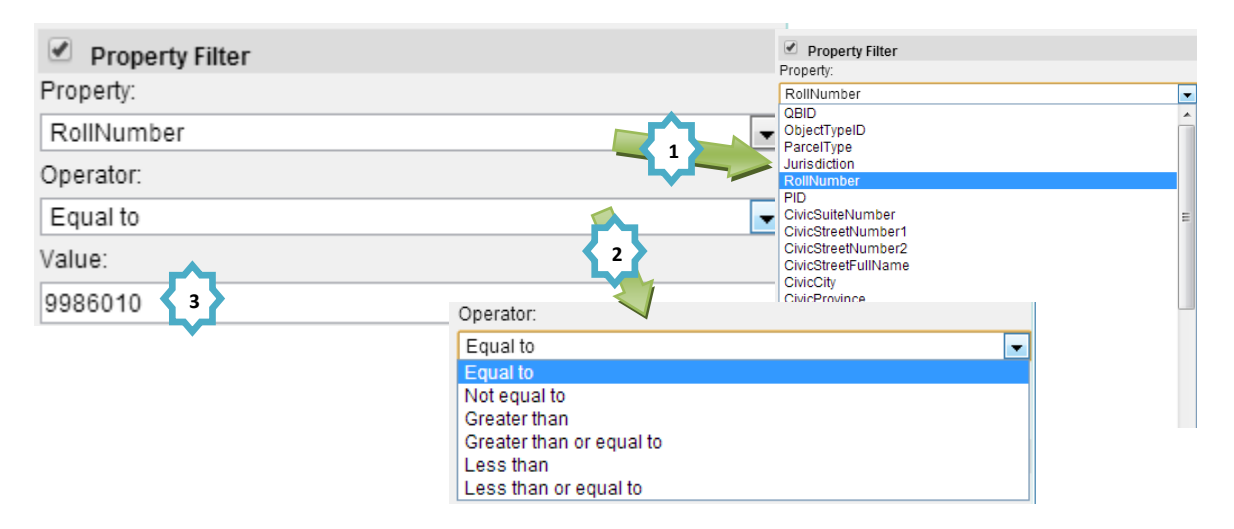

Depending on which data format you select, a different set of comparison operators will be available:

#### Numeric Data Format:

| Operator:                |   |
|--------------------------|---|
| Equal to                 | • |
| Equal to                 |   |
| Not equal to             |   |
| Greater than             |   |
| Greater than or equal to |   |
| Less than                |   |
| Less than or equal to    |   |

#### Text/String Data Format:

| Operator:   |   |
|-------------|---|
| Begins with | • |
| Begins with |   |
| Contains    |   |
| Equal to    |   |

#### Spatial Filter Setting:

 The Spatial Filter allows you to define an area of interest on the map. You can further define the search by using objects that intersect the area or objects that are entirely within the area.

Note: If both Property & Spatial Filters are used, the search results will be restricted by both Filters.

| Spatial Filter |         |       |  |  |  |  |
|----------------|---------|-------|--|--|--|--|
| Digitize:      |         |       |  |  |  |  |
| Rectangle      | Polygon | Clear |  |  |  |  |

- There are two different ways to draw the Spatial Filter
  - Rectangle:

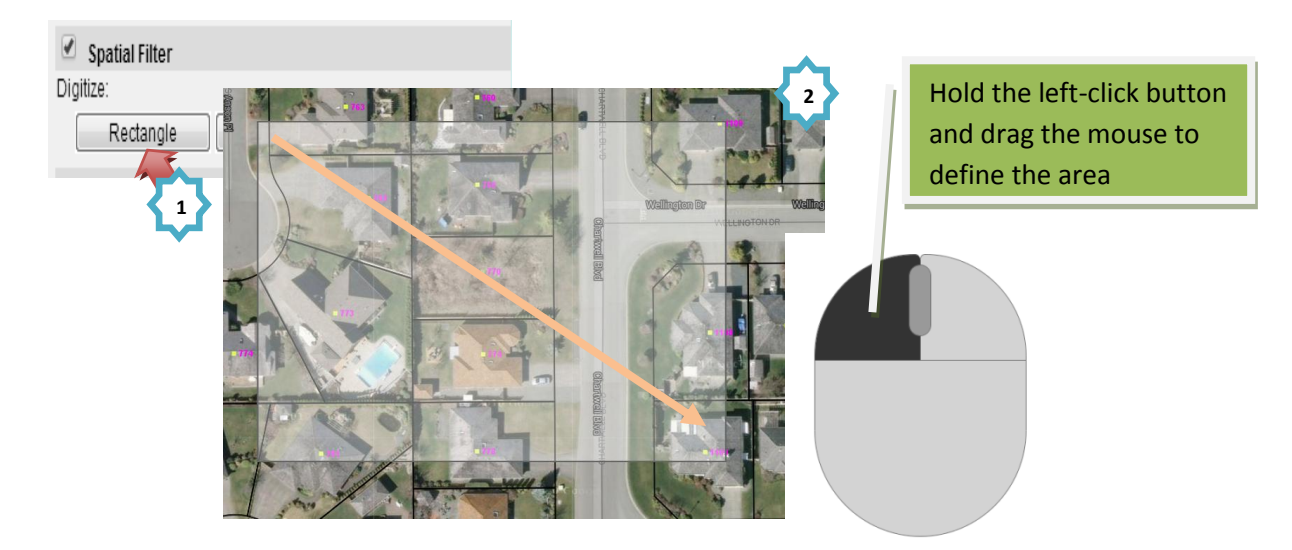

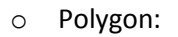

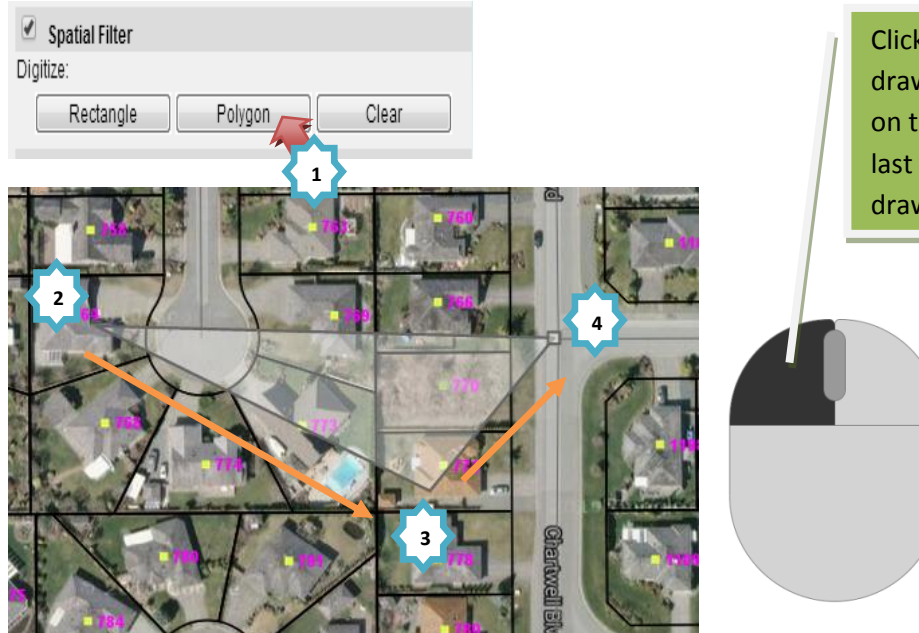

Click on left-click button to draw each point in a polygon on the map. Double click the last point to finish the drawing process.

Removing the Spatial Filter on the map

| Spatial Filter |         |       |   |
|----------------|---------|-------|---|
| Digitize:      |         |       |   |
| Rectangle      | Polygon | Clear | F |
|                |         |       | 1 |

Click on the Clear button under the Spatial Filter section.

STEP 4: Selecting the Output property.

You can select which fields are displayed in the Results box.

|                                                                                                    | Output                                                                                                    |                                                                                                    |   |
|----------------------------------------------------------------------------------------------------|----------------------------------------------------------------------------------------------------|----------------------------------------------------------------------------------------------------|---|
| Output                                                                                                    | Output prop                                                                                                    | erty:                                                                                                    |   |
| Output property:                                                                                                    | RollNumbe                                                                                                    | ər                                                                                                    | • |
| QBID       CBID         ObjectTypeID       ParceIType         Jurisdiction       RollNumber         PID       CMcSufeNumber1         CMcStreetNumber1       E         CMcStreetNumber2       CMcStreetNumber2         CMcStreetNumber2       CMcStreetNumber2         CMcStreetNumber2       CMcStreetNumber2         CMcStreetFullName       CMcStreetNumber2         CMcStreetStreetNumber4       E         Elock       PlanNumber         DistrictLot       zoning         Number0/Buildings       Frontage         Strata       ▼ | Execute<br><b>Results</b><br>9980065<br>9980051<br>9980054<br>9980054<br>9980054<br>9980053<br>9980052<br>9980053<br>9980010<br>9980053<br>9980010<br>9980053<br>998011<br>Scale: 500 | Max results: 100<br>Output<br>Output property:<br>CivicStreetNumber1<br>Execute Max results: 100<br>Results<br>758<br>774<br>774<br>775<br>752<br>773<br>764<br>770<br>769<br>766<br>Scale: 500 Zoom Select |   |
|                                                                                                    |                                                                                                    |                                                                                                    | 1 |

STEP 5: Execute the custom query and define the Max result number.

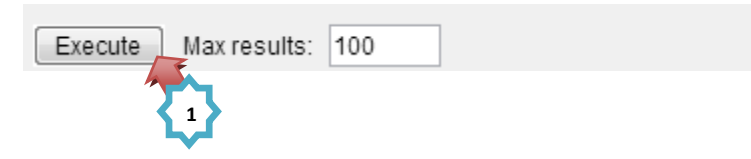

STEP 6: Select one of the search results that you would like to see and enter the zoom scale to view the final results.

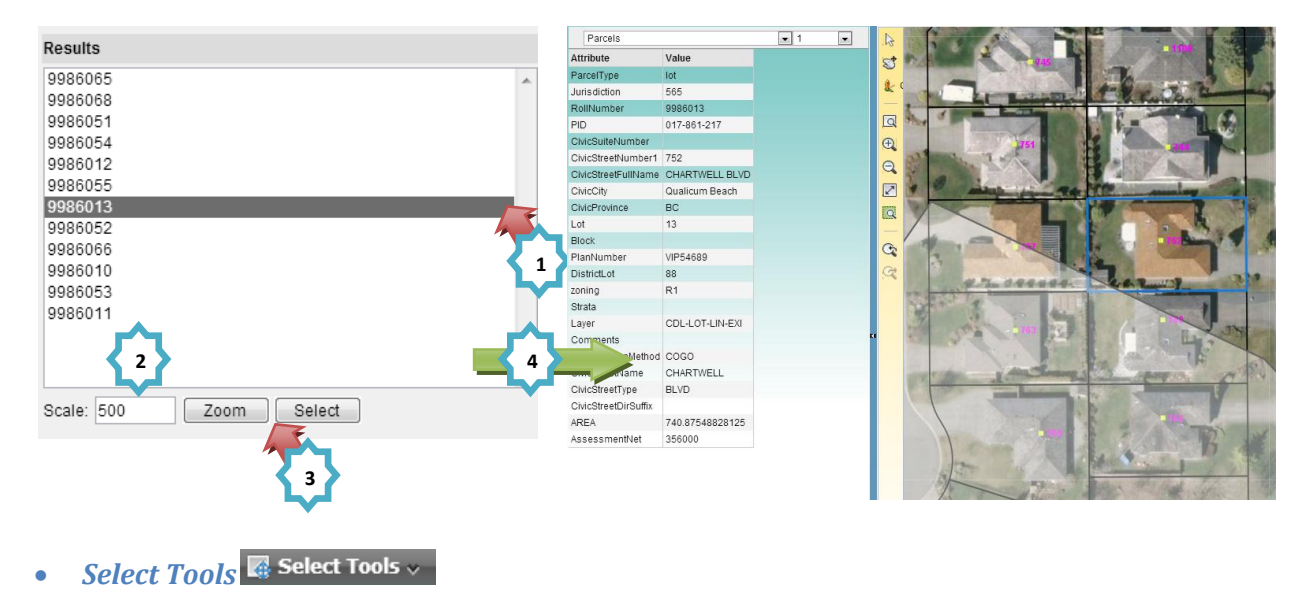

Clicking/Hovering on the **Select Tools** dropdown button will display a menu list of all of the Select Tools

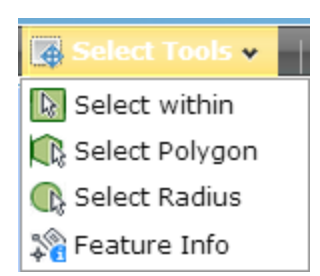

Select within

Clicking on the Select Within tool Select within selects objects within an existing, selected map feature such as a parcel boundary. If there is no selected feature on the map, this tool will be disabled.

Example 1: Selecting all the Bench features within a property boundary

STEP 1: Select the property lot on the map

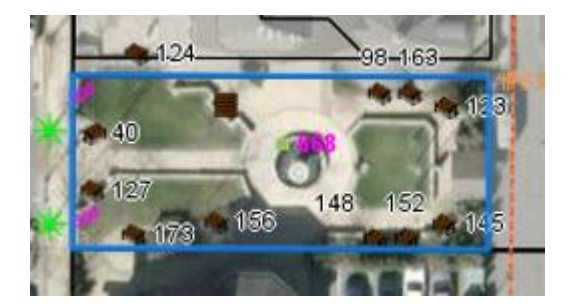

STEP 2: By choosing the Select Within tool, you can restrict the results to the "Benches" Layer (or other layers on the map)

| -             | 🎻 💠 🔿 🔝 Task List 🗸                                                                                                    |
|---------------|----------------------------------------------------------------------------------------------------|
| Select within | Select Within                                                                                                    |
| 1             | Select areas on the image.                                                                                                    |
| •             | Restrict results to selected layers:                                                                                                    |
|               | Benches Trees Leases Strata Parcels Parcels                                                                                                    |
|               | Refresh                                                                                                    |
|               | <ul> <li>If you continue to select areas on the image, click<br/>"Refresh" to update the layer list.</li> <li>To finish and select all features within the highlighted<br/>areas, click "Done".</li> <li>To start over, click "Clear".</li> </ul> |
|               | Done Clear                                                                                                    |

STEP 3: Click the "Done" button to finish the selection process or click the "Clear" button to start over

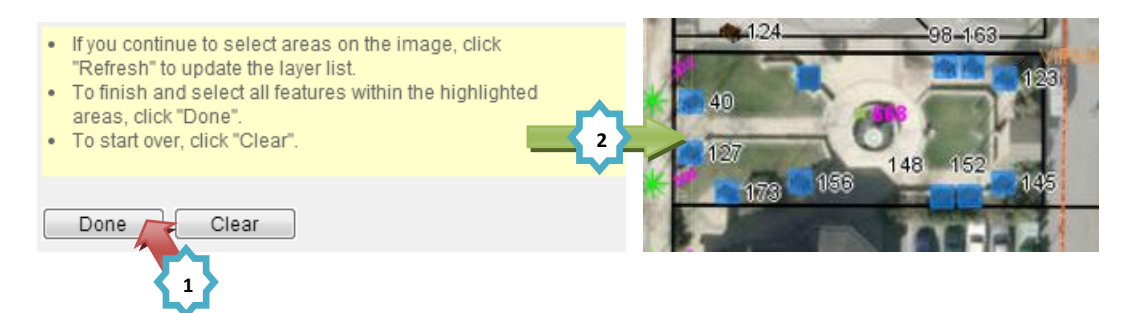

### Select Polygon

Clicking on the Select Polygon tool Research Polygon will allow you to draw a temporary polygon on the map where all the features inside or intersecting the polygon will be selected.

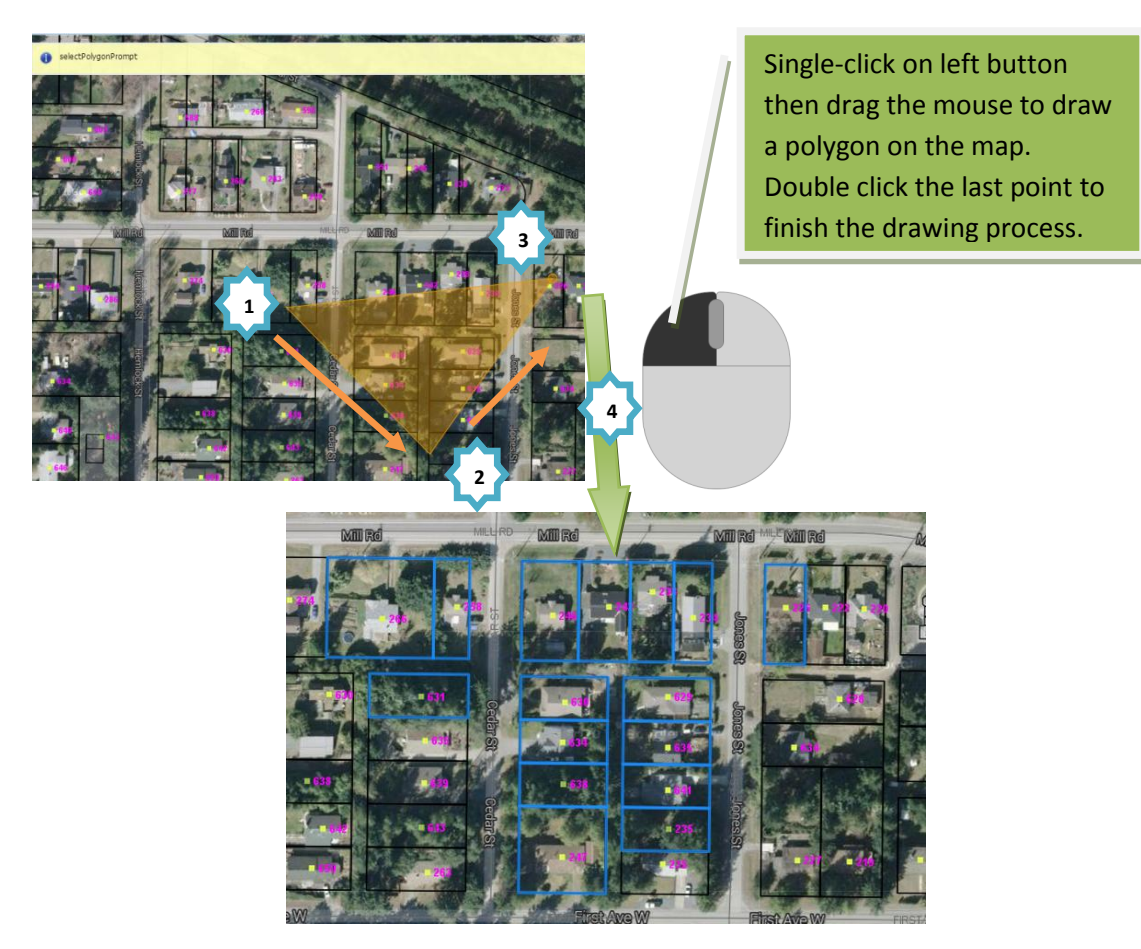

Select Radius

Clicking on the Select Radius tool Select Radius will allow you to draw a temporary circle on the map where all the features inside or intersecting the circle will be selected

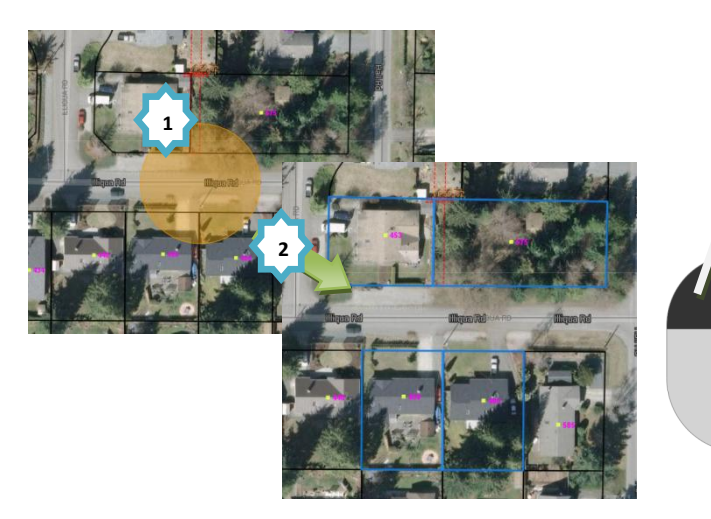

Click and hold the left-click button to draw a circle on the map. Drag the mouse and release the left-click button to finish the drawing process.

#### Feature Info

Clicking on the Feature Info tool Reature Info will allow you to choose the Layer and select feature types (Point, Rectangle, and Polygon).

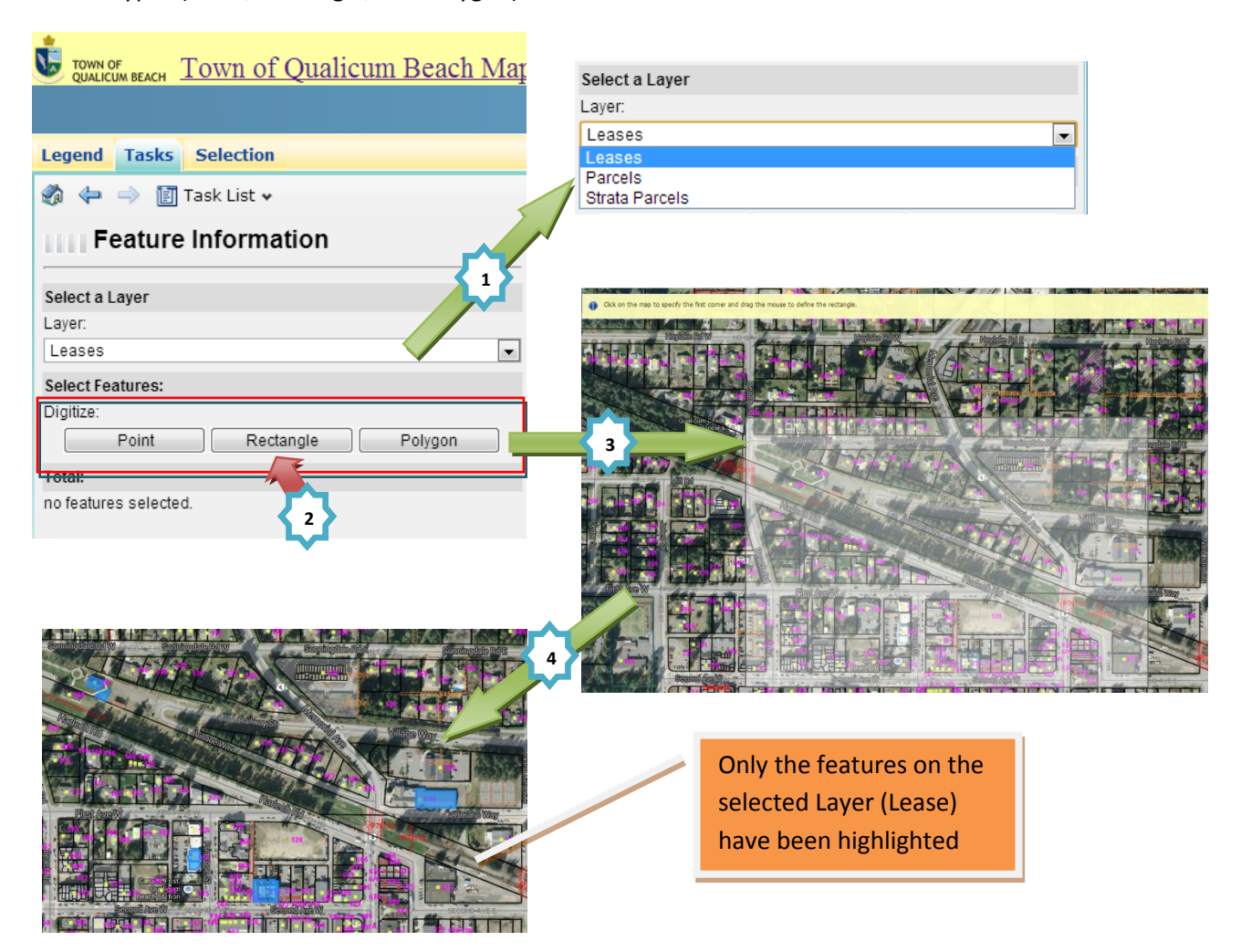

• Measure Tools 🔢 Measure Tools 🗸

Clicking/Hovering on the Measure Tools Reature Info will display a list of measurement options.

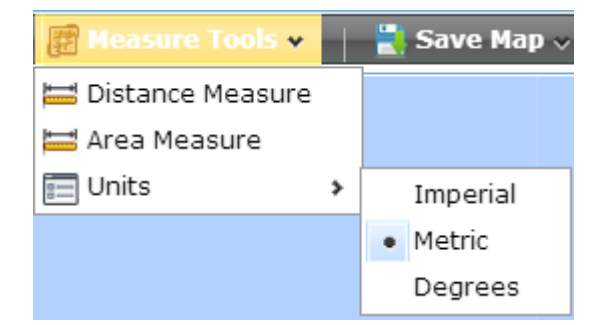

Distance Measure

Clicking on the Distance Measure tool <sup>EDistance Measure</sup> will allow you to measure a distance by picking points on the map. The distance(s) will be displayed in the current units (the default unit is Meter m). The **measurement information** will be displayed on the Tasks Panel and the TQB-GIS will automatically count the length of each segment and the total length of all of all segments.

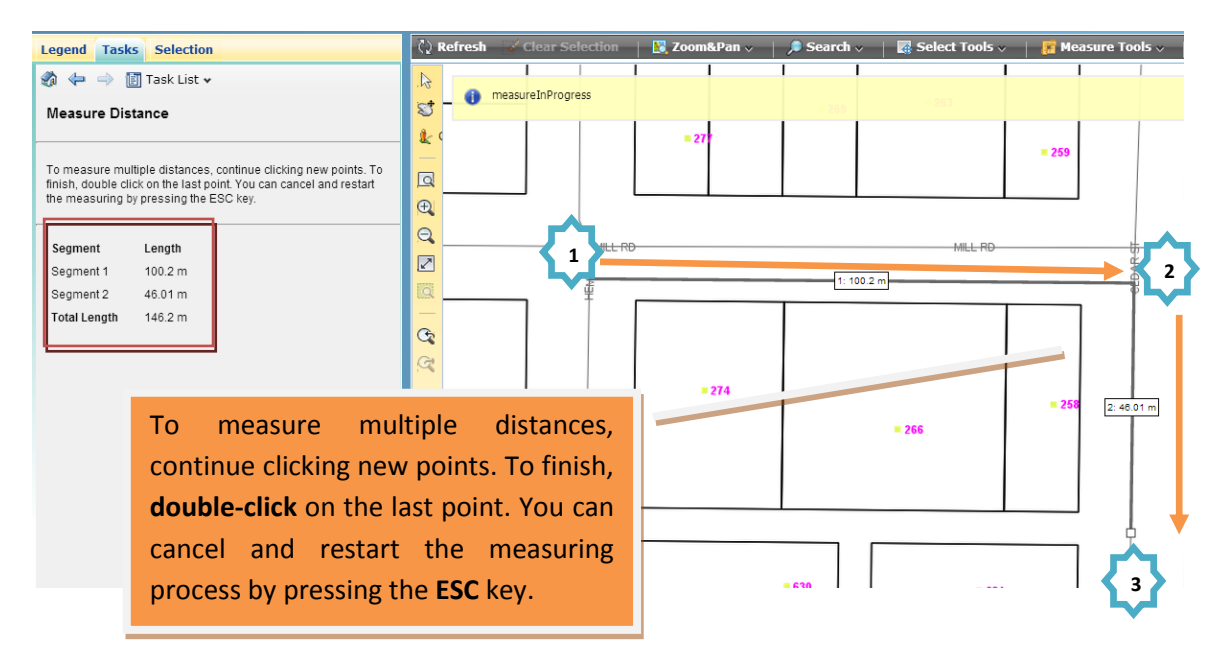

#### Area Measure

Clicking on the Area Measure tool Area Measure will allow you to measure an area by picking points of a polygon on the map. The distance(s) will be displayed in the current units (the default unit is Square Meters m<sup>2</sup>). The **measurement information** will be displayed in the Tasks Panel and the TQB-GIS will automatically provide a total area for the polygon.

|     | Legend Tasks Selection                                                                                                    | 🗘 Refresh      | Clear Selection   | 🔀 Zoom&Pan 🗸 🛛 | 🔎 Search 🗸          | Select Tools 🗸 | 📔 🧱 Measure Tools 🗸 |
|-----|----------------------------------------------------------------------------------------------------|----------------|-------------------|----------------|---------------------|----------------|---------------------|
|     | 🗞 💠 🤿 🛅 Task List 🗸                                                                                                    | .k             | measureInProgress |                |                     |                |                     |
|     | Measure Area                                                                                                    | 2              | -                 |                | = 269               | - 263          |                     |
|     |                                                                                                    | <b>&amp;</b> ( |                   | = 277          |                     |                | = 259               |
|     | To measure multiple distances, continue clicking new points. To<br>finish, double click on the last point. You can cancel and restart | Q              |                   |                |                     |                |                     |
|     | the measuring by pressing the ESC key.                                                                                                | Ð              |                   |                |                     |                |                     |
|     |                                                                                                    | 0              |                   |                |                     |                |                     |
|     | Total Area 4092 m <sup>2</sup>                                                                                                    |                |                   |                |                     | MILL RD        |                     |
| т.  | continue measuring prop. con                                                                                                    | tinua          |                   |                |                     |                | 4                   |
| 10  | continue measuring area, con                                                                                                    | unue           |                   |                |                     |                |                     |
| cli | cking new points. To finish, <b>do</b>                                                                                                | uble-          |                   |                |                     |                |                     |
| cli | <b>ck</b> on the last point. You can c                                                                                                | ancel          |                   | = 274          | 4092 m <sup>2</sup> |                |                     |
|     |                                                                                                    |                |                   |                |                     |                | = 258               |
| an  | d restart the measuring proce                                                                                                    | ss by          | 🕂                 |                |                     | = 266          |                     |
| pr  | essing the <b>ESC</b> key.                                                                                                    |                |                   |                |                     |                |                     |
|     |                                                                                                    |                |                   |                |                     |                |                     |
|     |                                                                                                    |                |                   |                |                     |                | <b></b> 3           |
|     |                                                                                                    |                | <b>—</b>          |                |                     |                |                     |

#### Units

Clicking/Hovering on the Units tool Units displays a dropdown list of measurement units where the default unit can be changed.

| 📰 Units | > |   | Imperial | Segment<br>Total Length              | Length<br>0.04886 mi         |
|---------|---|---|----------|--------------------------------------|------------------------------|
|         |   | ٠ | Metric   | Segment<br>Segment 1<br>Total Length | Length<br>80.76 m<br>80.76 m |
|         |   |   | Degrees  | Segment<br>Total Length              | <b>Length</b><br>0.0007146 ° |

• Save Map 🚽 Save Map 🗸

Clicking/Hovering on the **Save Map** dropdown button gives the option to save the displayed map in one of the listed file formats.

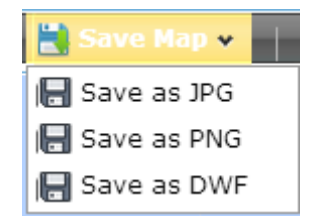

Save as JPG

Clicking on the Save as JPG tool 🔚 Save as JPG will allow you to download the current map view as a JPG image file (ex: Property52977c9f09c0c.jpg).

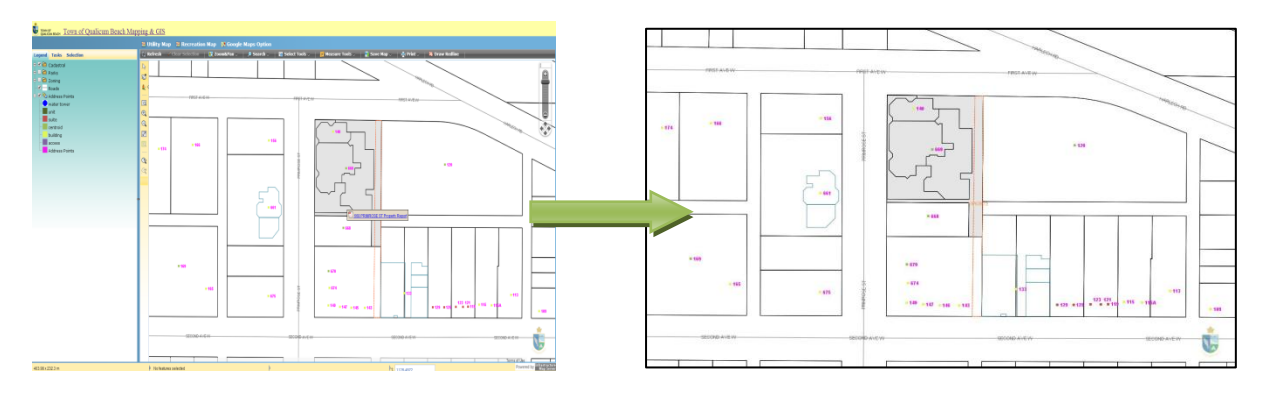

### Save as PNG

Clicking on the Save as PNG tool Save as PNG will allow you to download the current map view as a PNG image file (ex: Property52977c9f09c0c.png).

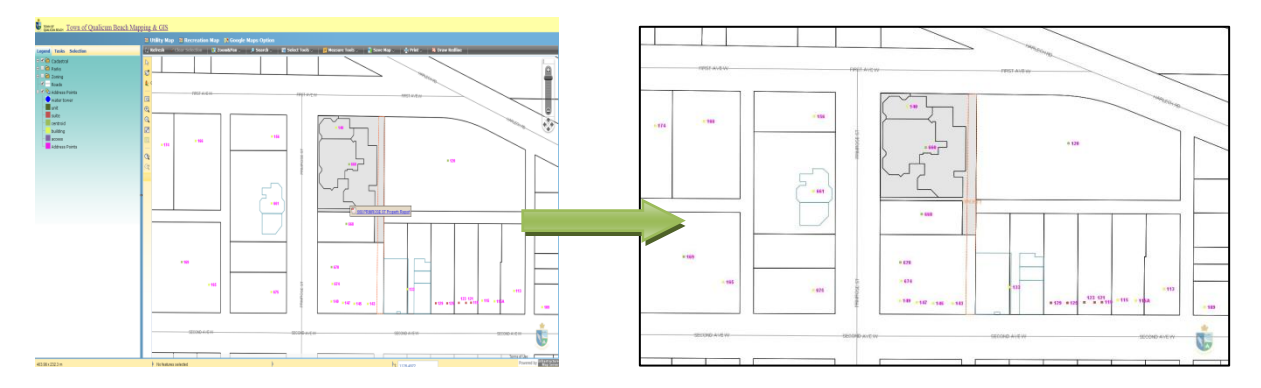

#### Save as DWF (Design Web Format)

Clicking on the Save as DWF tool Save as DWF will allow you to download the current map view as a DWF file (ex: Property52977c9f09c0c.dwf). <u>Autodesk Design Review</u> is required to view DWF files.

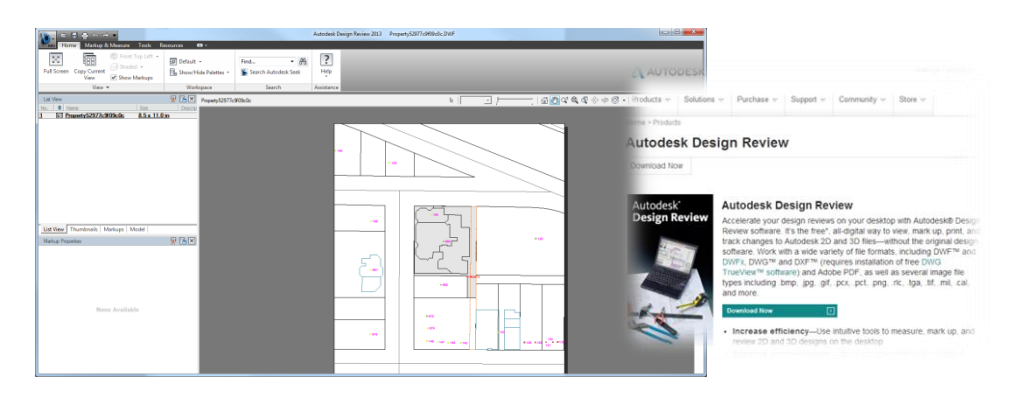

# • Print Print v

Clicking/Hovering on the **Print** dropdown button will list all of the Print tools available.

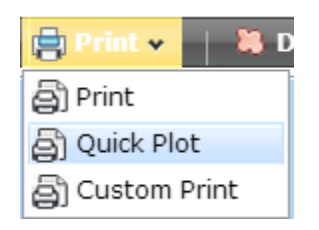

#### Print

Clicking on the Print tool Print will allow you to print a map of the current view. You can adjust the basic print settings via checkboxes to include a Title, Legend, and North Arrow.

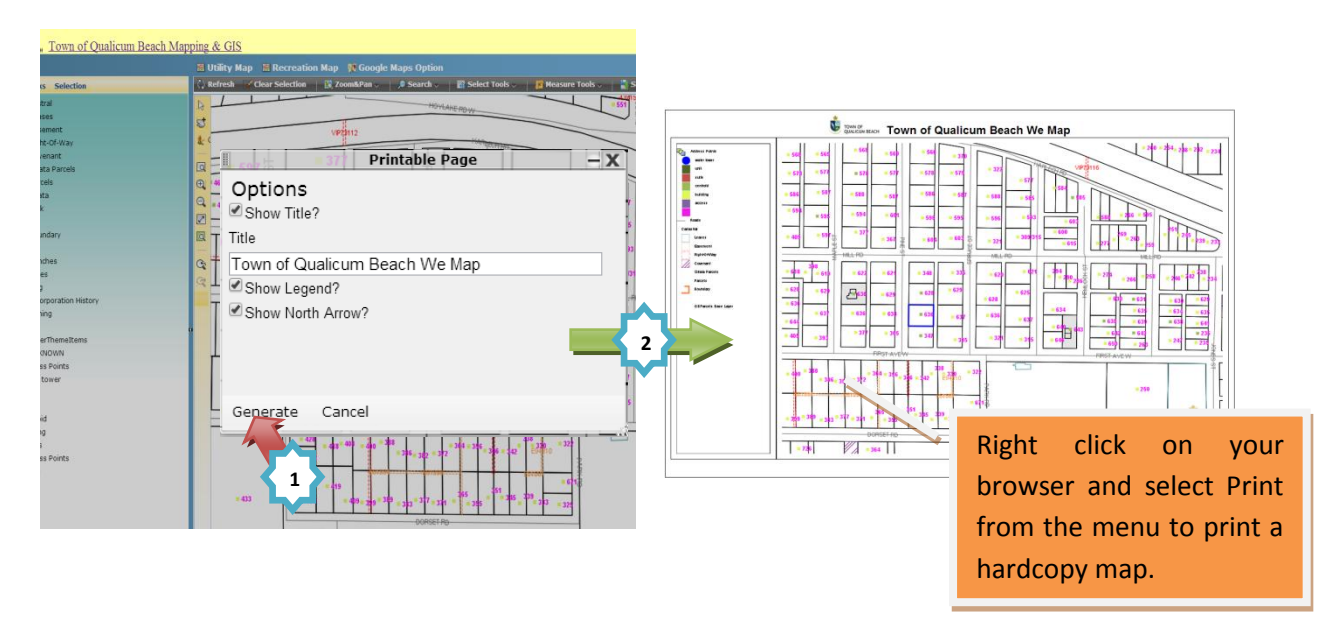

Clicking on the Quick Plot tool Print will allow you to print a map of the current view. You can adjust the print settings in the Task Panel for adding a Title, Paper Size, Orientation, Scale factor, and Dot Per Inch (DPI) quality.

Note: the Advanced Options box must be selected in order to adjust the Scaling and DPI features.

| UNIT OF GUALICUM BEACH TOWN OF Qualicum Beach Map |     |                             |
|---------------------------------------------------|-----|-----------------------------|
|                                                   | 1   | Enter a Title of the        |
| Legend Tasks Selection                            |     | printable map, or           |
| 🏟 😓 🤿 🛐 Task List 🗸                               |     | leave it blank              |
| Quick Plot                                        | / - |                             |
| Title                                             |     | Select the Paper Size       |
|                                                   |     | of the printable map        |
| Dener size                                        |     |                             |
|                                                   |     |                             |
| A5 (148x210 mm; 5.83x8.27 in)                     |     |                             |
| Orientation                                       |     | Select the Orientation      |
| Landscape Orientation                             |     | (Landscape/Portrait) of the |
|                                                   |     | nrintable man               |
| Advanced options                                  |     | printable map               |
| Scaling                                           |     |                             |
| 1:5000                                            |     |                             |
| Print DPI                                         |     |                             |
| 600                                               |     |                             |
| Generate                                          |     |                             |

## Scaling & Print DPI:

The Scaling feature offers seven options to best adjust the map based on needed requirements. The printing box may also be rotated or dragged over the map to define the final map area.

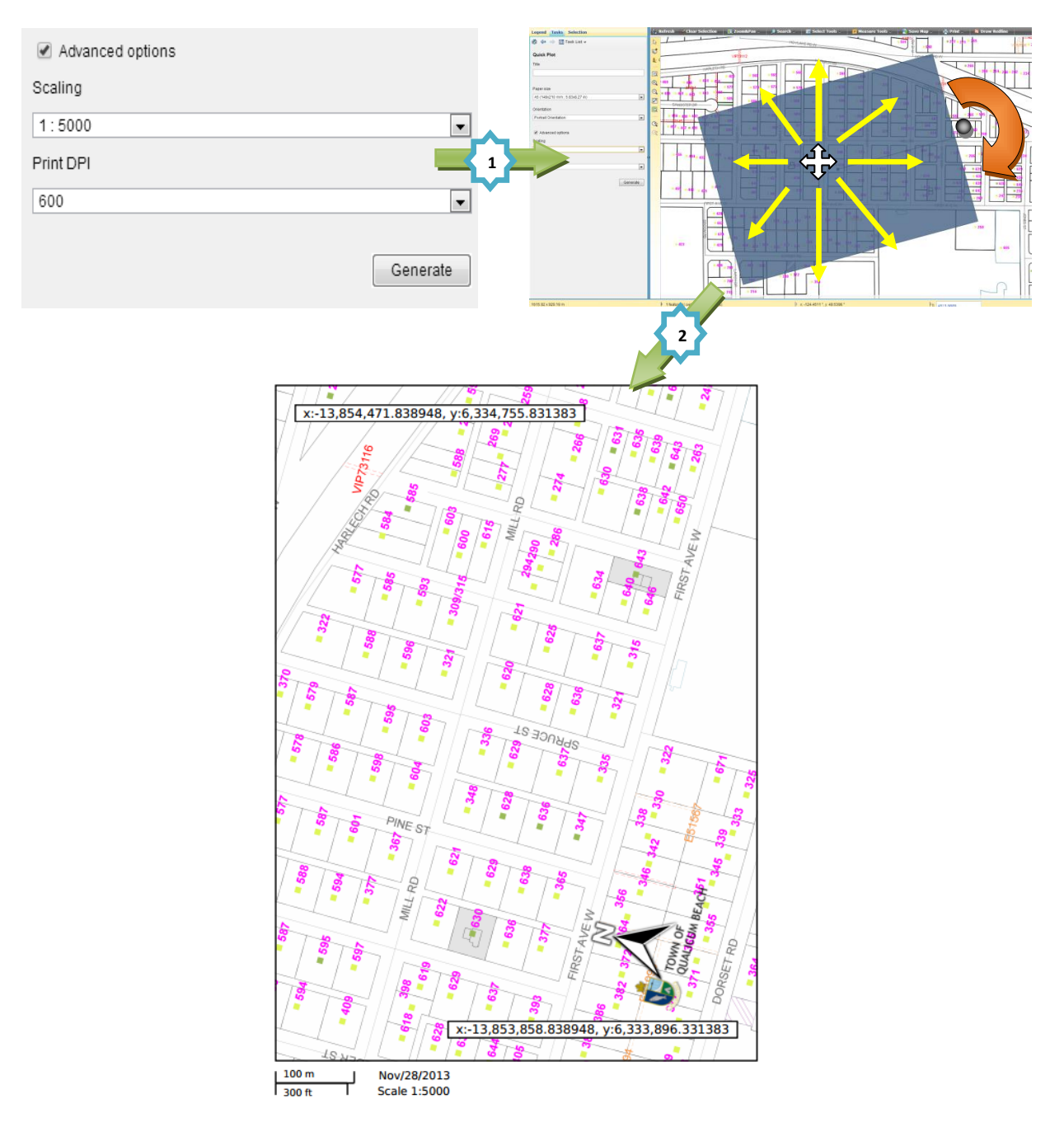

#### Custom Print

Clicking on the Custom Print tool Dustom Print will allow you to create a custom image file of the selected area.

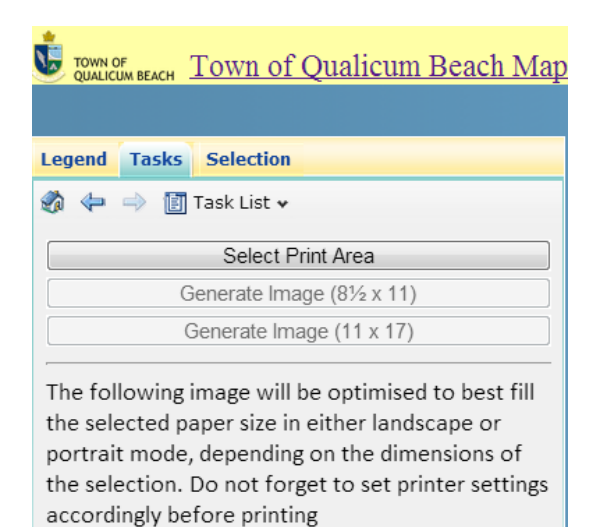

#### STEP 1:

Click on "Select Print Area" button and drag a rectangle on the map to define a print area.

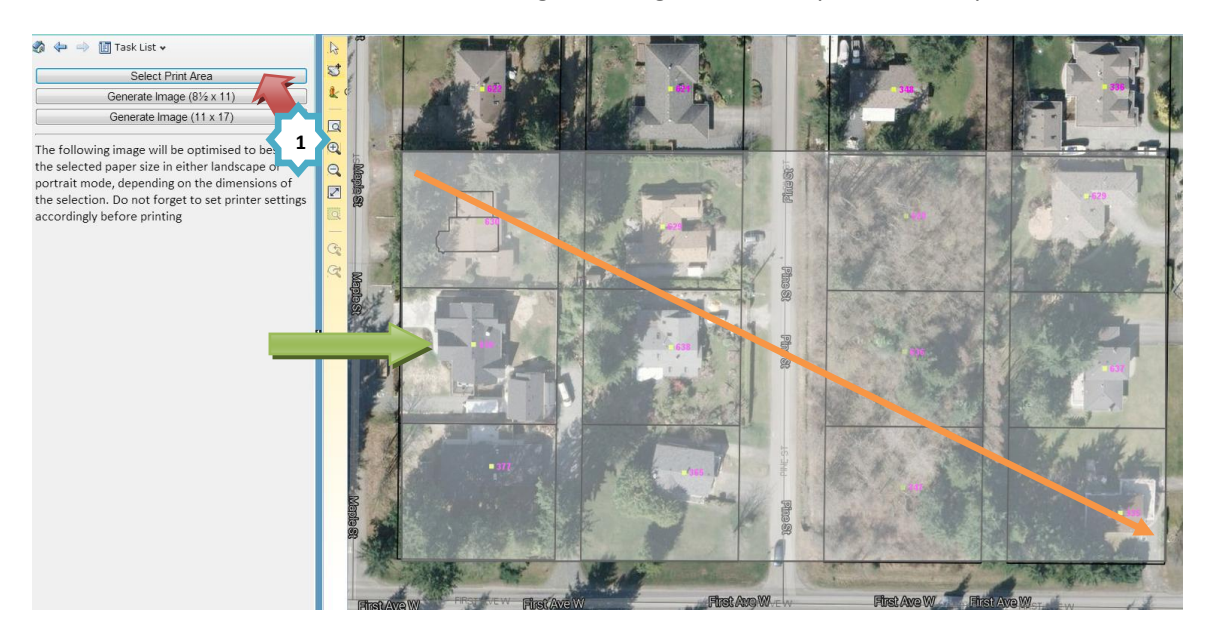

## STEP 2:

Click on "Generate Image  $(8\% \times 11)$ " or "Generate Image  $(11 \times 17)$ " to generate a printable map. Note: The map will open up in a new window and the Internet browser must allow for pop-ups.

The resulting map image will be optimised to best fill the selected paper size in either landscape or portrait mode, depending on the dimensions of the selection. The printer settings should be set accordingly before printing the final map. This map is a temporary raster image and can also be dragged and dropped into another application such as Microsoft Word or Excel.

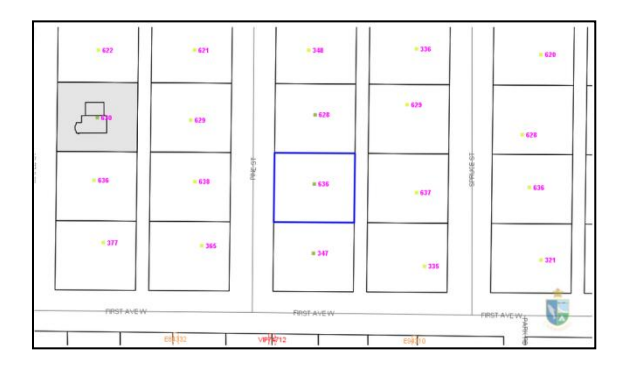

# • Draw Redline 🎽 Draw Redline

Clicking on the Draw Redline button will allow you to draw different geographic features on the maps. After creating new entities, you can download the drawing in <u>SDF/SQLite</u> file formats.

#### **Creating a new Redline**

| Town OF<br>QUALICUM BEACH Town of Qualicum Beach Map<br>Legend Tasks Selection | Select the drawing feature<br>types and spatial data<br>format you would like to use |
|--------------------------------------------------------------------------------|--------------------------------------------------------------------------------------|
| 🚳 😓 🔿 🛐 Task List 🕶                                                            |                                                                                      |
| Manage Redline                                                                 | Edit Redline - RedlineLayer                                                          |
| Create New Redline                                                             | Add Redline Digitize Redline                                                         |
| Point V Line V Polygon V<br>SDF SQLite                                         | Point<br>Line Line String<br>Rectangle Polygon                                       |
|                                                                                | Modify Redline                                                                       |
|                                                                                |                                                                                      |
| Add To Map Delete Download                                                     |                                                                                      |
|                                                                                | Select Delete Update Text                                                            |

#### **Drawing Features on the Map**

Click on one of the spatial feature types and begin drawing on the map.

| Edit Redline - RedlineLayer_1                  | J Manual Contraction of the second second se | Crove                                                                                                    |                                                                                                    |                                                                                                    |                                                                                                    |
|------------------------------------------------|----------------------------------------------------------------------------------------------------|----------------------------------------------------------------------------------------------------|----------------------------------------------------------------------------------------------------|----------------------------------------------------------------------------------------------------|----------------------------------------------------------------------------------------------------|
| Add Redline                                    |                                                                                                    |                                                                                                    |                                                                                                    |                                                                                                    |                                                                                                    |
| Digitize Redine                                |                                                                                                    |                                                                                                    |                                                                                                    |                                                                                                    | JTHNS DROPTON                                                                                                    |
| Point                                          |                                                                                                    | E PARA                                                                                                    |                                                                                                    |                                                                                                    |                                                                                                    |
| Line Line String                               | 2                                                                                                    |                                                                                                    | Strait of                                                                                                    | The second second second second second second second second second second second second second second second se                                                                                                    |                                                                                                    |
| Bestanolo Dahano                               |                                                                                                    |                                                                                                    | Occigio                                                                                                    | A REAL PROPERTY AND A REAL PROPERTY AND A REAL |                                                                                                    |
|                                                |                                                                                                    |                                                                                                    |                                                                                                    |                                                                                                    | ANER                                                                                                    |
| To begin select the type of markup to diplice. |                                                                                                    | and the second second s | The second second second second second second second second second second second second second second second s |                                                                                                    | they of Girdent                                                                                                    |
| Modify Redline                                 |                                                                                                    |                                                                                                    |                                                                                                    |                                                                                                    |                                                                                                    |
| [                                              | and the second second                                                                                                    |                                                                                                    |                                                                                                    | The second second second second second second second second second second second second second second second s                                                                                                    |                                                                                                    |
| [no text]                                      | and the second of the second second sec                                                                                                    |                                                                                                    |                                                                                                    |                                                                                                    |                                                                                                    |
| [no text]                                      | Contraction of the second                                                                                                    |                                                                                                    |                                                                                                    |                                                                                                    |                                                                                                    |
| [no text]                                      |                                                                                                    |                                                                                                    |                                                                                                    |                                                                                                    | Coastal i ere luit ats                                                                                                    |
|                                                | Server & Sugar                                                                                                    | CONTRACTOR OF A DESCRIPTION OF A DESCRIPTION OF A DESCRIP | THE DESIGN OF BEING                                                                                            |                                                                                                    | BC R inferestito in                                                                                                    |
|                                                |                                                                                                    | - And A Bar Bar Bar Bar                                                                                                    |                                                                                                    |                                                                                                    |                                                                                                    |
|                                                |                                                                                                    | the second                                                                                                    |                                                                                                    |                                                                                                    | GARDEN PD 6                                                                                                    |
|                                                |                                                                                                    | the second second                                                                                                    | Casharm Basth                                                                                                  |                                                                                                    |                                                                                                    |
|                                                |                                                                                                    |                                                                                                    |                                                                                                    |                                                                                                    |                                                                                                    |
|                                                | Add Redline                                                                                                    |                                                                                                    |                                                                                                    |                                                                                                    |                                                                                                    |
|                                                | Digitize Redline                                                                                                    |                                                                                                    |                                                                                                    |                                                                                                    | 2 <b>1</b>                                                                                                    |
| Select Delete Update Text                      |                                                                                                    |                                                                                                    |                                                                                                    |                                                                                                    | VEWRO                                                                                                    |
| Cinse                                          | Point                                                                                                    |                                                                                                    |                                                                                                    |                                                                                                    |                                                                                                    |
|                                                |                                                                                                    |                                                                                                    |                                                                                                    |                                                                                                    |                                                                                                    |
|                                                | Line                                                                                                    | Line String                                                                                                    |                                                                                                    | me la com                                                                                                    | CORE OF CORE OF CORE O |
|                                                |                                                                                                    |                                                                                                    |                                                                                                    | and the second second                                                                                                    |                                                                                                    |
|                                                |                                                                                                    | Delvere                                                                                                    |                                                                                                    | A State of the State of the second                                                                                                    | - Andreas In                                                                                                    |
|                                                | Rectangle                                                                                                    | Polygon                                                                                                    |                                                                                                    |                                                                                                    | A CONTRACTOR OF THE OWNER OF THE OWNER OWNER OWNER OF THE OWNER OWNER OWNER OWNER OWNER OWNER OWNER OWNER OWNER OWNER OWNER OWNER OWNER OWNER OWNER OWNER OWNER OWNER OWNER OWNER OWNER OWNER OWNER OWNER OWNER OWNER OWNER OWNER OWNER OWNER OWNER OWNER OWNER OWNER OWNER OWNER OWNER OWNER OWNER OWNER OWNER OWNER OWNER OWNER OWNER OWNE OWNER OWNER OWNER OWNER OWNER OWNER OWNER OWNER OWNER OWNER OWNER OWNER OWNER OWNER OWNER OWNER OWNER OWNER OWNER OWNER OWNE                                                                                                    |
|                                                |                                                                                                    |                                                                                                    |                                                                                                    |                                                                                                    |                                                                                                    |
|                                                |                                                                                                    |                                                                                                    |                                                                                                    |                                                                                                    |                                                                                                    |
| Point: Click a single po                       | pint on the map                                                                                                    |                                                                                                    |                                                                                                    |                                                                                                    |                                                                                                    |

Point: Click a single point on the map

Line: Click two unique points on the map

Line String: Click on multiple points on the map and finish drawing by double-clicking on the left mouse button

Rectangle: Drag a rectangle on the map by picking 2 unique points

Polygon: Click on at least three unique points on the map and finish drawing by double-clicking on the left mouse button

Selecting, Updating, or Deleting Redline features

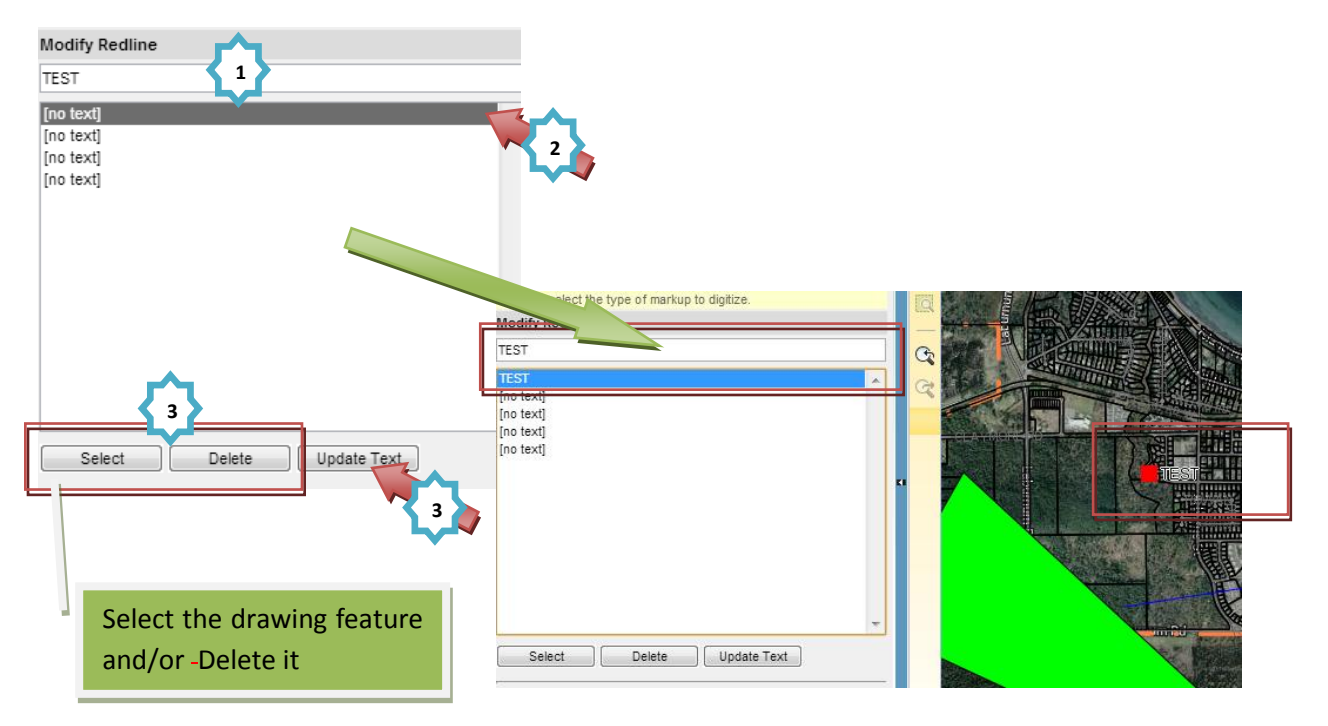

#### **Returning to the Previous Page**

Click on the "Close" button to end the process and return to the previous page

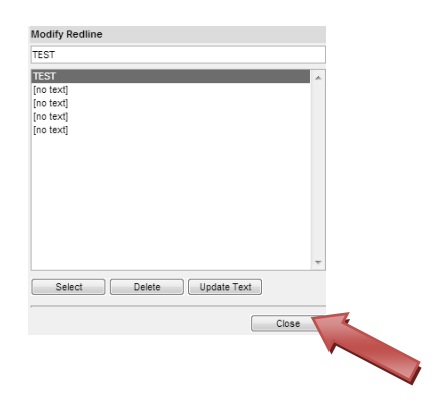

## Removing or Editing Redline layers

You can remove or edit the redline layer on the map by clicking on the "Edit Redline" or "Remove From Map" buttons.

| Redline Lavers on Man                 | Returns to the Edit                             |
|---------------------------------------|-------------------------------------------------|
|                                       | Redline Page                                    |
| RedlineLayer                          |                                                 |
| RedlineLayer_1                        | Edit Redline - RedlineLaver 1                   |
| RedlineLayer_1_1                      |                                                 |
|                                       | Add Redline                                     |
|                                       | Point                                           |
|                                       | Line Line String                                |
|                                       | Rectangle Polygon                               |
| Edit Redline Remove From Map          |                                                 |
|                                       | To begin select the type of markup to digitize. |
| Edit tyle                             | Moarty Realine                                  |
|                                       | TEST                                            |
|                                       | [no text]<br>Ino text]                          |
|                                       | [no text]                                       |
|                                       | [no text]                                       |
| Available Redlin Layers               |                                                 |
| RedlineLaver 1                        |                                                 |
| · · · · · · · · · · · · · · · · · · · |                                                 |
|                                       |                                                 |
|                                       | +                                               |
|                                       | Select Delete Update Text                       |
|                                       | Close                                           |
| <b>v</b>                              |                                                 |
|                                       |                                                 |
| Add To Map Delete Download            |                                                 |
|                                       | Remove the Redline                              |
| Other Ontions                         | Lavers from the Map                             |
|                                       |                                                 |
| Refresh List                          |                                                 |
| Redline Layers on Map                 |                                                 |
| RedlineLayer                          |                                                 |
| RedlineLayer_1_1                      | Adds the Redline Laver                          |
|                                       | healt to the man                                |
|                                       | back to the map                                 |
|                                       |                                                 |
|                                       |                                                 |
| v                                     |                                                 |
| Edit Redline Remove From Map          |                                                 |
| Edit Style                            |                                                 |

#### Editing the Style of the Redline Layers

Redlines may be differentiated by colour, lines, labels, and fill pattern of the Redline. The shapes may be formatted as follows:

**STEP 1:** Click on the "Edit Style" button

| Redline Layers on Map |                 |   |
|-----------------------|-----------------|---|
| RedlineLayer          | 4               |   |
| RedlineLayer_1_1      |                 |   |
|                       |                 |   |
|                       |                 |   |
|                       |                 |   |
|                       |                 | • |
| Edit Redline          | Remove From Map |   |
| Edit Style            |                 |   |
|                       |                 |   |
|                       |                 |   |

**STEP 2:** Modify the style of the Redline Layer and click the "OK" button to submit the changes OR click "Cancel" to discard the changes and return to the previous page.

| Redline Layer Settings |                   |
|------------------------|-------------------|
| Redline Name:          |                   |
| RedlineLayer           |                   |
| Point Style            |                   |
| Marker Type            |                   |
| Square                 |                   |
| Size units:            | Marker size:      |
| Points                 | 10                |
| Marker color:          |                   |
|                        |                   |
|                        |                   |
| Line Style             |                   |
| Line pattern:          |                   |
| Solid 💌                |                   |
| Size units:            | Line thickness:   |
| Centimeters 👻          | 0                 |
| Line color:            |                   |
|                        |                   |
| Delvere State          |                   |
| Folygon Style          | Transcorreger     |
| Solid                  | P6                |
| Ecrearound color:      | Background color: |
|                        |                   |
|                        |                   |
| ,<br>Reades e ettere:  |                   |
| Solid                  |                   |
| Size units:            | Border thickness: |
| Centimeters            |                   |
| Border color:          |                   |
|                        |                   |
|                        |                   |
| Label Style            |                   |
| Size units:            | Label font size:  |
| Points 👻               | 10                |
| Bold Italic Underl     | ine               |
| Label color:           | Background color: |
|                        |                   |
| Lobel bestweet abiles  |                   |
| Chested                |                   |
| Ghosted                |                   |
|                        | OK Cancel         |

## e. Tool Bar (Vertical)

There are ten tools included in the Tool Bar (Vertical). Many of the tools were introduced previously and can be found in the "Tool Bar (Horizontal)" section.

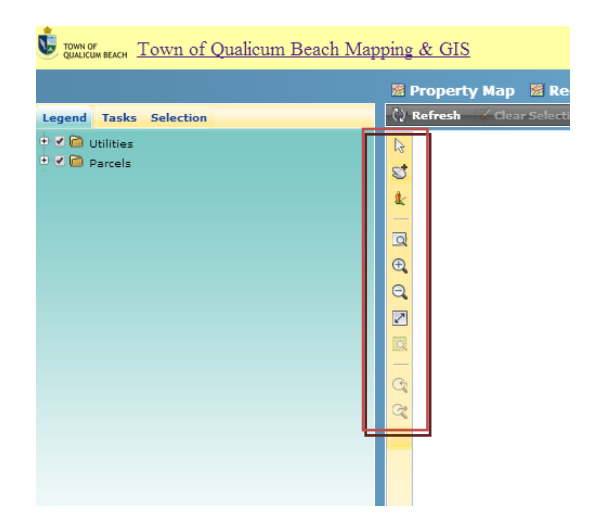

# • Point Select Tool 🗟

The Point Select Tool allows you to pick any "selectable" features on the map, such as parcels, .

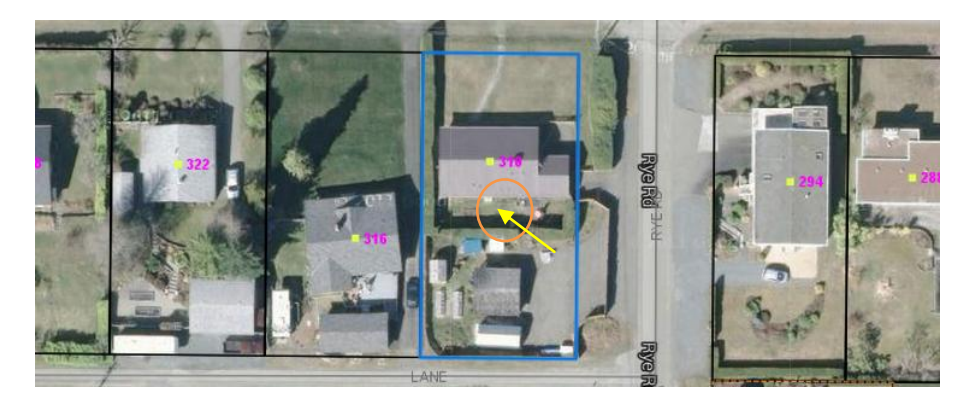

• Pan 💐

See instructions for the "Pan" tool under Tool bar (Horizontal)  $\rightarrow$  Zoom & Pan section.

## • Google Street View 🔽

The Google Street View tool opens Google Street View in the Tasks Panel to travel around the map. The **Magnifying Glass** on the map may also be dragged to the places where Google Street View is available.

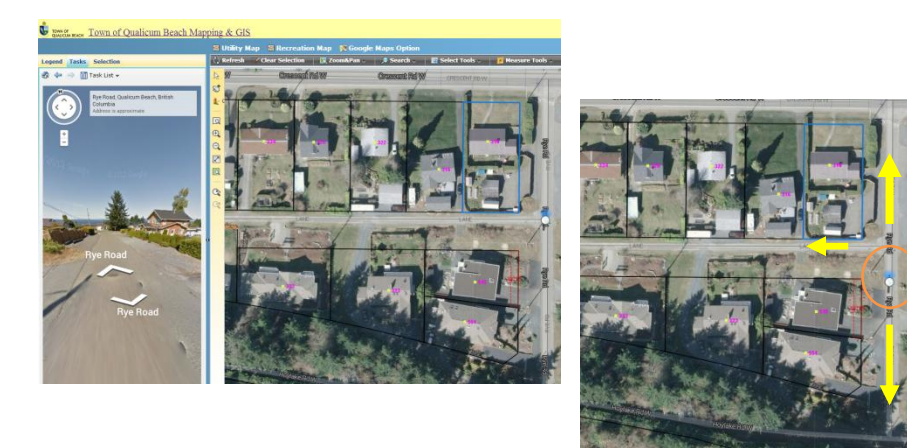

### • Zoom Rectangle 🗖

See "<u>Zoom Rectangle</u>" help content under Tool bar (Horizontal)  $\rightarrow$  Zoom & Pan section.

#### • Zoom In 🔍

See " $\underline{\text{Zoom In}}$ " help content under Tool bar (Horizontal)  $\rightarrow$  Zoom & Pan section.

### • Zoom Out 🔍

See "<u>Zoom Out</u>" help content under Tool bar (Horizontal)  $\rightarrow$  Zoom & Pan section.

## • Zoom Extent 🗹

Click on the Zoom Extent tool to Zoom Out to the initial extent of the map or the initial extent of the selected object.

#### • Zoom Selection

See "<u>Zoom Selection</u>" help content under Tool bar (Horizontal)  $\rightarrow$  Zoom & Pan section.

## • Zoom to Previous Extents 🕰

Clicking on the **Zoom to Previous Extents** tool changes the map view to the previous zoom extents. If you have zoomed to different extents on the map, you can use the **Zoom to Previous Extents** tool to backup through previous zoom scales.

## • Zoom to Next Extents 🕰

Click on the **Zoom to Next Extents** tool to change the map extents to the next zoom level. If the **Zoom to Previous Extents** tool has not been used, this tool will not be enabled.

## f. Status Bar

| Legend Tasks Selection                                | 🗘 Refresh 🚽 Clear Selection 🔡 💽 Zoom&Pan | 🗸 刘 🔎 Search 🗸 🛛 🔀 Select Tools 🗸 🛛 🧾 🕅 | leasure Tools -                  |
|-------------------------------------------------------|------------------------------------------|-----------------------------------------|----------------------------------|
| ti / in Unitates<br>C / in Parces                     |                                          |                                         |                                  |
| 6726.44 x 4557.55 m <sup>1</sup> No features selected | •                                        | Par 36111.911 Power                     | ed by Infrastructur<br>Map Serve |

• View Size 6726.44 x 4557.55 m

Dynamically shows the current view size of the map

• Selection Info 462 feature(s) selected on 5 layer(s)

Dynamically shows the current total of selected features and total of the selected layers on the map

x: -124.4656 °, y: 49.3349 °

#### • Coordinates

•

Dynamically shows the current coordinates of the cursor point on the map

Scale 1: 36112.0014

Dynamically shows the current scale of the map
## g. Main Menu - Maps Links & Google Maps Option

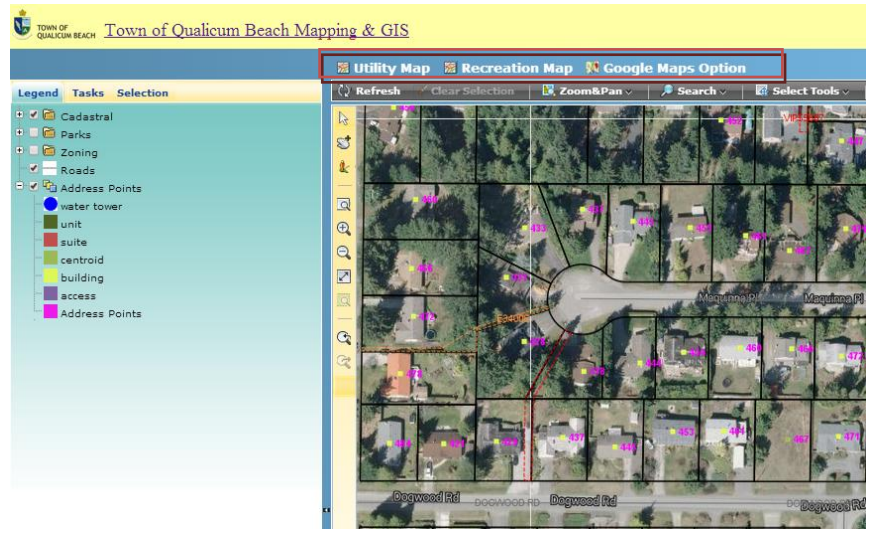

#### • Property Map

Clicking on the Property Map Property Map button will open the Property Themed Map in a new browser window.

#### • Utility Map

Clicking on the Utility Map <sup>SUtility Map</sup> button will open the Utility Themed Map in a new browser window.

#### • Recreation Map Link

Clicking on the Recreation Map Recreation Map button will open the Recreation Themed Map in a new browser window.

#### • Google Maps Option

Clicking/Hovering on the Google Maps Option <sup>M Google Maps Option</sup> will open a menu showing the list of Google Base Map options.

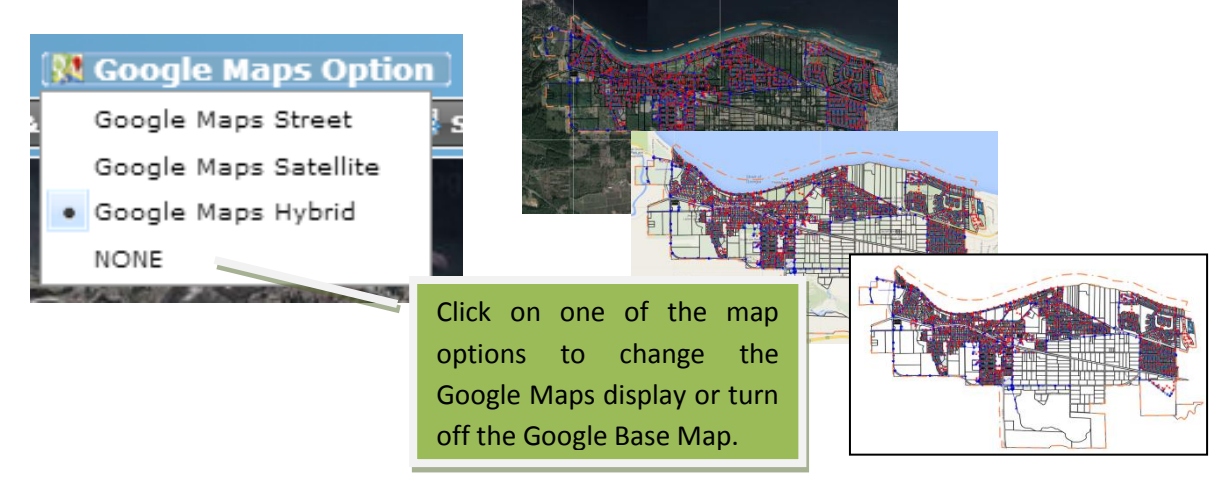

## h. Right Click Menu

Right-Clicking on the map will display a menu with standard tools. See the help content under the "<u>Tool Bar (Horizontal)</u>" section for information on each of the commands in the Right Click Menu.

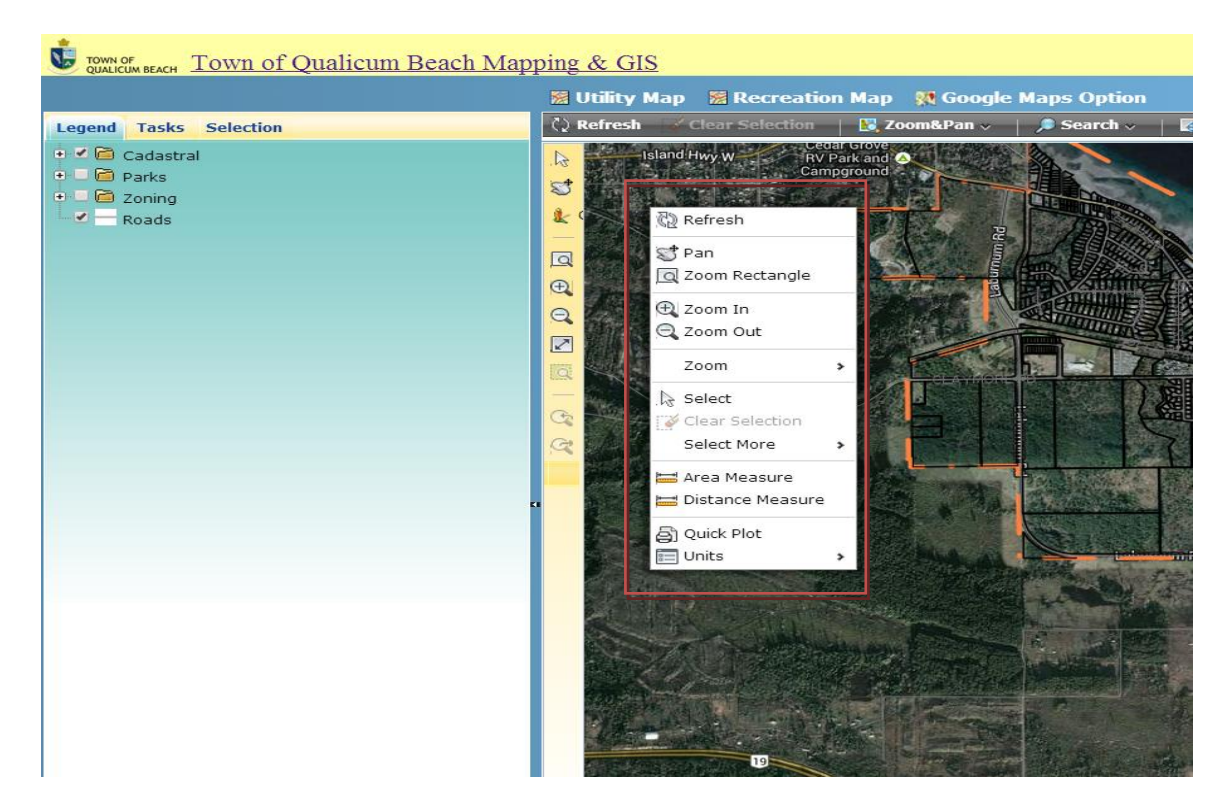

## i. Task List

There are several commands in the Task List menu, most of which have been covered in other sections. See the help content under "<u>Tool Bar (Horizontal)</u>" section for these tools. The two additional tools not yet covered are: Buffer and Area & Distance Measure Tool.

# • Buffer Tool 🎾 Buffer

The Buffer tool allows you to draw and "offset" a buffer around one or several selected objects. The buffer settings can be adjusted for distance in different units.

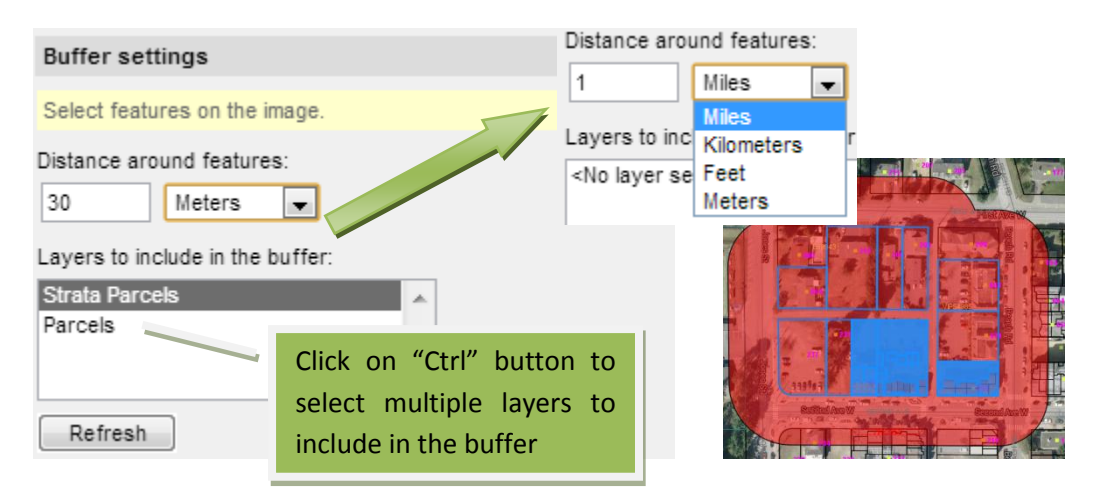

A unique name can be assigned to the Buffer Layer and you can decide whether to merge the buffer areas or leave the areas as individual buffers.

| Name for the resulting buffer layer: |
|--------------------------------------|
| My Buffer                            |
| Merge buffer areas                   |

Separate Buffer Areas

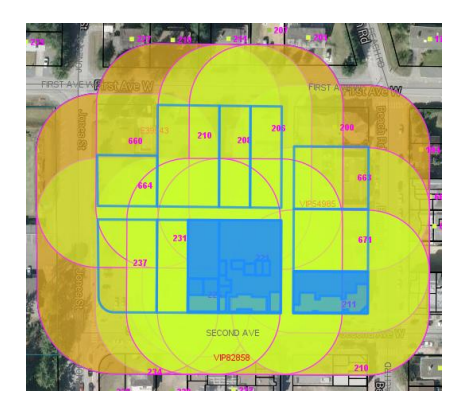

A Single Merge Buffer Area

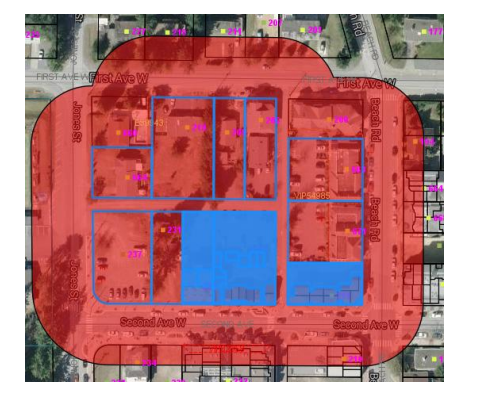

Fill & Border styles can be changed for the buffer features.

| Fill style                       | Border style           |
|----------------------------------|------------------------|
| Fill pattern:<br>Solid           | Line pattern:<br>Solid |
| Foreground color:                | Line color:            |
| Transparency:<br>50 %            | Line thickness:        |
| Background color:<br>transparent |                        |

The buffer layer appears in the <u>Legend Panel</u> and can be turned on or off, similar to other layers in the map.

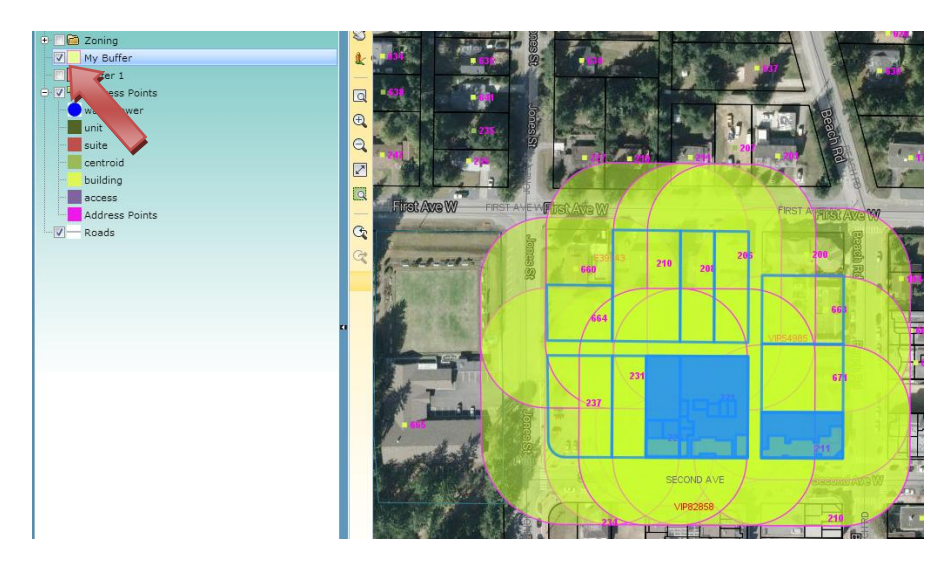

After completing the buffer process, you can submit or cancel the buffer layer generation process by clicking on either the "Done" or "Cancel" button.

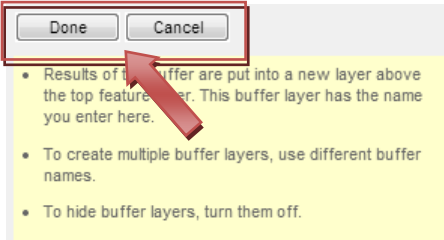

 Buffer layers are temporary and are removed when you close the viewer.

# • Area & Distance Measure Tool 🔤 Measure

The Area & Distance Measure Tool is a single command used to measure the area and the length of the bounding edges of an area. See the help content under the "<u>Measure Tools</u>" section for more information on the measurement tools.

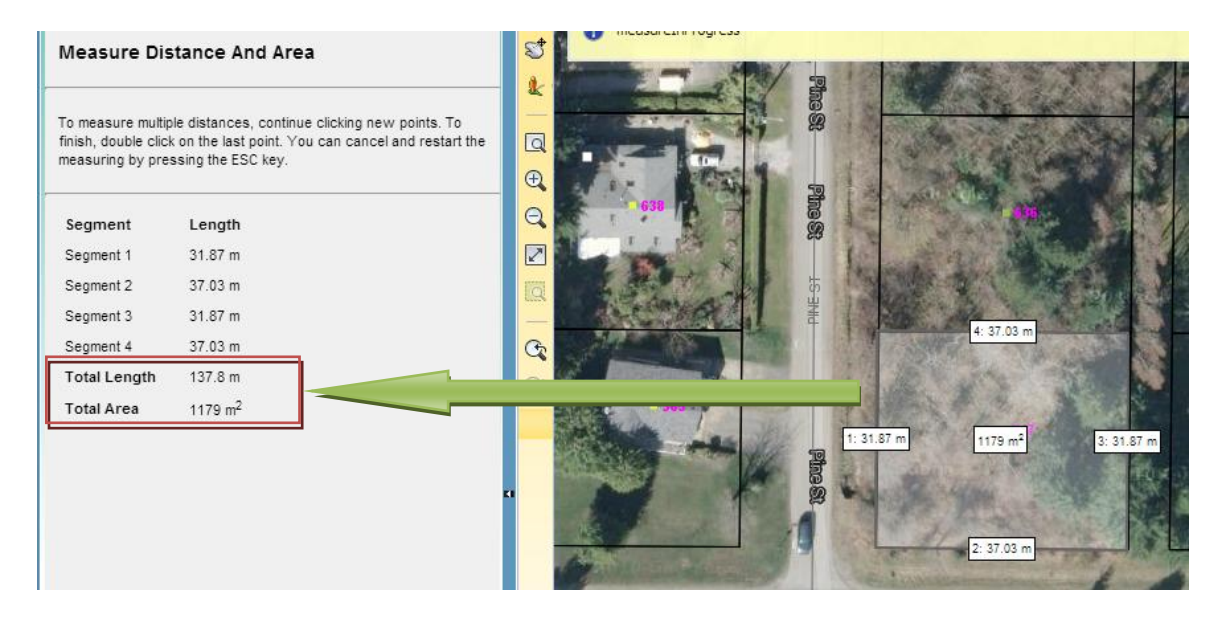

# 4. TQB-GIS Maps Metadata

## a. Property Map

- Cadastral Layer Group
- Parcels Layer
  - > Data Currency Status:
    - Data is updated on an ongoing basis in SQL Server Spatial from a DWG file. These changes are reflected immediately in the TQB-GIS.
  - Dept/branch:
    - Engineering
  - > Definition:
    - Parcel Lot lines separate individual titled properties from each other and often run perpendicular to streets and lanes. They define individual titled pieces of land (sometimes referred to as the cadastral fabric).
  - Original Coordinate System:
    - o UTM84-10N
  - Spatial Extent:
    - Lower Left X: 390,000.000000
    - Upper Right X: 400,000.000000
    - Lower Left Y: 5,463,999.999999
    - Upper Right Y: 5,468,999.999999
  - Publisher:
    - o Town of Qualicum Beach
  - > Data Types:
    - SQL Server Spatial, and KML/KMZ

- Boundary Layer
  - Data Currency Status:
    - Data is exported from a DWG file to a SDF file. The changes of Qualicum Beach Boundary will be updated as required.
  - > Dept/branch:
    - Administration
  - Definition:
    - The municipal boundary of the Town of Qualicum Beach
  - Original Coordinate System:
    - o UTM84-10N
  - Spatial Extent:
    - Lower Left X: 390,000.00000
    - Upper Right X: 400,000.000000
    - Lower Left Y: 5,463,999.999999
    - Upper Right Y: 5,468,999.999999
  - > Publisher:
    - o Town of Qualicum Beach
  - > Data Types:
    - SDF
- Leases Layer
  - Data Currency Status:
    - Data is updated on an ongoing basis in SQL Server Spatial from a DWG file. These changes are reflected immediately in the TQB-GIS.-
  - > Dept/branch:
    - Administration
  - > Definition:
    - A lease designed to meet the special needs of state and local governments.
  - Original Coordinate System:
    - o UTM84-10N
  - Spatial Extent:
    - o Lower Left X: 390,000.000000
    - Upper Right X: 400,000.000000
    - Lower Left Y: 5,463,999.999999
    - Upper Right Y: 5,468,999.999999
  - Publisher:
    - Town of Qualicum Beach
  - Data Types: SDF, and SQLite

- Easement Layer
  - Data Currency Status:
    - Data is updated on an ongoing basis in SQL Server Spatial from a DWG file. These changes are reflected immediately in the TQB-GIS.-
  - Dept/branch:
    - Engineering
  - > Definition:
    - Easement An easement is a defined area of a private property over which certain legal rights are given to another, usually adjacent, property (commonly for access, utility or encroachment purposes).
  - Original Coordinate System:
    - UTM84-10N
  - > Spatial Extent:
    - o Lower Left X: 390,000.000000
    - Upper Right X: 400,000.000000
    - Lower Left Y: 5,463,999.999999
    - Upper Right Y: 5,468,999.999999
  - Publisher:
    - o Town of Qualicum Beach
  - Data Types:
    - SDF, and SQLite

#### Covenant Layer

- Data Currency Status:
  - Data is updated on an ongoing basis in SQL Server Spatial from a DWG file. These changes are reflected immediately in the TQB-GIS.
- > Dept/branch:
  - o Engineering
- > Definition:
  - Restrictive covenants are provisions in a deed limiting the use of the property and prohibiting certain uses. They are typically used by land developers and agencies to establish minimum house sizes, setback lines, and aesthetic requirements for enhancing a neighbourhood.
- Original Coordinate System:
  - UTM84-10N
- Spatial Extent:
  - Lower Left X: 390,000.000000
  - Upper Right X: 400,000.000000
  - Lower Left Y: 5,463,999.999999
  - Upper Right Y: 5,468,999.999999
- Publisher:
  - o Town of Qualicum Beach
- Data Types: SDF, and SQLite

- Strata Parcels Layer
  - Data Currency Status: Data is updated on an ongoing basis in SQL Server Spatial from a DWG file. These changes are reflected immediately in the TQB-GIS.
  - > Dept/branch:
    - o Engineering
  - > Definition:
    - Strata Parcel Lot lines separate individual titled properties from each other and often run perpendicular to streets and lanes. They define individual titled pieces of land (sometimes referred to as the cadastral fabric).
  - Original Coordinate System:
    - o UTM84-10N
  - > Spatial Extent:
    - Lower Left X: 390,000.000000
    - Upper Right X: 400,000.000000
    - Lower Left Y: 5,463,999.999999
    - Upper Right Y: 5,468,999.999999
  - Publisher:
    - Town of Qualicum Beach
  - Support Data Types:
    - SQL Server Spatial

- Parks Layer Group
- Trees Layer
  - Data Currency Status:
    - Data is collected using a GPS device and imported into SQL Server Spatial. The information will be updated as required.
  - > Dept/branch:
    - o Parks
  - > Definition:
    - Municipal tree information in the Town of Qualicum Beach
  - Original Coordinate System:
    - LL84 (Longitude, Latitude)
  - > Spatial Extent:
    - o Lower Left X: -124.513624
    - Upper Right X: -124.377320
    - Lower Left Y: 49.318816
    - o Upper Right Y: 49.365498
  - Publisher:
    - o Town of Qualicum Beach
  - Support Data Types:
    - SQL Server Spatial
- Benches Layer
  - Data Currency Status:
    - $\circ\,$  Data is collected by using a GPS device and imported into SQL Server Spatial. The information will be updated as required.
  - Dept/branch:
    - Parks
  - Definition:
    - $\circ$  Memorial Bench information and locations in the Town of Qualicum Beach
  - Original Coordinate System:
    - UTM84-10N
  - Spatial Extent:
    - o Lower Left X: 390,000.000000
    - o Upper Right X: 400,000.000000
    - o Lower Left Y: 5,463,999.999999
    - o Upper Right Y: 5,468,999.999999
  - Publisher:
  - > Town of Qualicum BeachData Types:
    - $\circ$  SQL Server Spatial

- Zoning Layer Group
- Zoning Layer
  - Data Currency Status:
    - $\circ$  Data is exported from a DWG file to a SDF file. The changes of Qualicum Beach Zoning will be updated in the future.
  - > Dept/branch:
    - $\circ$  Planning
  - > Definition:

• Qualicum Beach's zoning is displayed thematically using generalized categories.

- 1. Rural 1-3
- 2. Commercial 1-9
- 3. Comprehensive Development 1-7
- 4. Conservation 1-3
- 5. Recreation 1-4
- 6. Industrial 1-2
- 7. Institutional 1-7
- 8. Residential 1
- 9. Rural Residential 1
- 10. Residential 1 -14
- 11. Water 1
- 12. Utility 1
- Original Coordinate System:
  - 0 UTM84-10N
- Spatial Extent:
  - o Lower Left X: 390,000.000000
  - o Upper Right X: 400,000.000000
  - o Lower Left Y: 5,463,999.999999
  - o Upper Right Y: 5,468,999.999999
- Publisher:
- Town of Qualicum Beach Data Types:

 $\circ\,\text{SDF}$ 

- Incorporation History Layer
  - Data Currency Status:
    - Data is exported from a DWG file to a SDF file. The changes of Qualicum Beach Incorporation History may be updated in the future.
  - Dept/branch:
    - o Administration
  - > Definition:
    - $\circ$  Incorporation History of the Town of Qualicum Beach from 1942 to present day
  - Original Coordinate System:

- $\circ$  UTM84-10N
- Spatial Extent:
  - o Lower Left X: 390,000.000000
  - o Upper Right X: 400,000.000000
  - o Lower Left Y: 5,463,999.999999
  - o Upper Right Y: 5,468,999.999999
- Publisher:
  - $\circ$  Town of Qualicum Beach
- Data Types:
  - $\circ$  SDF

## • Roads Layer

- Roads Layer
  - Data Currency Status:
    - Data has been collected from construction drawings and orthophotos. The information is stored in the SQL Server Spatial and will be updated as required.
  - > Dept/branch:
    - $\circ$  Engineering
  - > Definition:
    - The road/street information within the Town of Qualicum Beach boundary.
  - Original Coordinate System:
    - o UTM84-10N
  - Spatial Extent:
    - o Lower Left X: 390,000.000000
    - Upper Right X: 400,000.000000
    - o Lower Left Y: 5,463,999.999999
    - o Upper Right Y: 5,468,999.999999
  - > Publisher:
    - $\circ$  Town of Qualicum Beach
  - > Data Types:
    - $\circ$  SQL Server Spatial

### • Address Points Layer

- ✤ Address Points Layer
  - Data Currency Status:
    - $\circ$  Data is stored in a SQL Server Spatial as point information. Address points will be updated as required.
  - > Dept/branch:
    - Administration
  - > Definition:
    - Address points defining lots, buildings, or units within the Town of
    - Qualicum Beach
  - Original Coordinate System:
    - UTM84-10N
  - > Spatial Extent:
    - o Lower Left X: 390,000.000000
    - o Upper Right X: 400,000.000000
    - o Lower Left Y: 5,463,999.999999
    - o Upper Right Y: 5,468,999.999999
  - Publisher:
    - $\circ$  Town of Qualicum Beach
  - > Data Types:
    - $\circ$  SQL Server Spatial

## b. Utility Map

#### • Utilities Layer Group

- Electrical Layer Group
  - o Streetlights Layer
    - Data Currency Status:
      - Data will be updated in the SQL Server Spatial as required. These changes are reflected immediately in TQB-GIS.
    - > Dept/branch:
      - Engineering
    - > Definition:
      - $\circ$  The street light information in the Town of Qualicum Beach
    - Original Coordinate System:
      - o UTM84-10N
    - Spatial Extent:
      - o Lower Left X: 390,000.000000
      - o Upper Right X: 400,000.000000
      - o Lower Left Y: 5,463,999.999999
      - o Upper Right Y: 5,468,999.999999
    - > Publisher:
      - $\circ$  Town of Qualicum Beach
    - > Data Types:
      - $\circ$  SQL Server Spatial
- Storm Layer Group
  - o Catch Basins Layer
    - Data Currency Status:
      - $\,\circ\,$  Data is updated on an ongoing basis in SQL Server Spatial from a DWG
      - file. These changes are reflected immediately in the TQB-GIS.
    - > Dept/branch:
      - Engineering
    - > Definition:
      - $\circ$  Catch basin information in the Town of Qualicum Beach
    - Original Coordinate System:
      - o UTM84-10N
    - Spatial Extent:
      - o Lower Left X: 390,000.000000
      - Upper Right X: 400,000.000000
      - o Lower Left Y: 5,463,999.999999
      - o Upper Right Y: 5,468,999.999999
    - > Publisher:
      - $\circ$  Town of Qualicum Beach
    - > Data Types:
      - $\circ$  SQL Server Spatial

Sanitary Layer Group

 $\geq$ 

- Sanitary Maintenance Hole (MH) Layer
  - Data Currency Status:
    - Data is exported from a DWG file to a SDF/SQLite file. Data is updated on an ongoing basis and changes are reflected immediately in the TQB-GIS.
  - > Dept/branch:
    - Engineering, Utility
  - > Definition:
  - $\circ$  Sanitary MH locations and information in the Town of Qualicum Beach
    - Original Coordinate System:
      - o UTM84-10N
  - Spatial Extent:
    - o Lower Left X: 390,000.000000
    - o Upper Right X: 400,000.000000
    - o Lower Left Y: 5,463,999.999999
    - Upper Right Y: 5,468,999.999999
  - > Publisher:
    - Town of Qualicum Beach
  - Data Types:
    - $\circ$  SDF, and SQLite
- o Sanitary Lines Layer
  - Data Currency Status:
    - Data is exported from a DWG file to a SDF/SQLite file. Data is updated on an ongoing basis and are reflected immediately in the TQB-GIS.
  - > Dept/branch:
    - Engineering, Utility
  - > Definition:
    - Sanitary Main information in the Town of Qualicum Beach.
  - Original Coordinate System:
    - 0 UTM84-10N
  - Spatial Extent:
    - o Lower Left X: 390,000.000000
    - o Upper Right X: 400,000.000000
    - o Lower Left Y: 5,463,999.999999
    - Upper Right Y: 5,468,999.999999
  - Publisher:
    - o Town of Qualicum Beach
  - > Data Types:
    - $\circ$  SDF, and SQLite

- ✤ Water Layer Group
  - Water Meter Layer
    - Data Currency Status:

• Data is located (GPS) and stored in SQL Server Spatial. Data is updated on an ongoing basis and changes are reflected immediately in the TQB-GIS.

- > Dept/branch:
  - Engineering
- > Definition:
  - $\circ$  All Water Meter locations and information in the Town of Qualicum Beach.
- Original Coordinate System:

0 UTM-84

- Spatial Extent:
  - o Lower Left X: 390,000.000000
  - o Upper Right X: 400,000.000000
  - o Lower Left Y: 5,463,999.999999
  - Upper Right Y: 5,468,999.999999
- Publisher:
- Town of Qualicum BeachData Types:
  - $\circ$  SQL Server Spatial
- Water Reservoirs Layer
  - Data Currency Status:
    - $\circ$  Data is exported from a DWG file to a SDF/SQLite file. The- data may be updated in the future.
  - > Dept/branch:
    - Engineering
  - > Definition:
    - Water reservoir information in the Town of Qualicum Beach.
  - Original Coordinate System:
    - o UTM84-10N
  - Spatial Extent:
    - o Lower Left X: 390,000.000000
    - o Upper Right X: 400,000.000000
    - o Lower Left Y: 5,463,999.999999
    - o Upper Right Y: 5,468,999.999999
  - > Publisher:
    - Town of Qualicum Beach
  - > Data Types:
    - $\circ$  SDF, and SQLite

- o Water Valves Layer
  - Data Currency Status:
    - Data is exported from a DWG file to a SDF/SQLite file. Data is updated on an ongoing basis and changes are reflected immediately in the TQB-GIS.
  - > Dept/branch:
    - $\circ$  Engineering
  - > Definition:
    - Water Control Valve locations and information in the Town of Qualicum Beach.
  - Original Coordinate System:
    - o UTM84-10N
  - Spatial Extent:
    - o Lower Left X: 390,000.000000
    - o Upper Right X: 400,000.000000
    - o Lower Left Y: 5,463,999.999999
    - Upper Right Y: 5,468,999.999999
  - > Publisher:
    - Town of Qualicum Beach
  - > Data Types:
    - $\circ$  SDF, and SQLite
- Pressure Zones Layer
  - Data Currency Status:
    - Data is exported from a DWG file to a SDF/SQLite file. Data is updated on an ongoing basis and changes are reflected immediately in the TQB-GIS.
  - > Dept/branch:
    - $\circ$  Engineering
  - > Definition:
    - Water Pressure Zones are water pressure control areas in which a certain maximum water pressure can be expected from the potable water distribution network. There are several Water Pressure Zones within the Town of Qualicum Beach's geographic boundary.
  - Original Coordinate System:
    - o UTM84-10N
  - > Spatial Extent:
    - o Lower Left X: 390,000.000000
    - o Upper Right X: 400,000.000000
    - o Lower Left Y: 5,463,999.999999
    - o Upper Right Y: 5,468,999.999999
  - Publisher:
    - Town of Qualicum Beach
  - Data Types:
    - $\circ$  SDF, and SQLite

- o Hydrants Layer
  - Data Currency Status:.
    - Data is located (GPS) and stored in SQL Server Spatial. Data is updated on an ongoing basis and changes are reflected immediately in the TQB-GIS.
  - > Dept/branch:
    - Engineering
  - Definition:
    - $\circ$  Fire hydrants connected to the Town of Qualicum Beach's water network. The distances in meters from the isolation valve are included in the data.
  - Original Coordinate System:
    - o UTM84-10N
  - Spatial Extent:
    - o Lower Left X: 390,000.000000
    - Upper Right X: 400,000.000000
    - o Lower Left Y: 5,463,999.999999
    - o Upper Right Y: 5,468,999.999999
  - Publisher:
    - $\circ$  Town of Qualicum Beach
  - > Data Types:
    - $\circ$  SDF, and SQLite
- Water Lines Layer
  - Data Currency Status:
    - Data is exported from a DWG file to a SDF/SQLite file. Data is updated on an ongoing basis and changes are reflected immediately in the TQB-GIS.
  - > Dept/branch:
    - Engineering
  - Definition:
    - $\circ$  Water Main information in the Town of Qualicum Beach.
  - Original Coordinate System:
    - o UTM84-10N
  - Spatial Extent:
    - o Lower Left X: 390,000.000000
    - o Upper Right X: 400,000.000000
    - o Lower Left Y: 5,463,999.999999
    - o Upper Right Y: 5,468,999.999999
  - > Publisher:
    - $\circ$  Town of Qualicum Beach
  - Data Types:
    - $\circ$  SDF, and SQLite

#### • Cadastral Layer Group

See "Cadastral Layer Group" under Parcel Map Section

#### c. Recreation Map

#### • Cadastral Layer Group

See "Cadastral Layer Group" under Parcel Map Section

#### Parks Layer Group

- o Parks Layer
  - Data Currency Status:
    - Data is exported from a DWG file to a SDF file. Data is updated on an ongoing basis and changes are reflected immediately in the TQB-GIS.
  - > Dept/branch:
    - Parks
  - > Definition:
    - $\circ$  Park information in the Town of Qualicum Beach.
  - Original Coordinate System:
    - o UTM84-10N
  - Spatial Extent:
    - o Lower Left X: 390,000.000000
    - Upper Right X: 400,000.000000
    - o Lower Left Y: 5,463,999.999999
    - o Upper Right Y: 5,468,999.999999
  - > Publisher:
    - $\circ$  Town of Qualicum Beach
  - > Data Types:
    - $\circ \, \text{SDF}$
- o Benches Layer
  - Data Currency Status:
    - Data is collected by using a GPS device and imported into SQL Server Spatial. The information will be updated as required.
  - Dept/branch:
    - Parks
  - > Definition:
    - Memorial Bench information and locations in the Town of Qualicum Beach
  - Original Coordinate System:
    - o UTM84-10N
  - Spatial Extent:
    - Lower Left X: 390,000.000000
    - o Upper Right X: 400,000.000000
    - o Lower Left Y: 5,463,999.999999
    - o Upper Right Y: 5,468,999.999999

- > Publisher:
- > Town of Qualicum Beach Data Types:
  - $\circ$  SQL Server Spatial
- Trails Layer Group
  - o Trails Layer
    - Data Currency Status:

 $\circ$  Data is exported from a DWG file to a SDF file, and will be changed as required.

> Dept/branch:

Parks

> Definition:

 Pedestrian Trail information in the Town of Qualicum Beach. The trails are classified in three different surface types: asphalt, wood chip, and gravel.

- Original Coordinate System:
  - o UTM84-10N
  - > Spatial Extent:
    - o Lower Left X: 390,000.000000
    - o Upper Right X: 400,000.000000
    - o Lower Left Y: 5,463,999.999999
    - o Upper Right Y: 5,468,999.999999
  - > Publisher:
    - $\circ$  Town of Qualicum Beach
  - Data Types:

 $\circ$  SDF

#### • Roads Layer

See "<u>Roads Layer</u>" under Parcel Map section